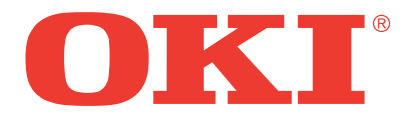

# **B4300**

# **MONOCHROME LED PAGE PRINTER**

**Maintenance Manual** 

## Notice

## Disclaimer

Every effort has been made to ensure that the information in this document is complete, accurate, and up-to-date. Oki Data assumes no responsibility for the results of errors or omissions beyond its control. Oki Data also cannot guarantee that changes in software and equipment made by other manufacturers and referred to in this document will not affect the applicability of the information in it. Mention of software products manufactured by other companies does not necessarily constitute endorsement by Oki Data.

## **Copyright Information**

Copyright 2003 by Oki Data. All Rights Reserved First Edition:April, 2003 Written and produced by the Oki Data Training and Publications Department.

## **Contact Information**

Please address any comments on this publication to:

#### **Mailing Address**

Oki Data Americas Training and Publications Department 2000 Bishops Gate Boulevard Mount Laurel, NJ 08054-4620

#### e-Mail Address

pubs@okidata.com

#### Web Site

Please visit Oki Data's multilingual web site at: http://www.okidata.com

#### **Trademark Information**

OKI and OKI DATA are registered trademarks of Oki Electric Industry Company, Ltd.

OKIDATA and OKIPAGE are registered trademarks of Oki Electric Industry Company, Ltd.

OKICOLOR is a trademark of Oki Electric Industry Co., Ltd.

OKI and OkiLAN are registered trademarks of Oki Electric Industry Company, Ltd.

Adobe, ATM, PostScript and Type Manager are trademarks of Adobe Systems, Inc. which may be registered in certain jurisdictions.

American Express is a registered trademark of American Express Co.

Energy Star is a registered trademark of the United State Environmental Protection Agency.

Touch-Tone is a registered trademark of American Telephone and Telegraph.

Windows and Windows NT are either registered trademarks or trademarks of Microsoft Corporation in the United States and/or other countries.

ZIP Code is a registered trademark of the United States Postal Service.

## Preface

This Maintenance Manual describes the field maintenance methods for B4300 Monochrome LED Page Printers.

This manual is written for use by service personnel. Please note that you should refer to the User's Guide for detailed. handling and operating methods of the equipment.

## Table of Contents

| Notice2                                            |
|----------------------------------------------------|
| Preface3                                           |
| Table of Contents4                                 |
| Configuration6                                     |
| System Configuration                               |
| Printer Configuration                              |
| Optional Configuration                             |
| Specification 10                                   |
| Safety Standards 12                                |
| Certification Label                                |
| Warning Label                                      |
| Warning/Caution Marking 13                         |
|                                                    |
| Parts Replacement14                                |
| Caution for Parts Replacement 14                   |
| Service Tools                                      |
| Parts Layout 15                                    |
| Lower Base Unit                                    |
| Upper cover unit                                   |
| Base Unit                                          |
| How to Change Parts                                |
| Upper Cover Assy                                   |
| Dep neau                                           |
| Lower Base Unit 23                                 |
| Pulse Motor (Main/Drum) 24                         |
| Pulse Motor (Registration)                         |
| Face Up Stacker Assy                               |
| Eject Roller Assy                                  |
| Motor Assy                                         |
| Hopping Roller Shaft Assy                          |
| Stacker Cover Assy                                 |
| Registration Roller                                |
| Koller Transfer Assy                               |
| Fusing Onit                                        |
| Sensor Plate (Inlet) 35                            |
| Sensor Plate (Outlet). Sensor Wire Assy            |
| Manual Feed Guide Assy                             |
| Sensor Plate (Paper Supply)                        |
| GRG-PCB                                            |
| Power Supply Board and High Voltage/Sensor Unit 40 |
| Cassette Guide L Assy 41                           |
| Cassette Guide R Assy 42                           |
| Adjustment                                         |

| ۳, | Justinentin                     |    |
|----|---------------------------------|----|
| ]  | Maintenance Modes and Functions | 43 |

| User Maintenance Mode (Administrator Menu)                                                   | 43     |
|----------------------------------------------------------------------------------------------|--------|
| System Maintenance Mode (System Maintenance                                                  |        |
| Menu)                                                                                        | 44     |
| EEPROM Initial Setting Range for Events                                                      | 46     |
| Adjustment When Replacing a Part                                                             | 46     |
| Uploading/Downloading EEPROM data                                                            | 46     |
| Periodical Maintenance                                                                       | 48     |
| Periodical Replacement Parts                                                                 | 48     |
| Cleaning                                                                                     | 48     |
| Cleaning of LED Lens Array                                                                   | 48     |
| Cleaning Page Function                                                                       | 49     |
| Troubleshooting Procedures                                                                   | 50     |
| Troubleshooting Tips                                                                         | 50     |
| Points to Check before Correcting Image Pro                                                  | ob-    |
| lems                                                                                         | 50     |
| Tips for Correcting Image Problems                                                           | 50     |
| Preparation for Troubleshooting                                                              | 50     |
| Operator Panel Display                                                                       | 50     |
| Troubleshooting Flow                                                                         | 51     |
| LCD Status Message/Problem List                                                              | 51     |
| Legend                                                                                       | 51     |
| Status Table List                                                                            | 52     |
| LCD Message Troubleshooting                                                                  | 58     |
| Image I roubleshooting                                                                       | 67     |
| Wiring Diagram                                                                               | 76     |
| Interconnect Signal Diagram.                                                                 | 76     |
| PCB Lavout and Connector Signal List                                                         | 77     |
| Main Control Board (GRG-PCB)                                                                 | 77     |
| Power Supply/Sensor Board                                                                    | 78     |
| FAN Connector Pin Assignment (To fan motor)                                                  | 78     |
| DM Connector Pin Assignment (To main/drum motor).                                            | 78     |
| RM Connector Pin Assignment (To registration motor).                                         | 79     |
| HEAD1 Connector Pin Assignment (To LED head)<br>HEAD2 Connector Pin Assignment (To LED head) | . 80   |
| PANEL Connector Pin Assignment (To operator panel).                                          | 81     |
| ENVELOPE Connector Pin Assignment (To option feed                                            | ler I/ |
| F)                                                                                           | 81     |
| 2NDTRAY Connector Pin Assignment (To option tray I                                           | /F)    |
| 82<br>DOWED Connector Din Assignment (To nower supply/s                                      | 200    |
| board)                                                                                       |        |
| CENT Connector Pin Assignment (To Centro parallel I/                                         | F)84   |
| USB Connector Pin Assignment To USB I/F)                                                     | . 85   |
| OPTION Connector Pin Assignment (To option RAM /                                             |        |
| RS232C or Network)                                                                           | 86     |
| Resistance Check                                                                             | 8/     |

| Parts List                          | 89   |
|-------------------------------------|------|
| Appendix A RS-232C Serial Interface | (op- |

#### 

### **Appendix B Centronics Parallel Interface99**

### Appendix C Universal Serial Bus (USB).106

| Appendix D Diagnostics Test | 112 |
|-----------------------------|-----|
| Maintenance Modes           | 112 |
| Administrator Mode          | 112 |
| Op Menu                     | 113 |
| System Maintenance Mode     | 114 |
| Engine Maintenance Mode     | 116 |

## Appendix E High Capacity Second Paper

| eder                                         | 120     |
|----------------------------------------------|---------|
| Outline                                      | 120     |
| Function                                     | 120     |
| Paper Types                                  |         |
| Weight and Thickness                         | 120     |
| External View and Component Names            | 120     |
| Mechanism Description                        | 120     |
| General Mechanism                            | 120     |
| Hopper Mechanism                             | 121     |
| Parts Replacement                            | 121     |
| Precautions Concerning Parts Replacement.    | 121     |
| Service Tools                                | 121     |
| Parts Layout                                 | 123     |
| Parts Replacement Methods                    | 124     |
| Stepping Motor (Hopping)                     | 125     |
| GRT-PCB                                      | 127     |
| Hopping Roller Shaft Assy and One-way Clutch | Gear127 |
| Troubleshooting                              | 128     |
| Troubleshooting Tips                         | 128     |
| Preparation for Troubleshooting.             | 128     |
| Operator Panel Display                       | 128     |
| Troubleshooting Method                       | 128     |
| LCD Status Message List                      |         |
| JAM Error Troubleshooting Flowchart          |         |
| Connection Diagram                           | 131     |
| Interconnection Diagram                      | 131     |
| PCB Layout                                   | 131     |
| Parts List.                                  | 132     |
| High Capacity Paper Feeder List              | 133     |
| 2nd Tray Parts List                          | 137     |

## 1. System Configuration

B4300 consists of control and engine blocks in the standard configuration, as shown in Figure 1-1. In addition, the options marked with asterisk (\*) are available.

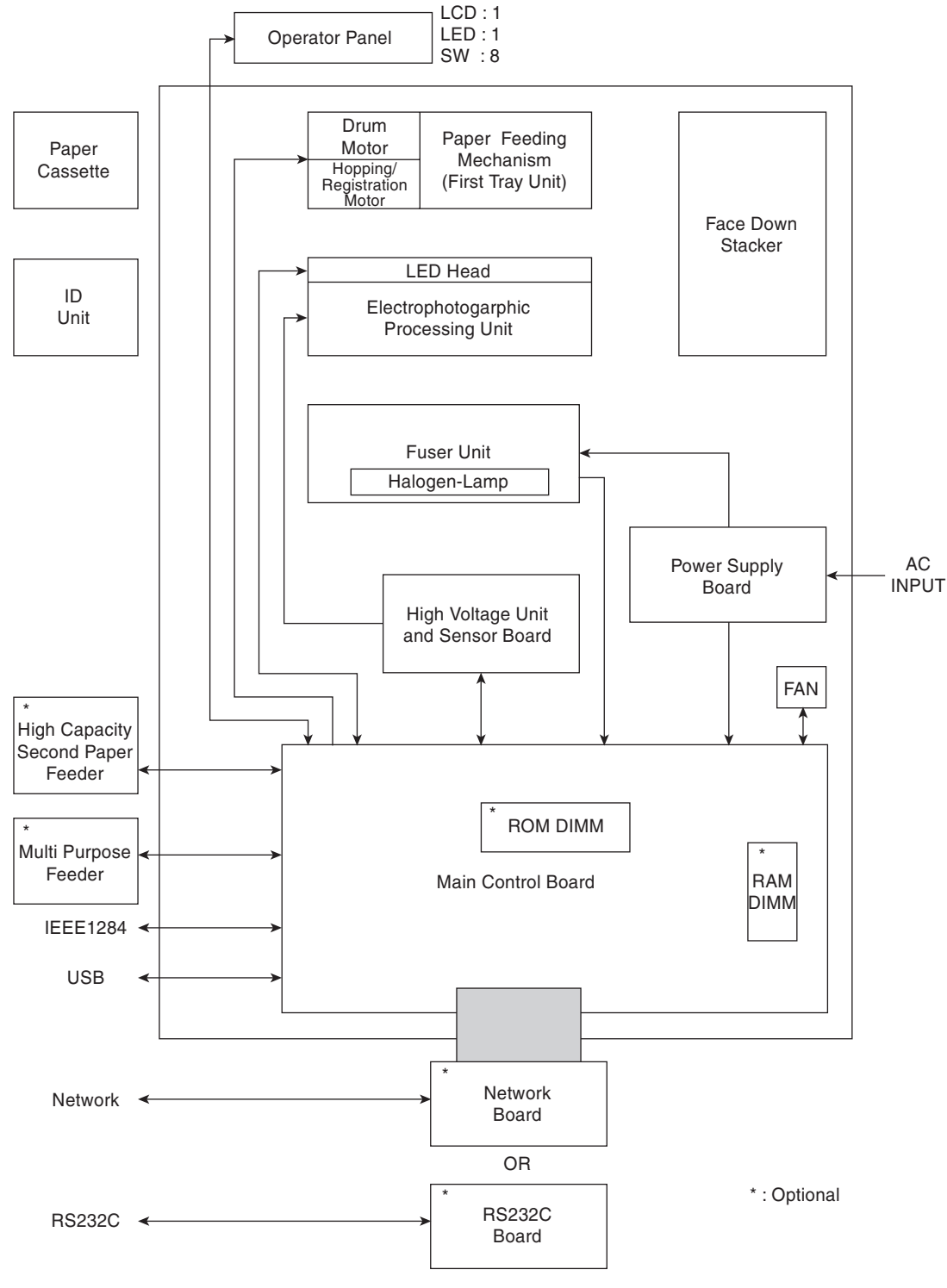

Figure 1-1

## 2. Printer Configuration

The printer unit consists of the following hardware components:

- Electrophotographic Processor
- Paper Feeder
- Controller
- Operator Panel
- Power Supply Unit

The printer unit configuration is shown in Figure 1-2.

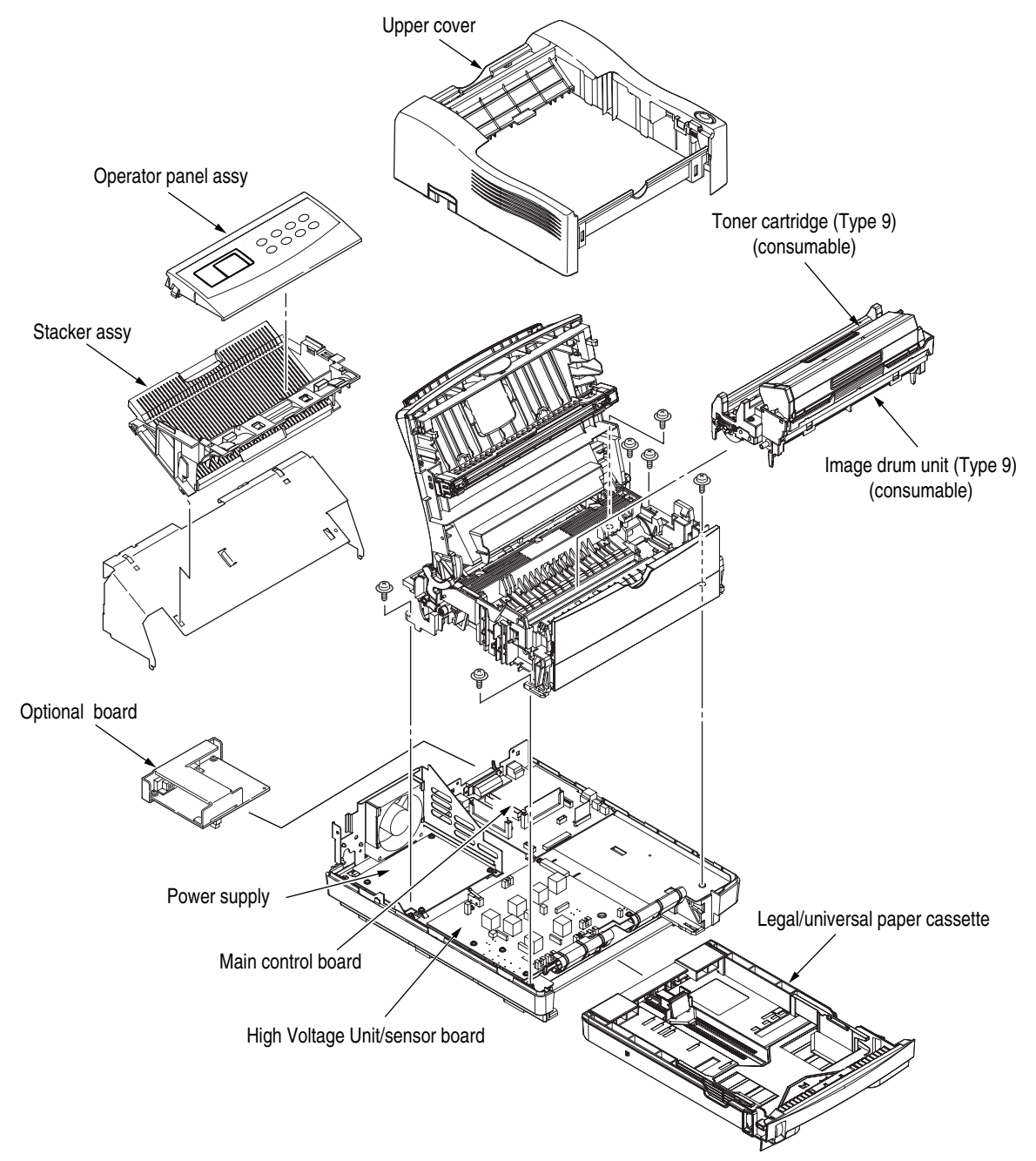

Figure 1-2

## 3. Optional Configuration

The options shown below are available for use with B4300. These are available separately from the printer unit.

• High Capacity Second Paper Feeder

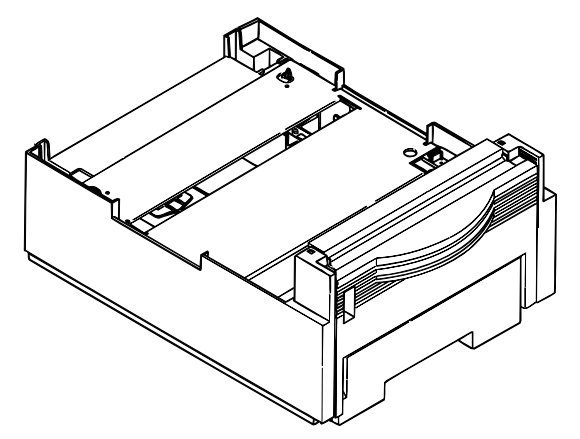

• RS-232C Serial Interface Board

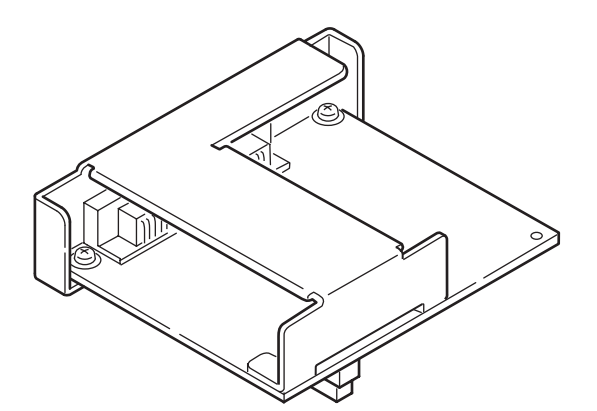

• Network Interface Board (Soft NIC CARD)

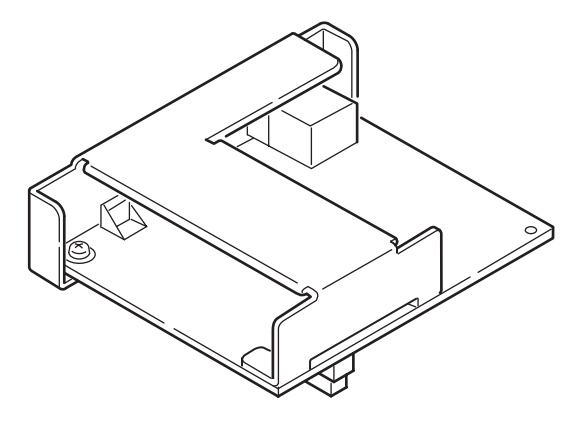

• SDRAM DIMM

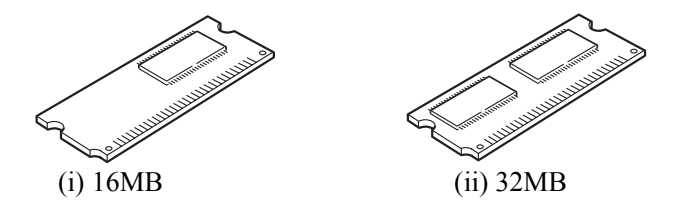

• Flash DIMM

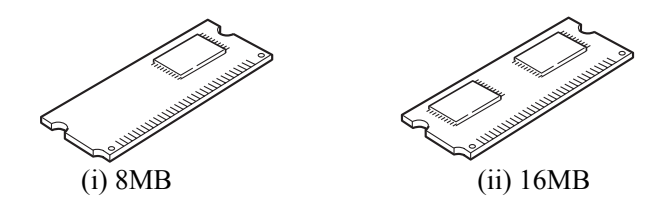

• Postscript 3 Emulation DIMM

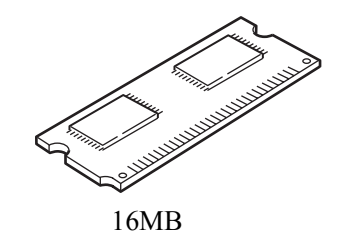

## 4. Specification

| 1  | Туре                 | Desktop                                                                                                    |
|----|----------------------|----------------------------------------------------------------------------------------------------|
| 2  | External Dimensions  | Height 8.5" (215 mm)                                                                                         |
|    |                      | Width 14.0" (355 mm)                                                                                         |
|    |                      | Depth 15.7" (400 mm)                                                                                         |
| 3  | Weight               | Approx. 9 kg                                                                                                 |
| 4  | Developing method    | Dry electrophotography                                                                                       |
|    | Exposing method      | LED stationary head                                                                                          |
| 5  | Paper Used           | <type></type>                                                                                                |
|    |                      | • Standard Paper                                                                                             |
|    |                      | – Xerox 4200 (20 lbs)                                                                                        |
|    |                      | • Application paper (manual face-up feed)                                                                    |
|    |                      | – Label                                                                                                    |
|    |                      | – Envelope                                                                                                   |
|    |                      | – OHP paper (transparency)                                                                                   |
|    |                      | <size></size>                                                                                                |
|    |                      | Standard sizes                                                                                               |
|    |                      | – Letter                                                                                                    |
|    |                      | – Legal                                                                                                    |
|    |                      | – Legal-13                                                                                                   |
|    |                      | – Executive                                                                                                  |
|    |                      | - COM-9 **                                                                                                   |
|    |                      | - COM-10 ** [** manual feed only]                                                                            |
|    |                      | – Monarch **                                                                                                 |
|    |                      | – DL**                                                                                                    |
|    |                      | – C5**                                                                                                    |
|    |                      | - A4                                                                                                    |
|    |                      | - A5                                                                                                    |
|    |                      | -B5 (JIS)                                                                                                    |
|    |                      | - A6                                                                                                    |
|    |                      | • Applicable sizes                                                                                           |
|    |                      | - Width : $3.5^{"}$ to $8.5^{"}$ (90 to 216 mm)                                                              |
|    |                      | - Length : $5.8$ " to 14" (148 to 355.6 mm)                                                                  |
|    |                      | <thickness></thickness>                                                                                      |
|    |                      | - Automatic feed : $16 \text{ to } 28 \text{ lbs } (60 \text{ to } 105 \text{ g/m}^2)$                       |
|    |                      | – Manual feed : Label, OHP paper (transparency)                                                              |
|    |                      | Envelope : (24 to 28 lbs)                                                                                    |
| 6  | Printing Speed       | Continuous printing : 19 pages per minute with Letter size paper.<br>18 pages per minute with A4 size paper. |
|    |                      | Warm-up time : 35 seconds typical at room temperature                                                        |
|    |                      | [68½F (20½C), AC 120/230 V].                                                                                 |
|    |                      | First page print time : 6.0 seconds typical for the Letter size paper                                        |
| 7  |                      | (6.2 seconds for the A4 size) after warm-up.                                                                 |
| /  | Paper Feeding Method | Automatic reed or manual reed   Eace down/face up                                                            |
| 0  | Resolution           | 600 x 600 dots/inch                                                                                          |
| Í  |                      | 600 x 1200 dots/inch                                                                                         |
| 10 | Power Input          | 120  VAC + 6% - 10%                                                                                          |
|    |                      | $230 \text{ VAC} \pm 10\%$                                                                                   |

| 11 | Power Consumption |                    |   | 120VAC       | 230VAC       |
|----|-------------------|--------------------|---|--------------|--------------|
|    |                   | Peak               | : | Approx. 700W | Approx. 700W |
|    |                   | Typical operation  | : | Approx. 340W | Approx. 350W |
|    |                   | Idle               | : | Approx. 66W  | Approx. 68W  |
|    |                   | Power save mode    | : | Approx. 8W   | Approx. 9W   |
|    |                   | (Without option)   |   |              |              |
|    |                   | Power save mode    | : | Approx. 12W  | Approx. 13W  |
|    |                   | (With full option) |   |              |              |
| 12 |                   |                    |   |              |              |

|                                                                      | In Operation     | Power Off<br>Mode | During Storage     | Unit     |
|----------------------------------------------------------------------|------------------|-------------------|--------------------|----------|
| Temperature                                                          | 50-90<br>(10-32) | 32-110<br>(0-43)  | 14-110<br>(-10-43) | F<br>(C) |
| Humidity                                                             | 20-80            | 10-90             | 10-90              | %RH      |
| Maximum wet<br>bulb<br>temperature                                   | 77<br>(77)       | 80.4<br>(26.8)    |                    | F<br>(C) |
| Minimum<br>difference<br>between wet<br>and dry bulb<br>temperatures | 35.6<br>(2)      | 35.6<br>(2)       |                    | F<br>(C) |

1. Storage conditions specified above apply to printers in packed condition.

2. Temperature and humidity must be in the range where no condensation occurs.

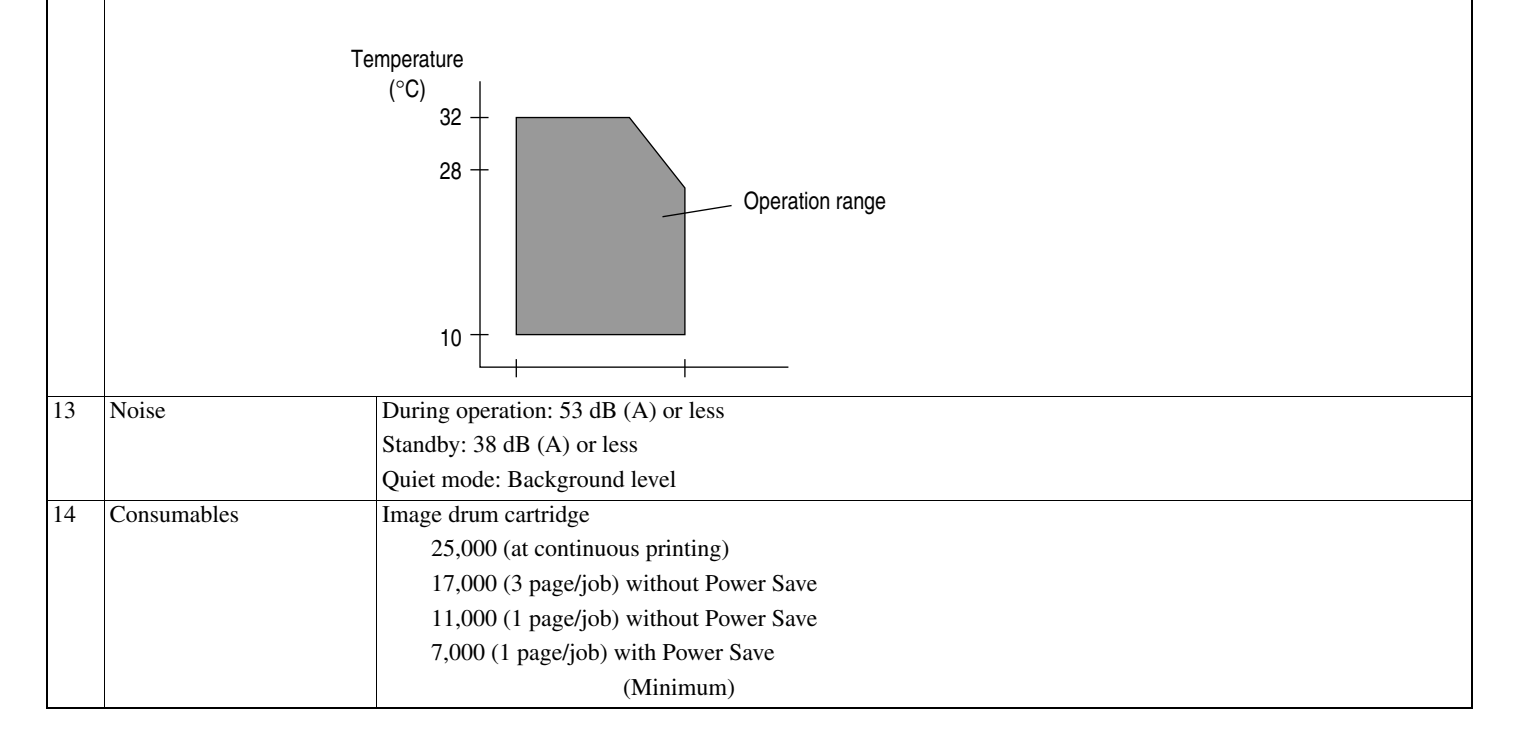

## 5. Safety Standards

#### A. Certification Label

The safety certification label is affixed to the printer in the position described below.

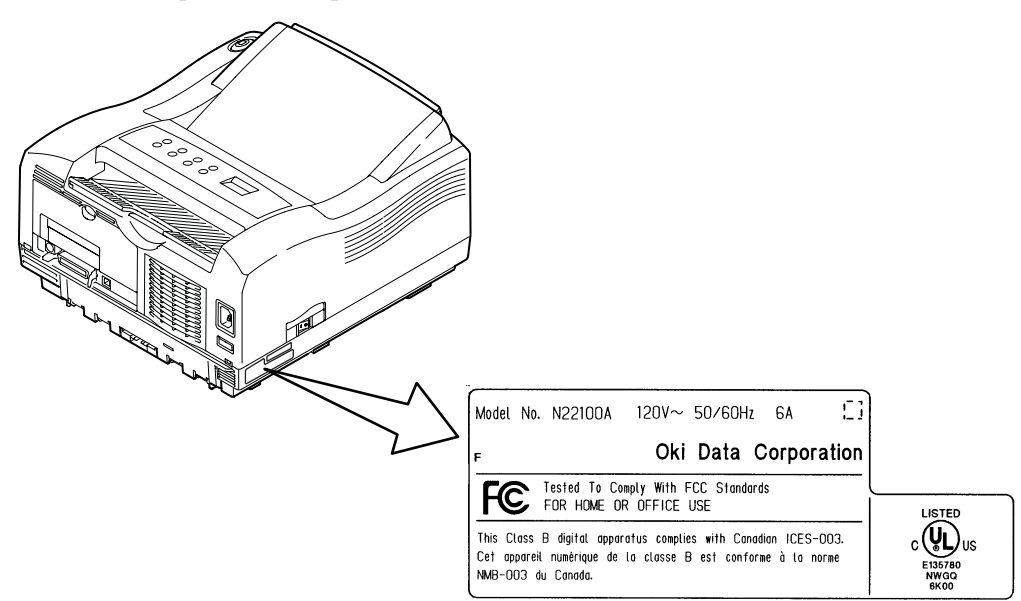

#### **B. Warning Label**

The warning labels are affixed to the sections which may cause bodily injury. Follow the instructions on warning labels during maintenance.

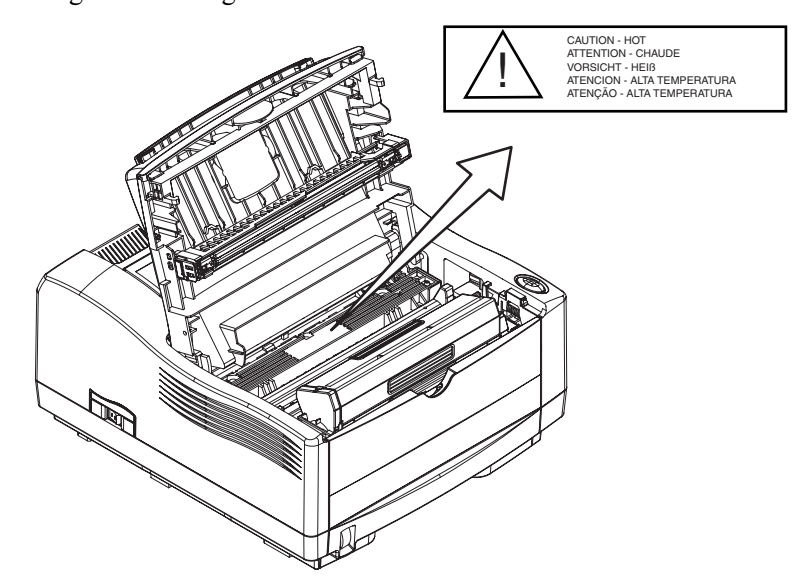

#### C. Warning/Caution Marking

The following warning and caution markings are made on the power supply/sensor board.

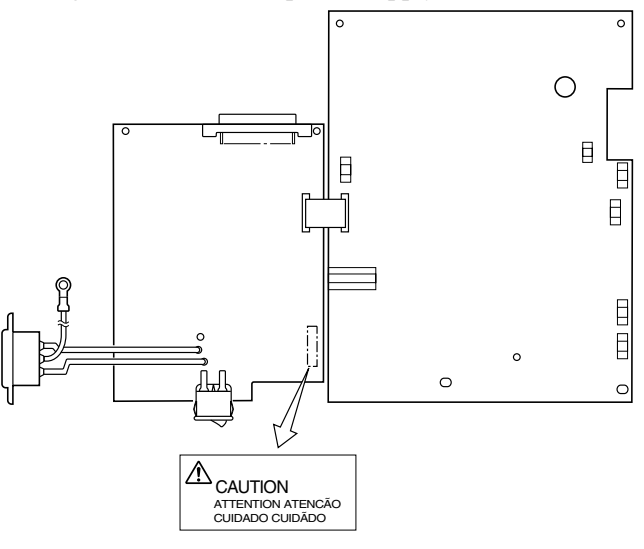

The heat sink and transformer core present a risk of electric shock. Test before touching. Circuits may still be live after fuses open.

## **Parts Replacement**

This section explains the procedures for replacement of parts, assemblies, and units in the field. Only the disassembly procedures are explained here. For reassembly, reverse the disassembly procedure.

## **1. Caution for Parts Replacement**

1. Before replacing parts, remove the AC cord and interface cable.

#### Remove the AC cord:

- a. Turn off ("O") the power switch of the printer
- b. Disconnect the AC inlet plug of the AC cord from the AC receptacle.
- c. Disconnect the AC cord and interface cable from the printer.

#### **Reconnect the printer:**

- a. Connect the AC cord and interface cable to the printer.
- b. Connect the AC inlet plug to the AC receptacle.
- c. Turn on ("|") the power switch of the printer.

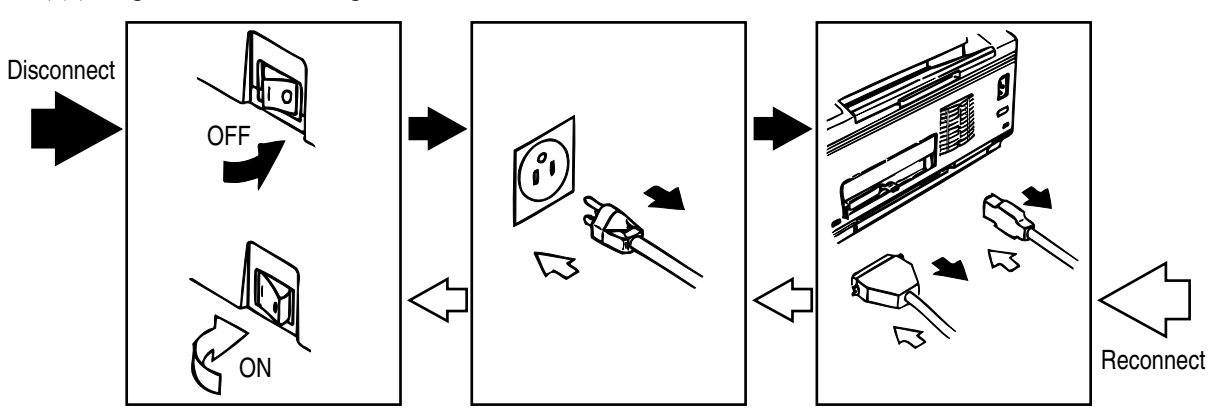

- 2. Do not disassemble the printer as long as it is operating normally.
- 3. Do not remove parts which do not have to be touched; try to keep the disassembly to a minimum.
- 4. Use specified service tools.
- 5. When disassembling, follow the laid out sequences. Parts may be damaged if these sequences are not followed.
- 6. Since screws, collars and other small parts are likely to be lost, they should temporarily be attached to the original positions during disassembly.
- 7. When handling IC's such as microprocessors, ROMs and RAMs, or circuit boards, do not wear gloves that are likely to generate static electricity.
- 8. Do not place printed circuit boards directly on the equipment or floor.

#### Service Tools

The tools required for field replacement of printed circuit boards, assemblies, and units are listed below.

| No. | Service Tools |                                | Qty. | Application     |
|-----|---------------|--------------------------------|------|-----------------|
| 1   |               | No. 1-100 Phillips screwdriver | 1    | 2~2.5 mm screws |
| 2   |               | No. 2-100 Phillips screwdriver | 1    | 3~5 mm screws   |
| 3   |               | No. 3-100 screwdriver          | 1    |                 |

| No. | Service Tools |                                | Qty. | Application     |
|-----|---------------|--------------------------------|------|-----------------|
| 4   |               | No. 5-200 Phillips screwdriver | 1    |                 |
| 5   |               | Digital multimeter             | 1    |                 |
| 6   |               | Pliers                         | 1    |                 |
| 7   |               | Toner Vacuum                   | 1    |                 |
| 8   |               | LED Head cleaner               | 1    | Cleans LED Head |

## 2. Parts Layout

This section explains the layout of main components of the equipment.

#### A. Lower Base Unit

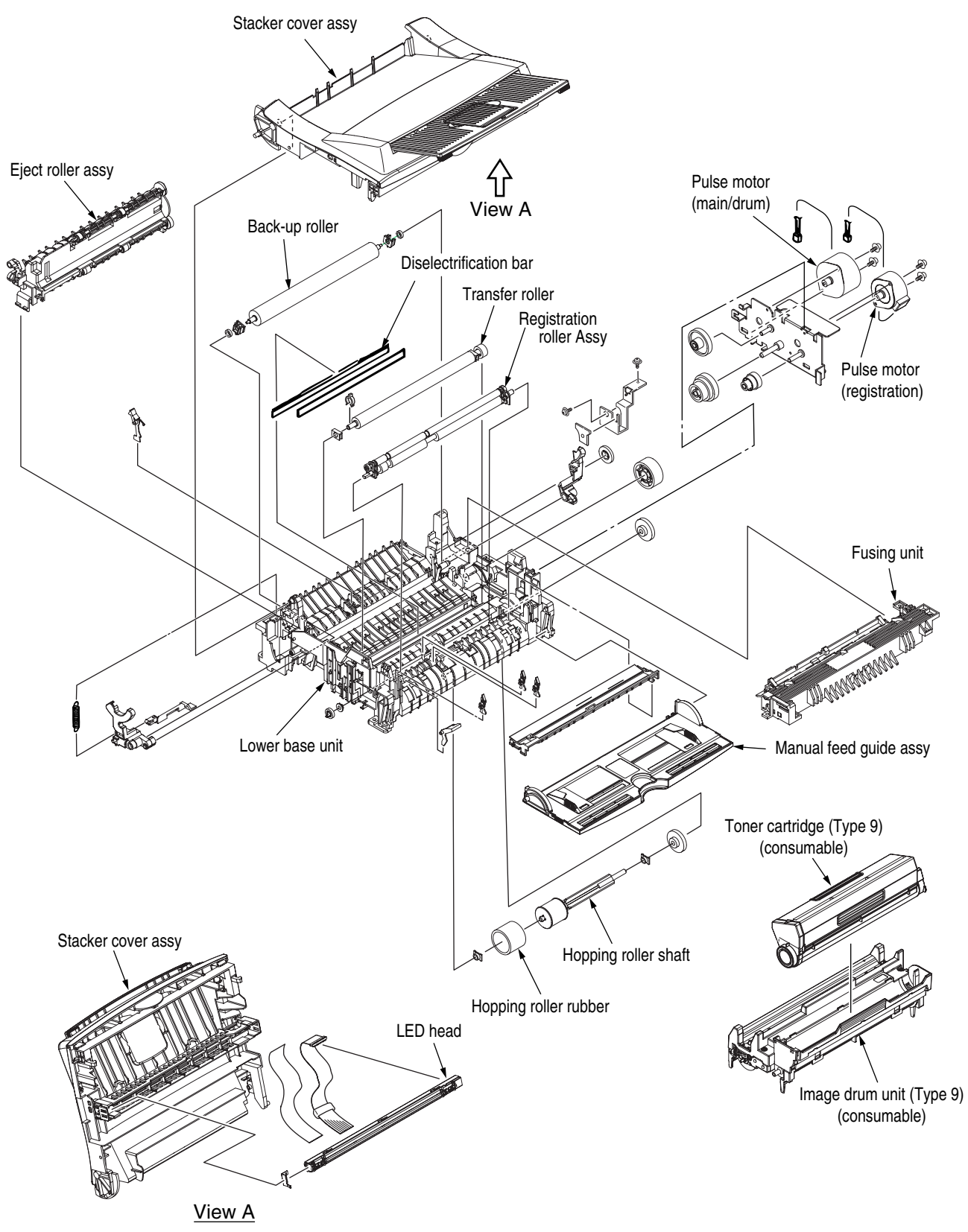

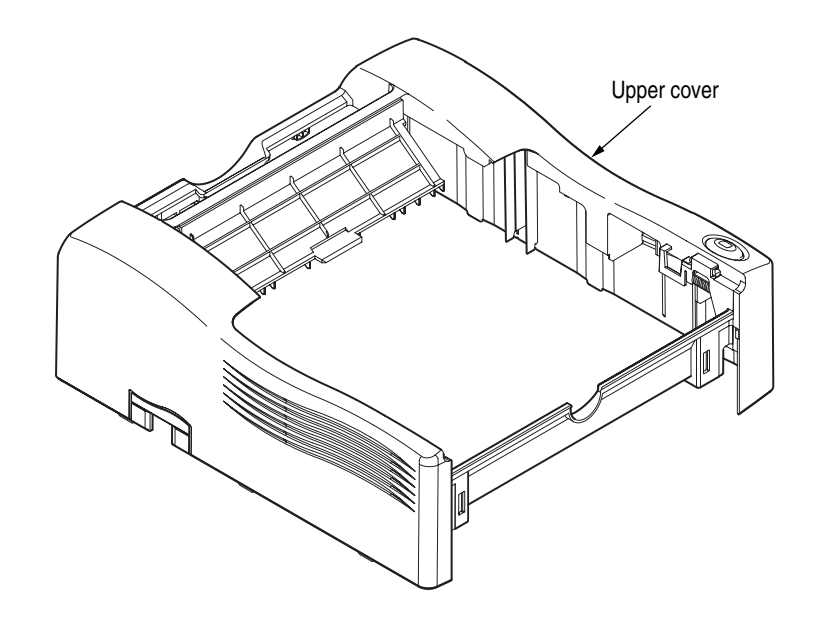

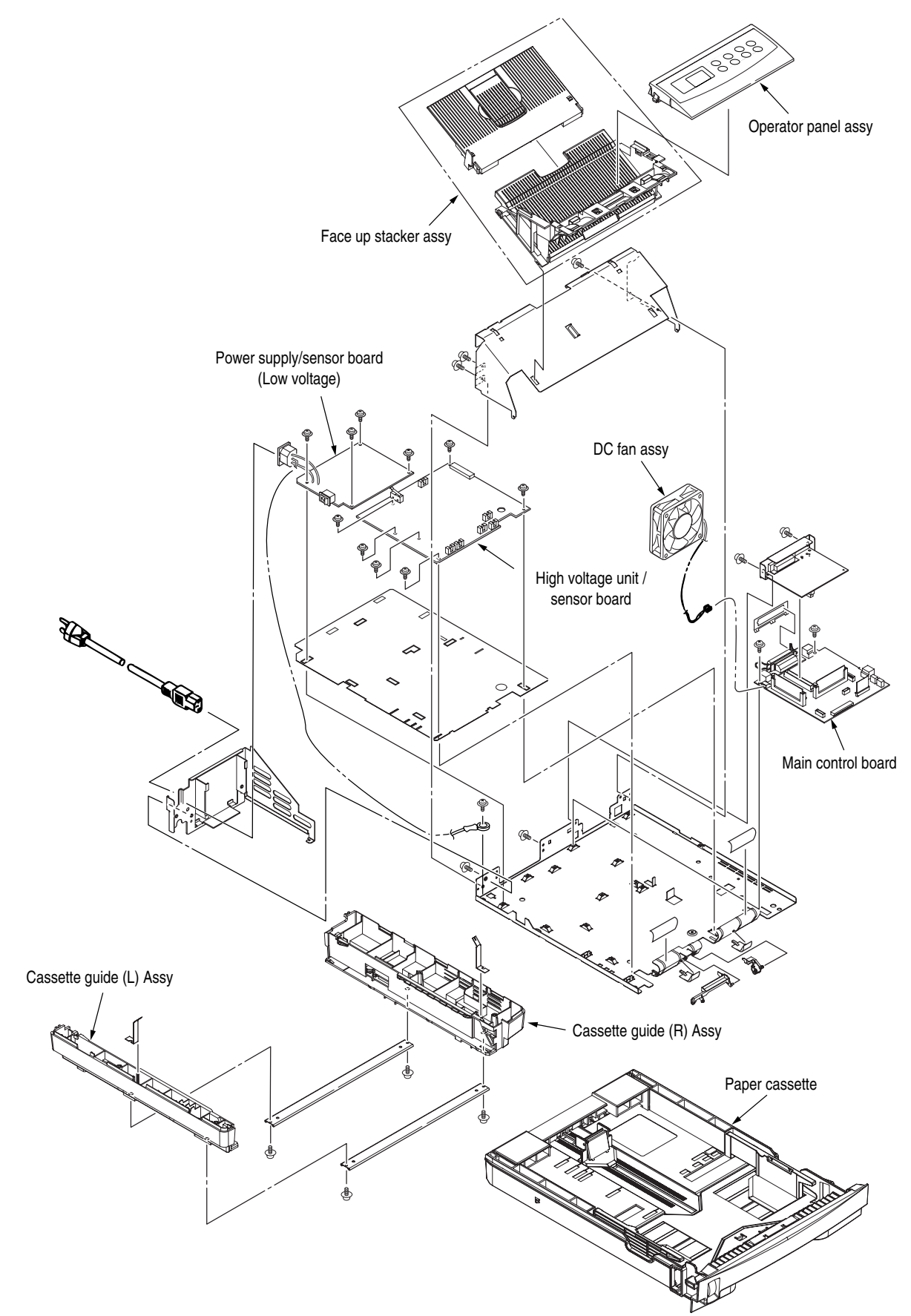

## 3. How to Change Parts

This section explains how to change parts and assemblies listed in the disassembly diagram below. Within the parts replacement procedures, those parts below are RSPL parts.

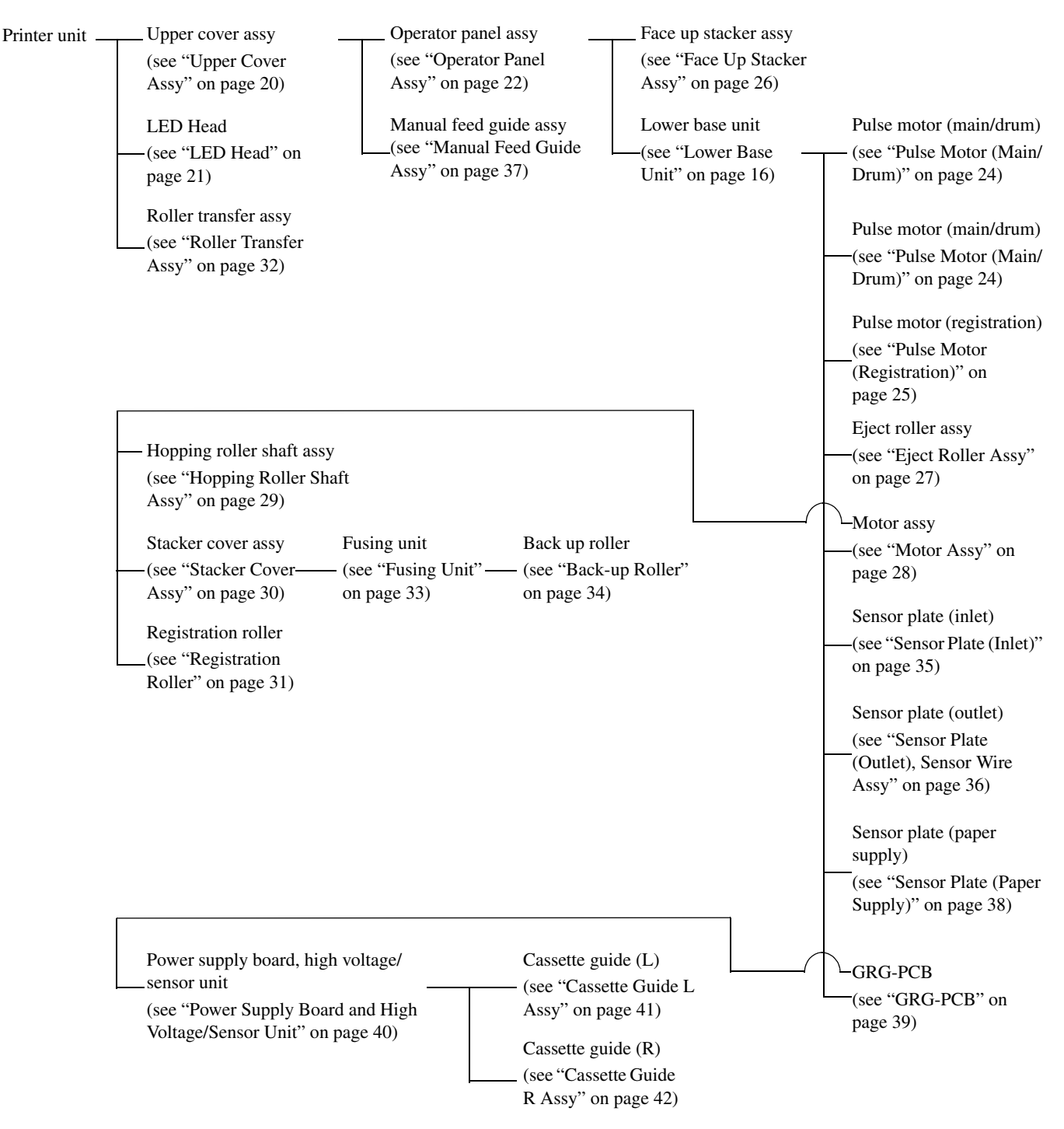

#### A. Upper Cover Assy

- 1. With the power switch turned off, unplug the AC power cord from the outlet.
- 2. Disconnect the interface cable (1).
- 3. Press the button (2) on right side of the Upper cover and open the stacker cover assy (3).
- 4. Take out the image drum unit (4).
- 5. Remove one screw (5), and remove the I/F cover (6) from the back side of the printer.
- 6. Open the manual feed guide assy (7). Unlock the latches at two locations on the front side. Lift the front side of the upper cover (8) up and unlock the latches at two locations on the back side. Lift and remove the upper cover assy (8).

Note: When removing or reinstalling the upper cover, be careful not to get the motor cables tangled or caught.

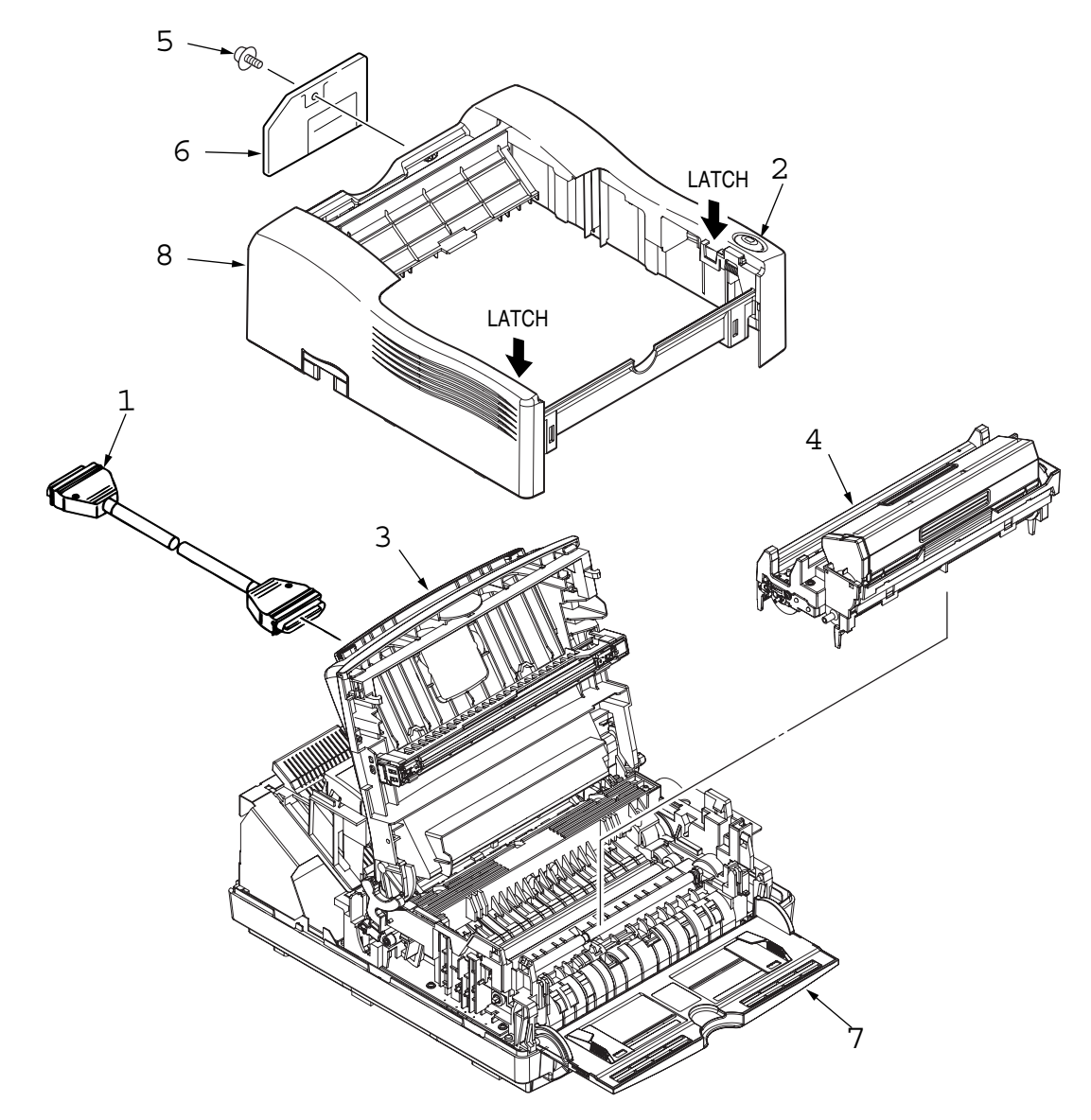

#### B. LED Head

- 1. Press the button on right side of the upper cover and open the stacker cover assy (1).
- 2. Open the hook section on the left side of the head holder and remove the LED head (2).
- 3. Remove the head cable (3) from the head connector.
  - Note: Be sure not to touch directly or push on the SLA part of the LED head.

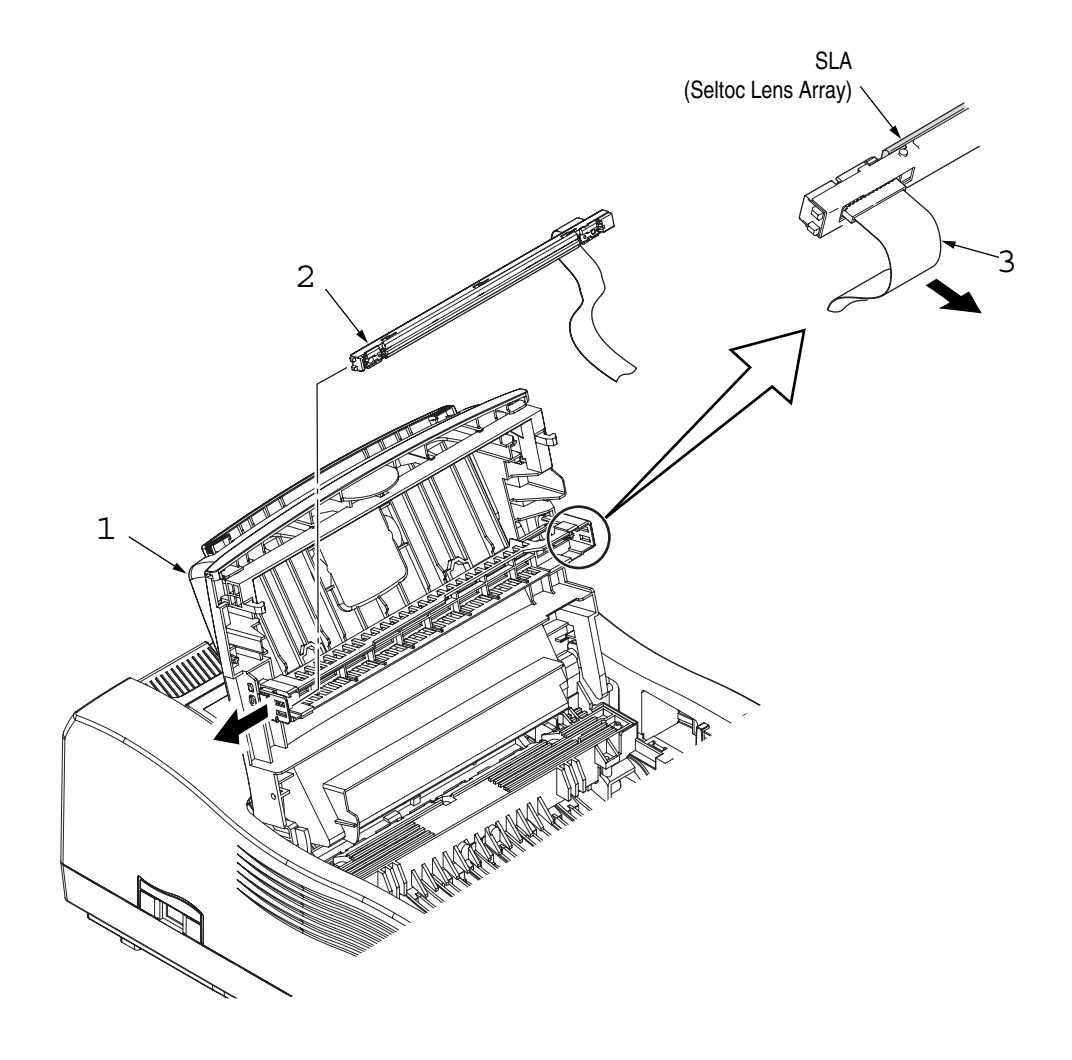

#### **C.** Operator Panel Assy

- 1. Unlock two latches on the upper cover from the rear side, lift the operator panel assy (1) from the back and remove it.
- 2. Remove the Sumi card (operator panel) (2) from the connector (CN1) (3).
  - Note: You can remove the operator panel assy while the upper cover installed on the unit. However, it is much easier to remove the panel assy after removal of upper cover.

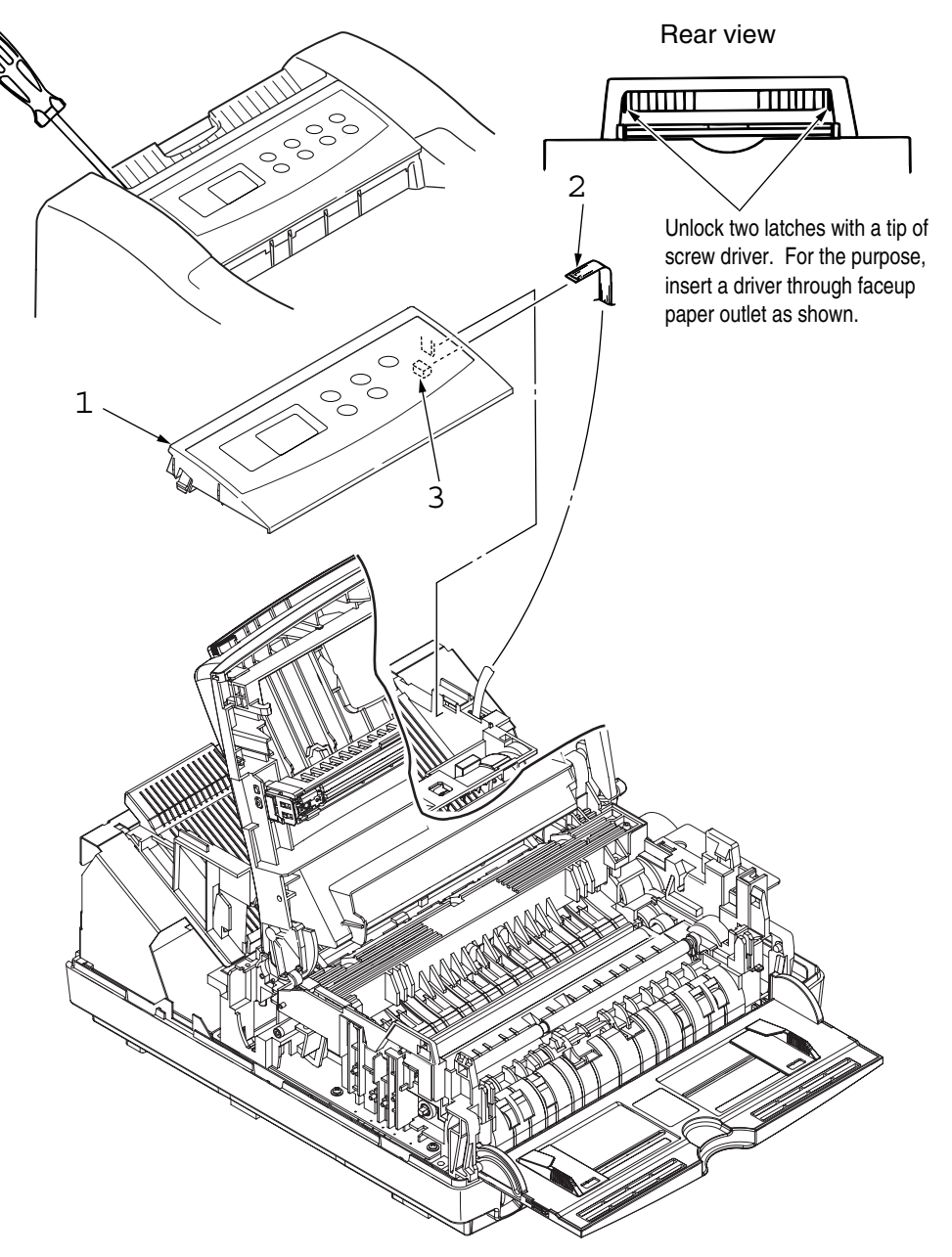

#### **D. Lower Base Unit**

- 1. Remove the upper cover assy (see "Upper Cover Assy" on page 20).
- 2. Remove the operator panel assy (see "Operator Panel Assy" on page 22).
- 3. Remove the face up stacker assy (see "Face Up Stacker Assy" on page 26).
- 4. Remove the roller transfer assy (see "Roller Transfer Assy" on page 32).
- 5. Remove the connecting cables (2) and (3) of the pulse motors from the connectors (DM, RM) of the GRG-PCB (1).
- 6. Remove the LED head cables (4) from the connector (HEAD1).
- 7. Remove the Thermistor cable (5) from the connector (THERM).
- 8. Remove the connecting cable (8) of the heater from the connector (CN2).
- 9. Open the manual feed guide assy, remove seven screws (7), then remove the lower base unit (6).

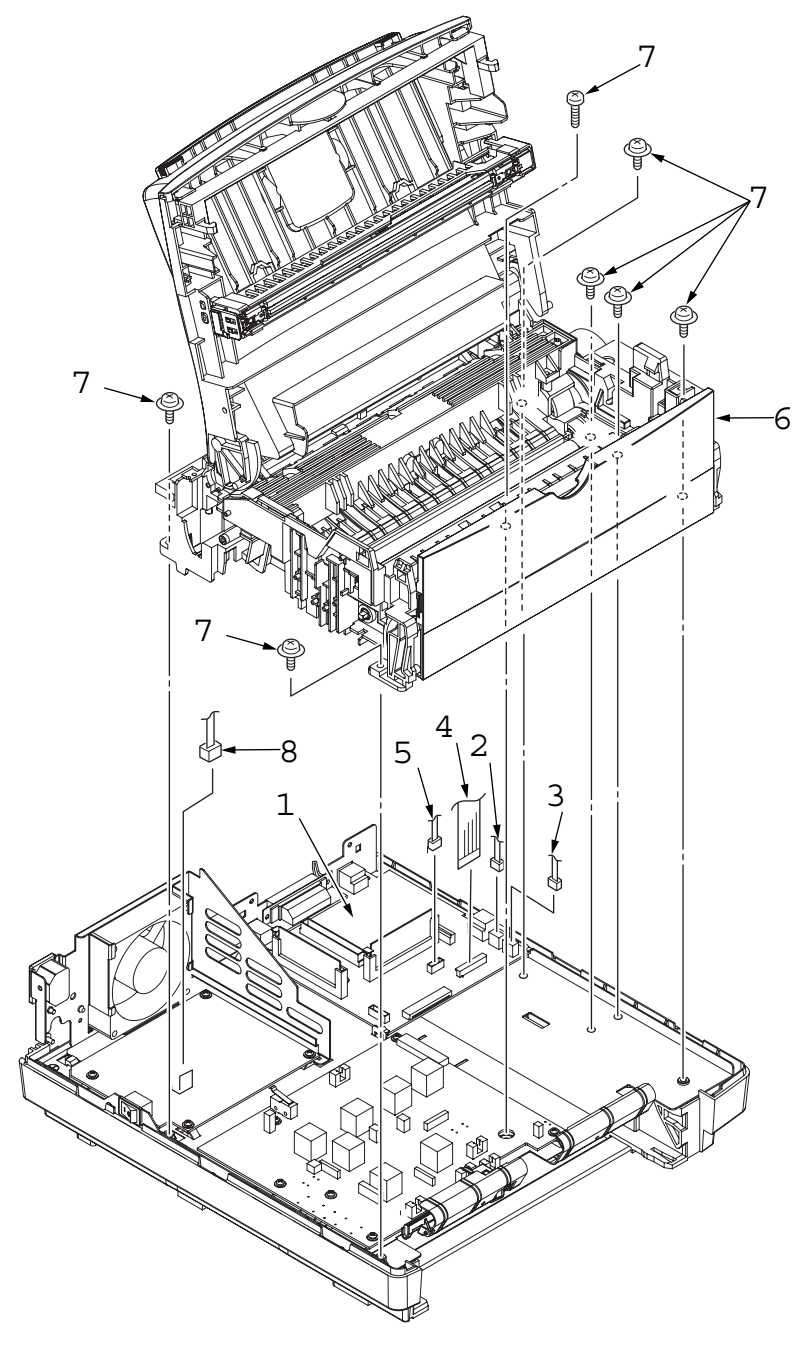

#### E. Pulse Motor (Main/Drum)

- 1. Remove the upper cover assy (see "Upper Cover Assy" on page 20).
- 2. Remove the lower base unit (see "Lower Base Unit" on page 23).
- 3. Remove two screws (1) and remove the pulse motor (main/drum) (2) from the motor bracket (3).

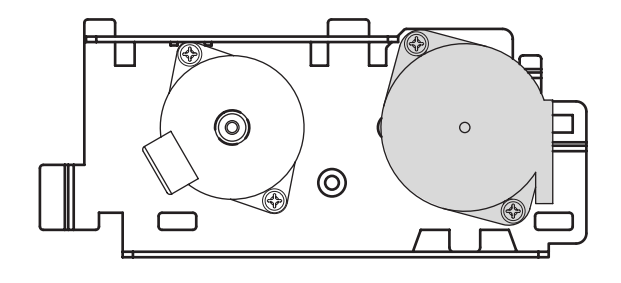

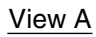

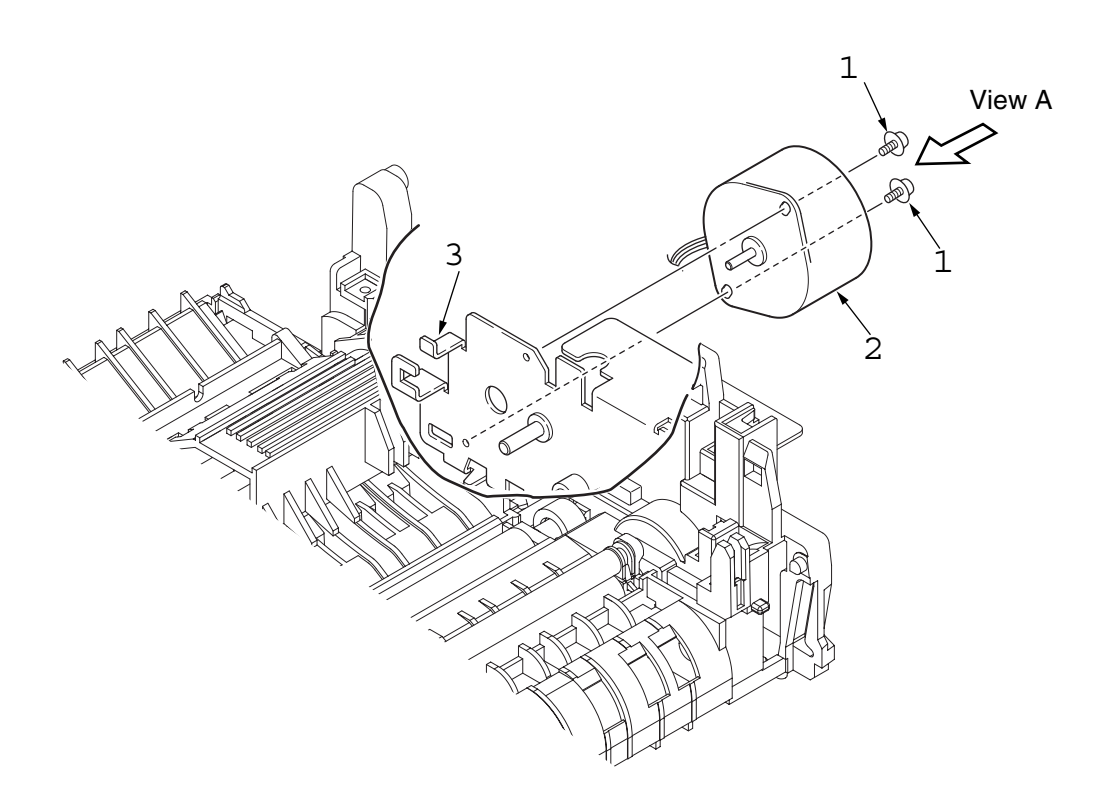

#### F. Pulse Motor (Registration)

- 1. Remove the upper cover assy (see "Upper Cover Assy" on page 20).
- 2. Remove the lower base unit (see "Lower Base Unit" on page 23).
- 3. Remove two screws (1) and remove the pulse motor (registration) (2) from the motor bracket (3).

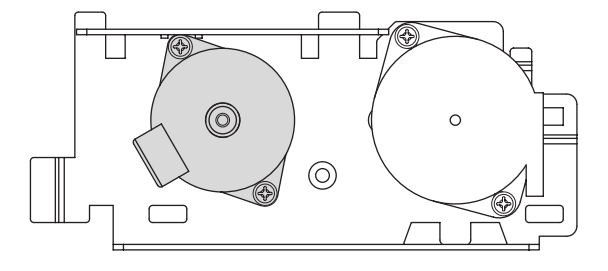

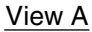

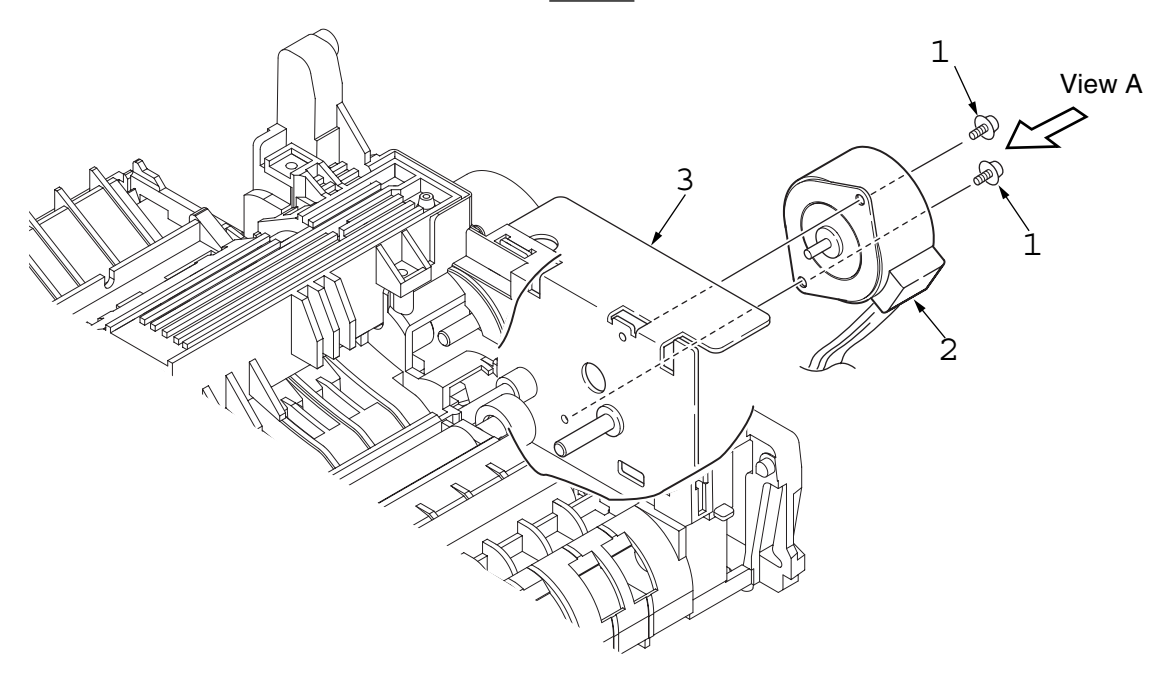

#### G. Face Up Stacker Assy

- 1. Remove the upper cover assy (see "Upper Cover Assy" on page 20).
- 2. Remove the operator panel assy (see "Operator Panel Assy" on page 22).
- 3. Remove three screws (1) and remove both the shield plate (2) and face up stacker (3) together.
- 4. Unlock the latches at two locations, and remove the face up stacker (3).

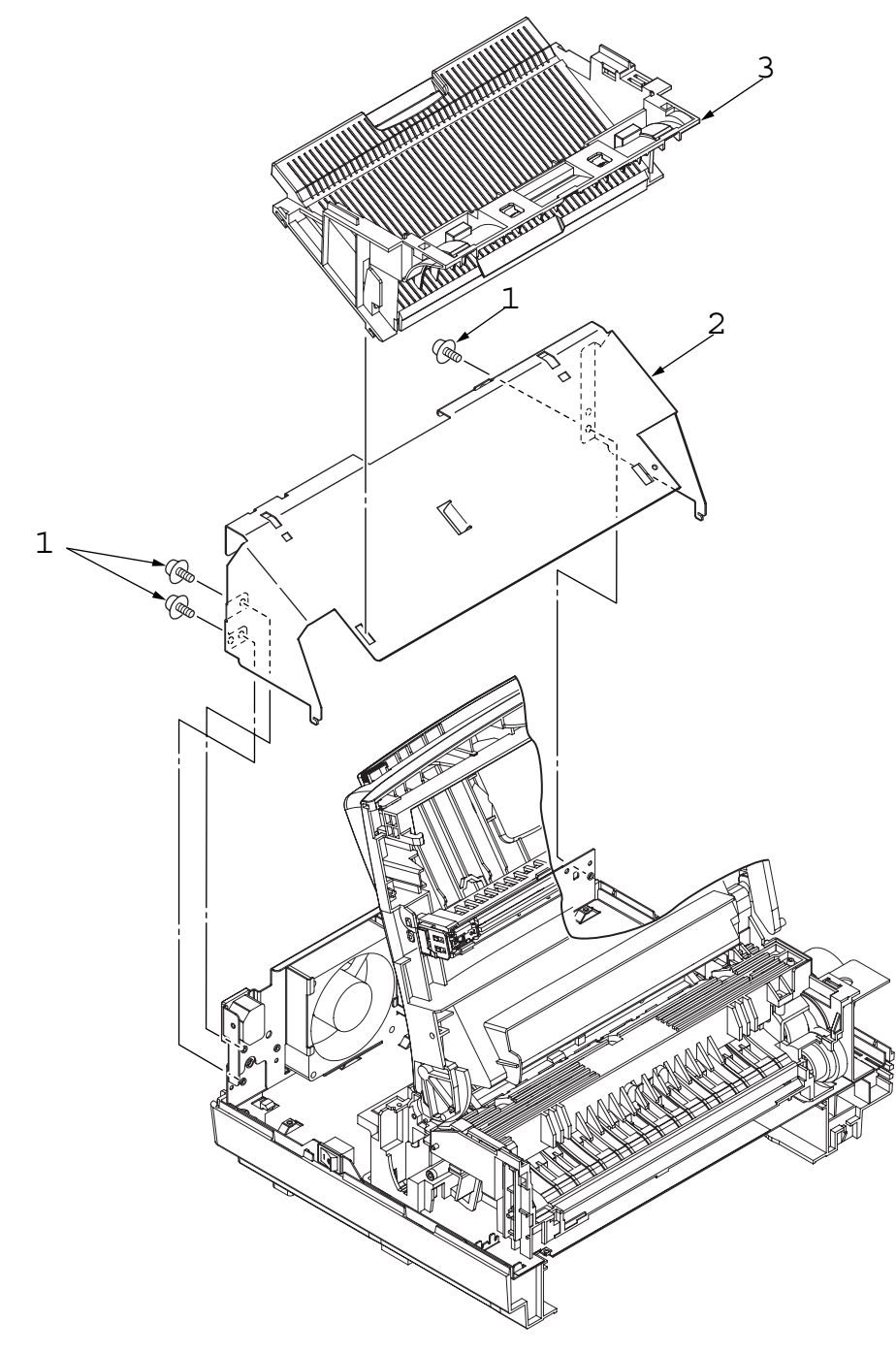

#### **H. Eject Roller Assy**

- 1. Remove the upper cover assy (see "Upper Cover Assy" on page 20).
- 2. Remove the operator panel assy (see "Operator Panel Assy" on page 22).
- 3. Remove the face up stacker assy (see "Face Up Stacker Assy" on page 26).
- 4. Remove the stacker cover assy (see "Stacker Cover Assy" on page 30).
- 5. Disengage the eject roller assy (1) from the lower base (2) by pressing the latch section of the eject roller assy (1) in the direction of the arrow shown below, and remove the eject roller assy (1).

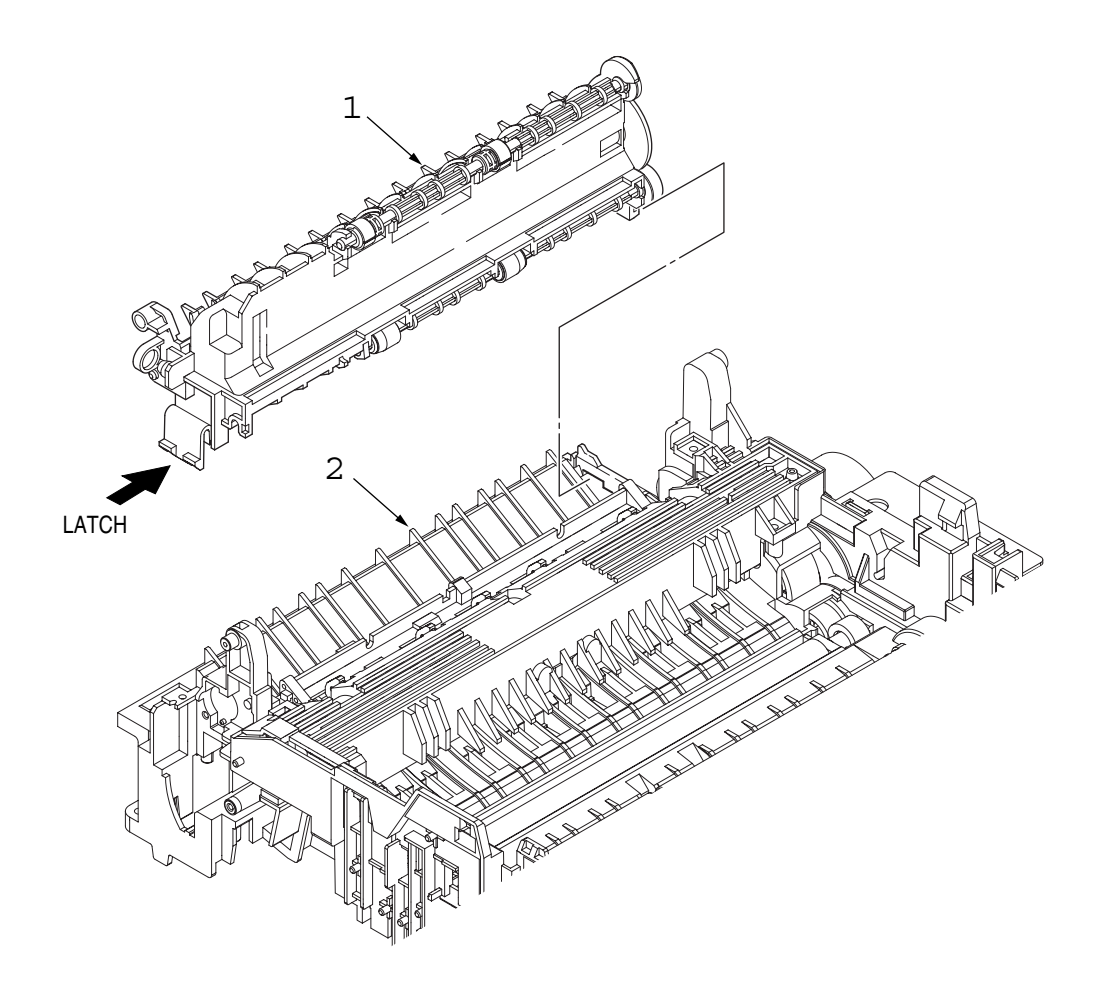

#### I. Motor Assy

- 1. Remove the upper cover assy (see "Upper Cover Assy" on page 20).
- 2. Remove the operator panel assy (see "Operator Panel Assy" on page 22).
- 3. Remove the face up stacker assy (see "Face Up Stacker Assy" on page 26).
- 4. Remove the lower base unit (see "Lower Base Unit" on page 23).
- 5. Stand the lower base unit on its side as shown, and unlock two latches, then remove the motor assy (1).
- 6. Remove two screws (2) and remove the bracket-Motor-Sub (3) from the Motor bracket.

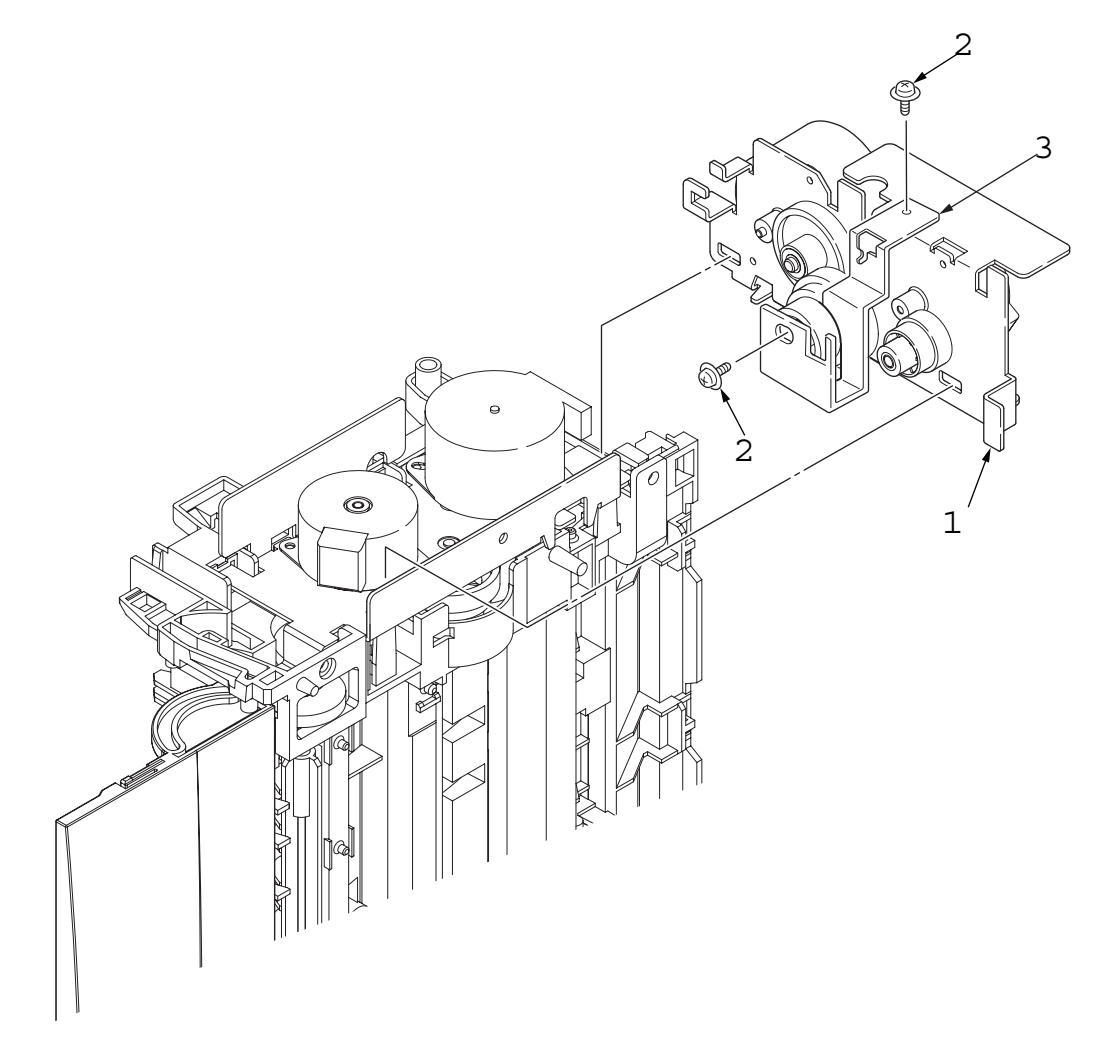

#### J. Hopping Roller Shaft Assy

- 1. Remove the upper cover (see "Upper Cover Assy" on page 20).
- 2. Remove the operator panel assy (see "Operator Panel Assy" on page 22).
- 3. Remove the face up stacker assy (see "Face Up Stacker Assy" on page 26).
- 4. Remove the lower base unit (see "Lower Base Unit" on page 23).
- 5. Remove the motor assy (see "Motor Assy" on page 28).
- 6. With the lower base unit (1) standing on its side, remove the one-way clutch gear (2) and the bearing (A) (3).
- 7. Remove the hopping roller shaft assy (4) (the bearing (B) (5) comes off, so be careful not to lose it).

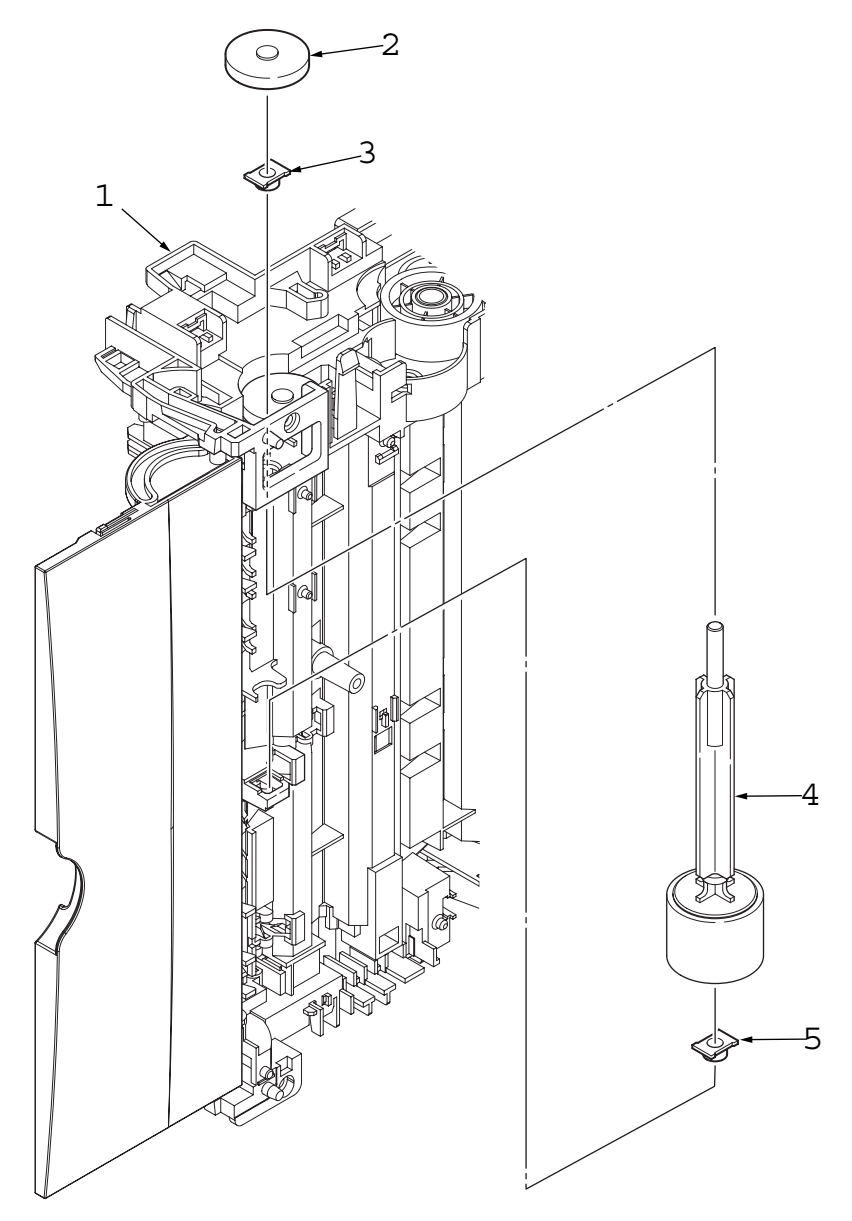

#### K. Stacker Cover Assy

- 1. Remove the upper cover assy (see "Upper Cover Assy" on page 20).
- 2. Remove the operator panel assy (see "Operator Panel Assy" on page 22).
- 3. Remove the face up stacker assy (see "Face Up Stacker Assy" on page 26).
- 4. Remove the motor assy (see "Motor Assy" on page 28).
- 5. Remove the reset lever R (1).
- 6. Remove one screw, detach the reset spring (2) from the lower base unit (3), turn the reset lever L (4) in the direction of arrow A until it stops, and remove it in the direction of arrow B.
- 7. Unlock two latches of the lower base unit (3), then remove the stacker cover assy (5).
  - Note : When reinstalling the reset lever L (4), fit it onto the guide of the lower base unit (3), turn it in the direction of arrow C while pressing down the shaft of back up roller, and engage the reset lever L (4).

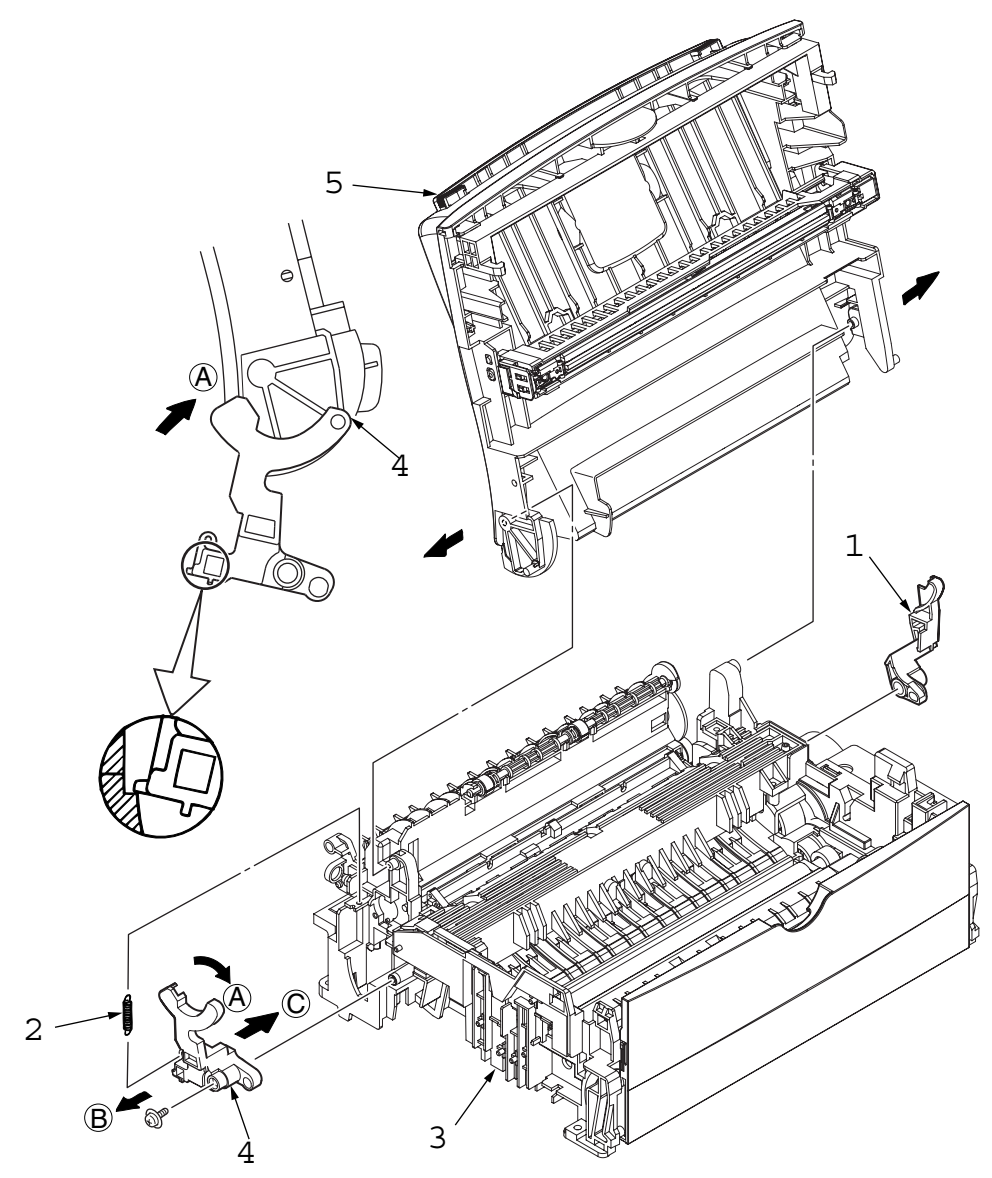

#### L. Registration Roller

- 1. Remove the upper cover (see 2.3.1).
- 2. Remove the operator panel assy (see 2.3.3).
- 3. Remove the face up stacker assy (see 2.3.7).
- 4. Remove the lower base unit (see 2.3.4).
- 5. Remove the motor assy (see 2.3.9).
- 6. Unlock the latch at the left side of the paper guide (R) (1) and remove the paper guide (R) (1).
- 7. With the lower base unit standing on its side, remove the one-way clutch gear (2) and the bearing (3).
- 8. Remove the Registration Gear by unlocking the latch of the Gear (4).
- 9. Remove the Registration Bearing L (5).
- 10. Press the registration roller (6) in the direction of arrow A and lift up the left side of it, then remove the registration roller Assy (7).
- 11. Pull out the registration roller Assy (7) in the direction of arrow B.
- 12. Remove the pressure roller Assy gear (8) by unlocking the latch of the gear (8).
- 13. Remove the bearing-Registration L (9) and bearing Registration R (10).
- 14. Remove the Spring A from the bearing (9, 10).

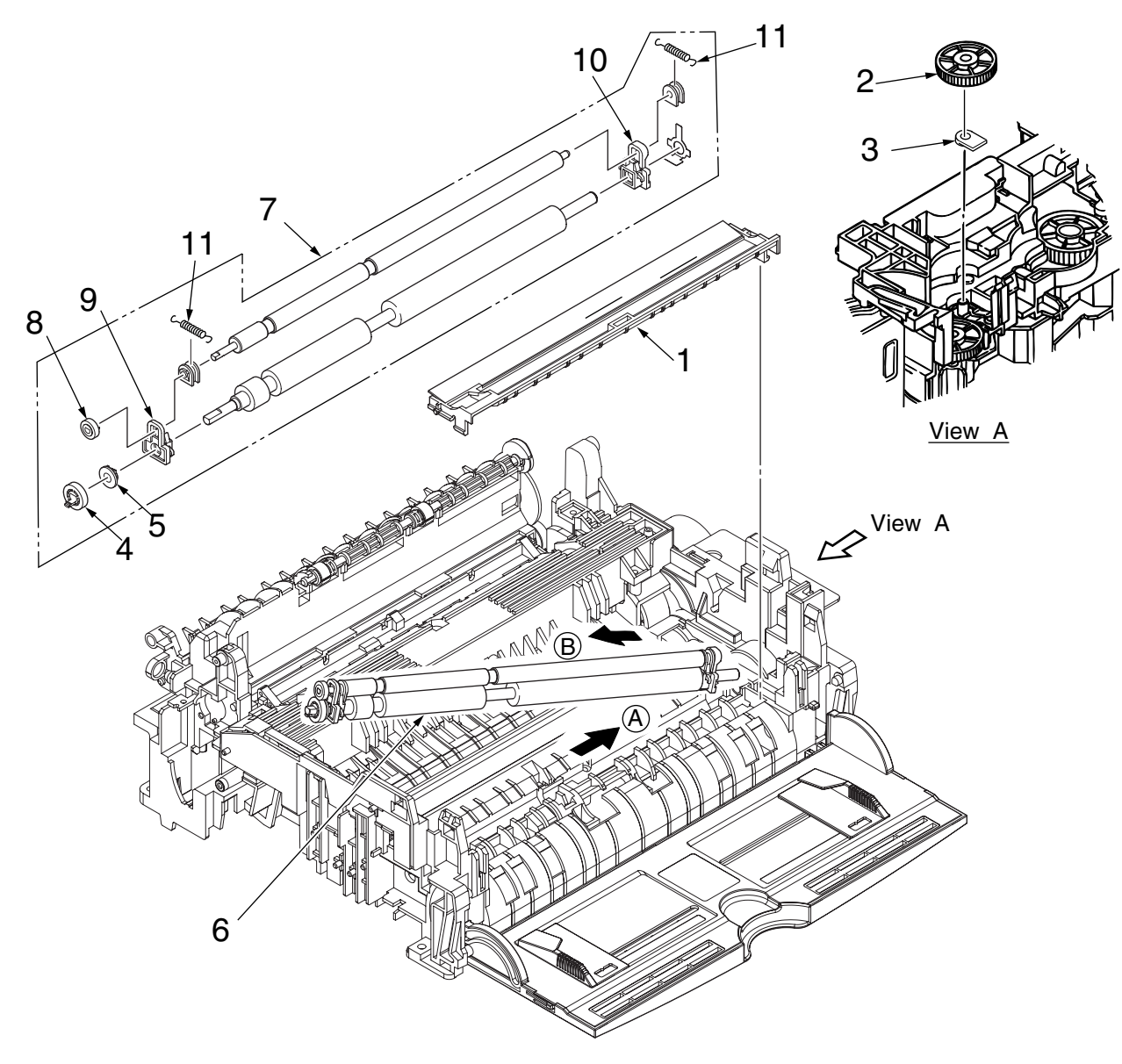

#### M. Roller Transfer Assy

- 1. With the power switch turned off, unplug the AC cord from the outlet.
- 2. Open the stacker cover.
- 3. Remove the spacer (1).
- 4. Release the roller transfer assy 2 by unlocking two latches of the bearing TR (never apply excessive force when unlocking the latch) and slide the roller transfer assy left to remove the gear from the bracket.
- 5. Lift the right side of the roller transfer assy (2), and shift it to the right side, then pull it out from the main unit (at this time, the bearings (3) of the left side and holder-TR (4) of the right side of the roller transfer assy (2) will also come off).

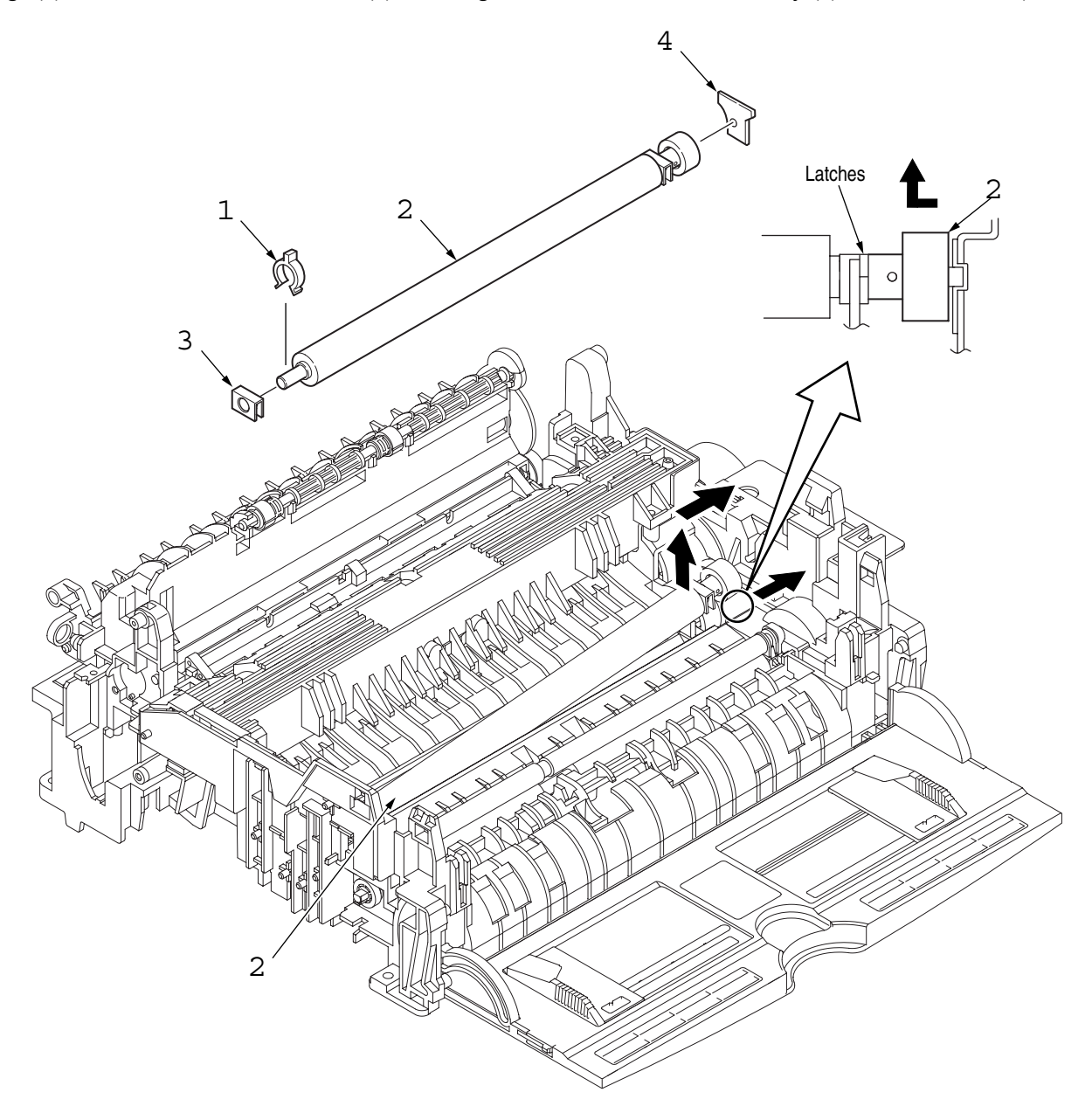

#### **N. Fusing Unit**

- 1. Remove the upper cover (see "Upper Cover Assy" on page 20).
- 2. Remove the operator panel assy (see "Operator Panel Assy" on page 22).
- 3. Remove the face up stacker assy (see "Face Up Stacker Assy" on page 26).
- 4. Remove the lower base unit (see "Lower Base Unit" on page 23).
- 5. Remove the stacker cover assy (see "Stacker Cover Assy" on page 30).
- 6. Remove the connecting cable (1) of the heater and connecting cable (2) of the thermistor from the hooks of the lower base.
- 7. Remove four screws (3), lift and remove the fusing unit (4).

Caution: Fusing unit may be hot. Use care when handling.

- Notes: 1. When reinstalling or removing the fusing unit, tighten or loosen the screws while holding the fusing unit assy (4) down with your hand (it is being pushed up by back up roller).
  - 2. When reinstalling the screws (3), be sure to direct the screws into preexisting thread and avoid damaging the threads.
  - 3. Do not apply excessive torque when tightening the screws (3).

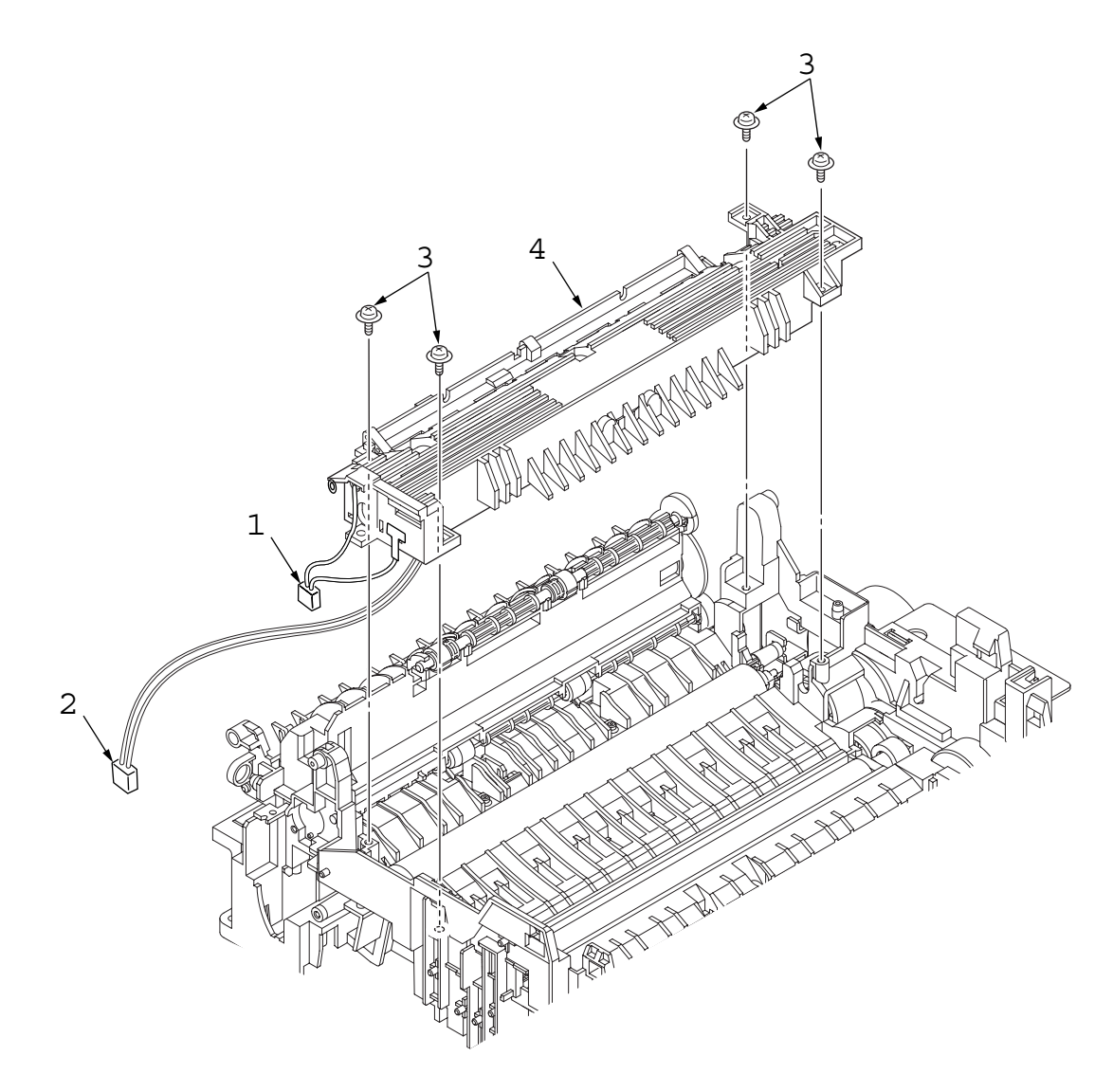

#### O. Back-up Roller

- 1. Remove the fusing unit assy (see "Fusing Unit" on page 33).
- 2. Lift the left side of the back-up roller (1), and pull it out to the left side (at this time, two bearing Holders (back-up) (2) and the bias springs (back-up) (3) and the two ball-bearings (4), washer C (5) will also come off).

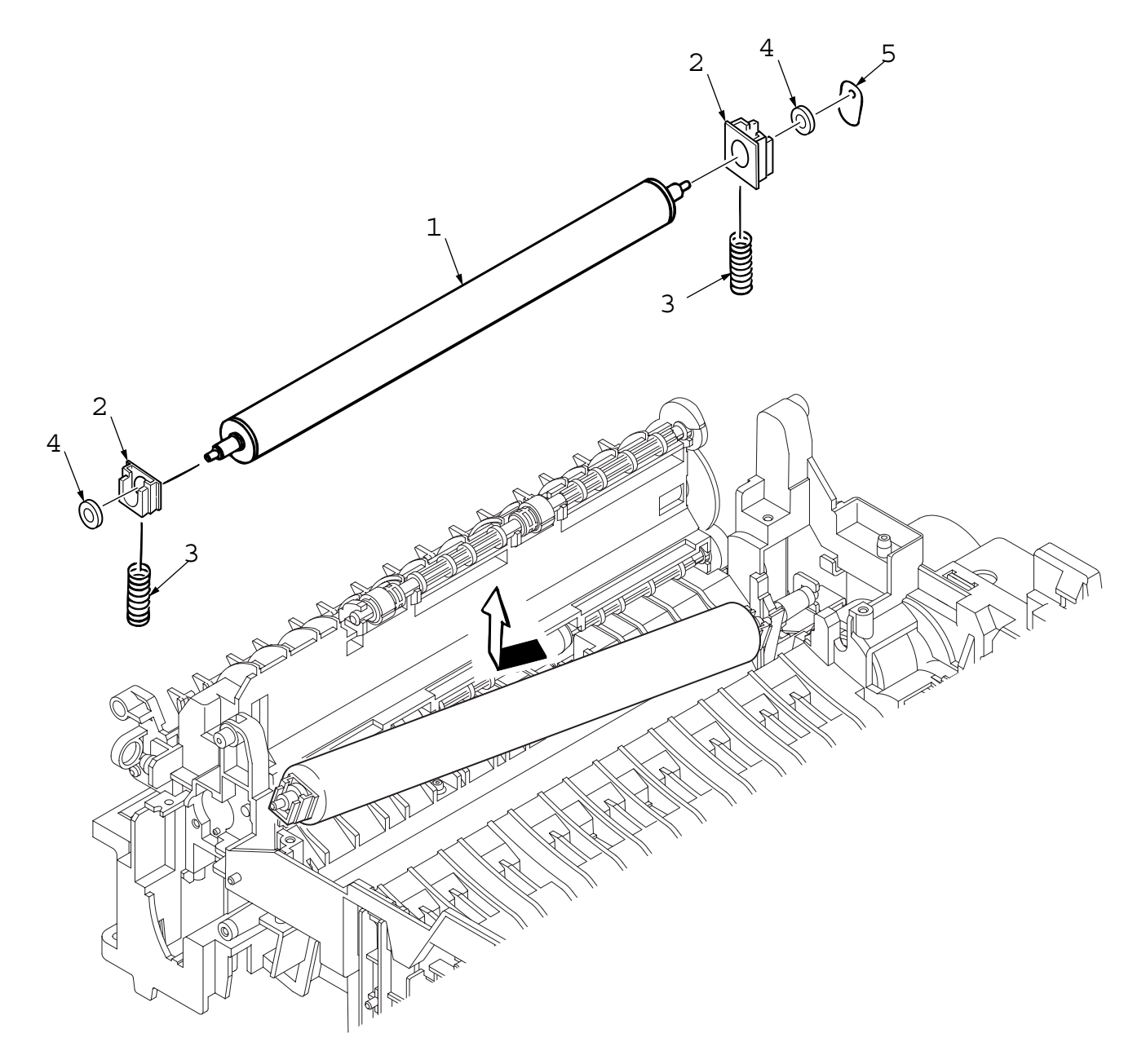

#### P. Sensor Plate (Inlet)

- 1. Remove the upper cover (see "Upper Cover Assy" on page 20).
- 2. Remove the operator panel assy (see "Operator Panel Assy" on page 22).
- 3. Remove the face up stacker assy (see "Face Up Stacker Assy" on page 26).
- 4. Remove the lower base unit (see "Lower Base Unit" on page 23).
- 5. Unlock the latch at the left side of the paper guide (R) (1) and remove the paper guide (R) (1).
- 6. Press the clamps of three sensor plates (inlet and paper) (2), and remove them by pressing them upward from the bottom.

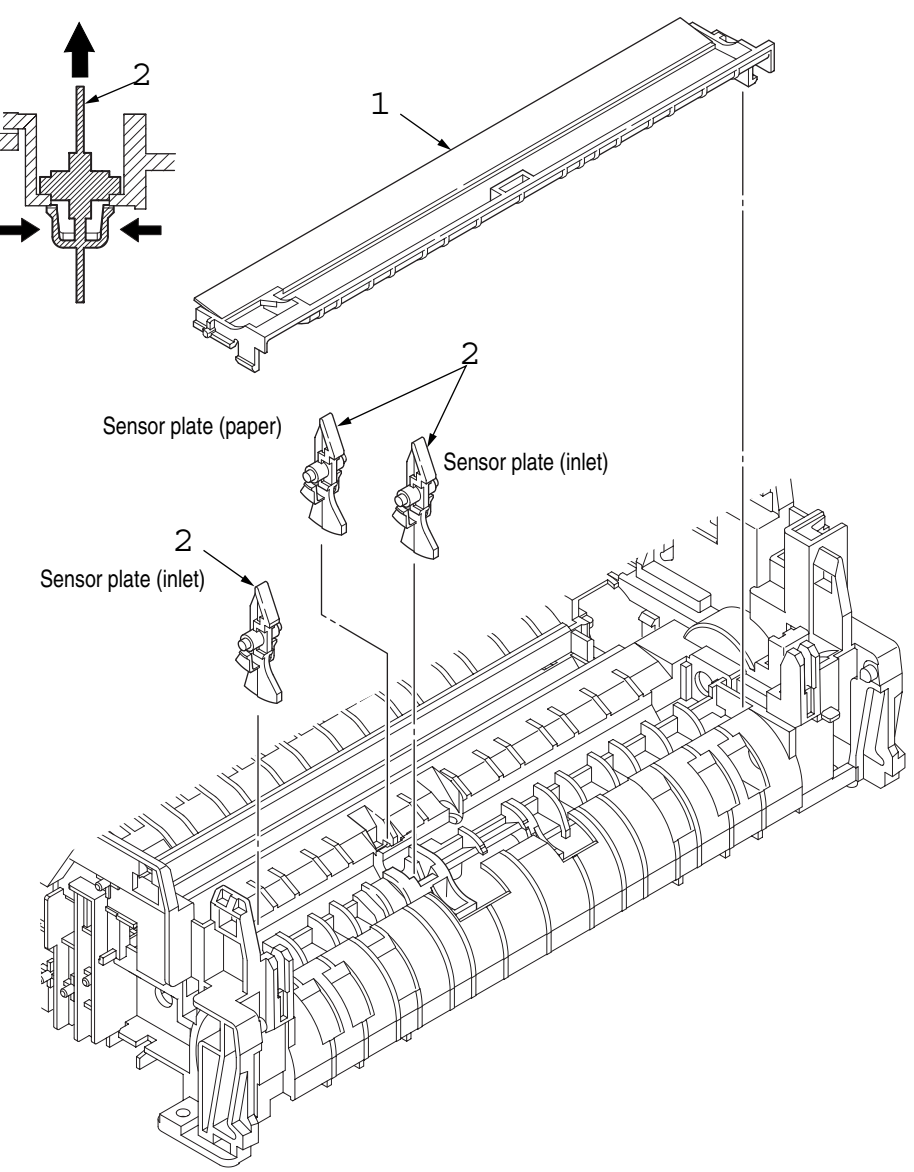

#### Q. Sensor Plate (Outlet), Sensor Wire Assy

- 1. Remove the upper cover assy (see "Upper Cover Assy" on page 20).
- 2. Remove the operator panel assy (see "Operator Panel Assy" on page 22).
- 3. Remove the eject roller assy (see "Eject Roller Assy" on page 27).
- 4. Remove the face up stacker assy (see "Face Up Stacker Assy" on page 26).
- 5. Remove the lower base unit (see "Lower Base Unit" on page 23).
- 6. Remove the fusing unit assy (see "Fusing Unit" on page 33).
- 7. Press the clamps of the sensor plate (outlet) (1), and remove the sensor plate by pushing it up.
- 8. Turn the clamps of the sensor wire assy (2) remove the sensor wire assy from the lower base unit.

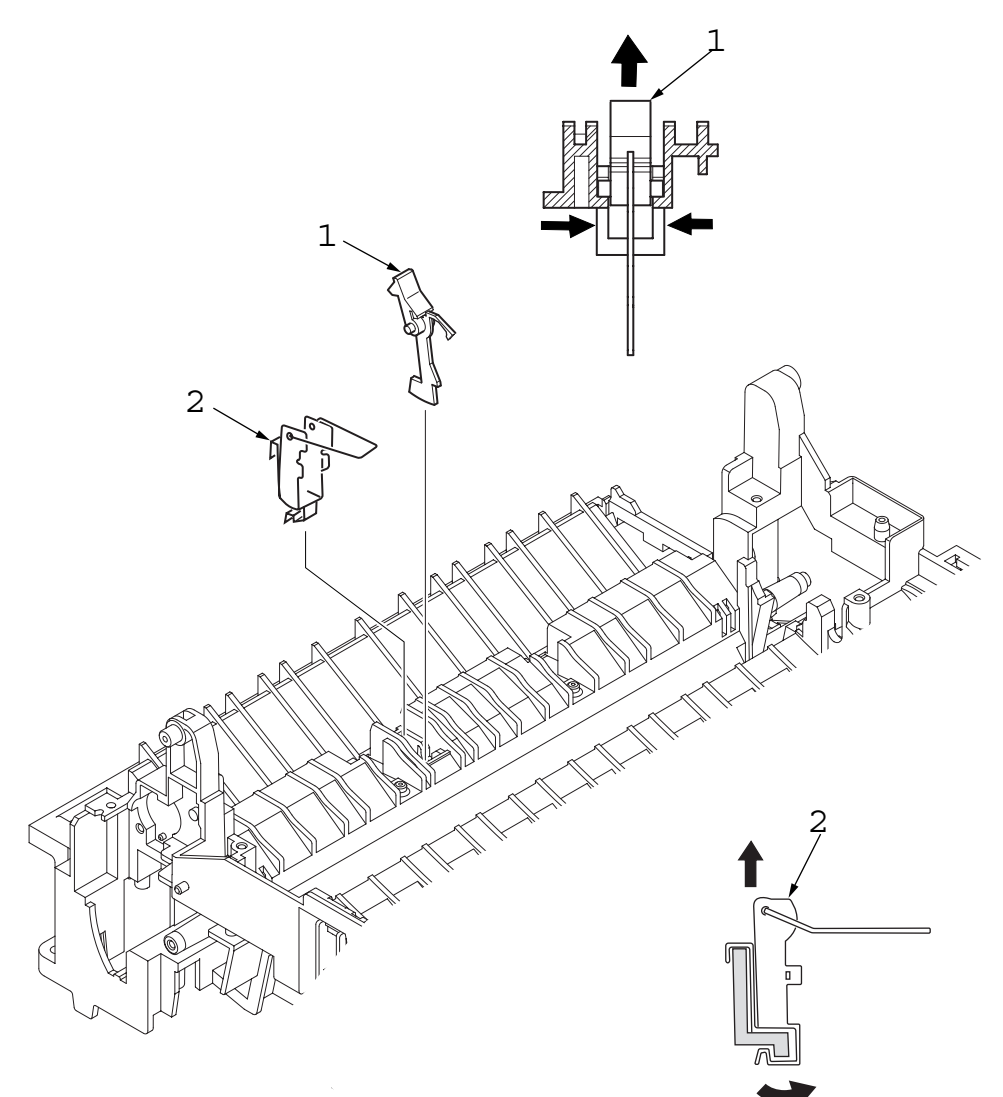
### **R. Manual Feed Guide Assy**

- 1. Remove the upper cover assy (see "Upper Cover Assy" on page 20).
- 2. Open the manual feed guide assy (1), and release the engagement on both sides with the main unit by carefully bending the manual feed guide assy (1).
  - Note : When remounting, verify the proper the engagements as shown in the diagram.

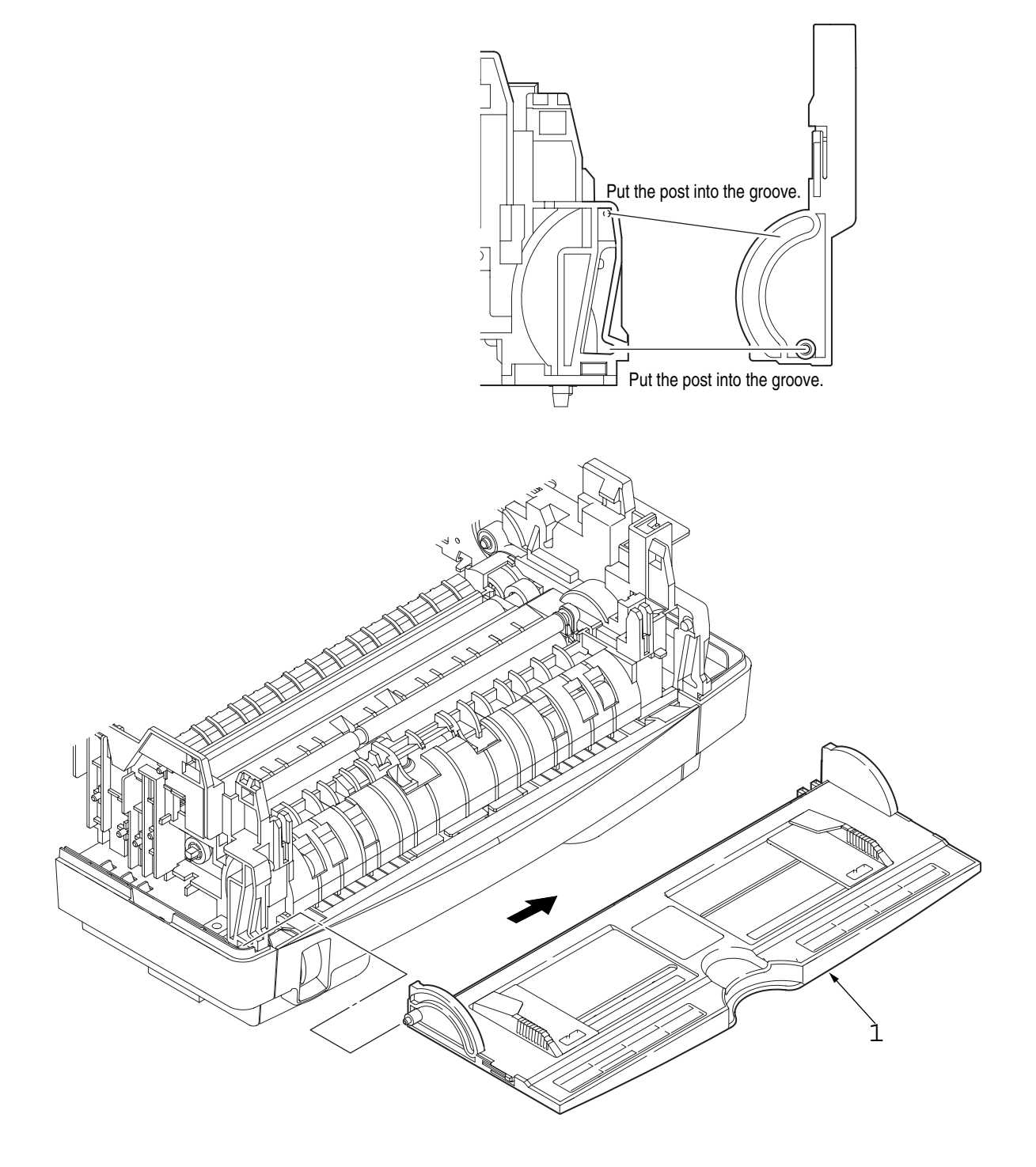

### S. Sensor Plate (Paper Supply)

- 1. Remove the upper cover assy (see "Upper Cover Assy" on page 20).
- 2. Remove the operator panel assy (see "Operator Panel Assy" on page 22).
- 3. Remove the face up stacker assy (see "Face Up Stacker Assy" on page 26).
- 4. Remove the lower base unit (see "Lower Base Unit" on page 23).
- 5. Press the clamps of the sensor plate (paper supply) (1) to unlock the latch, and remove it from the base plate (2).

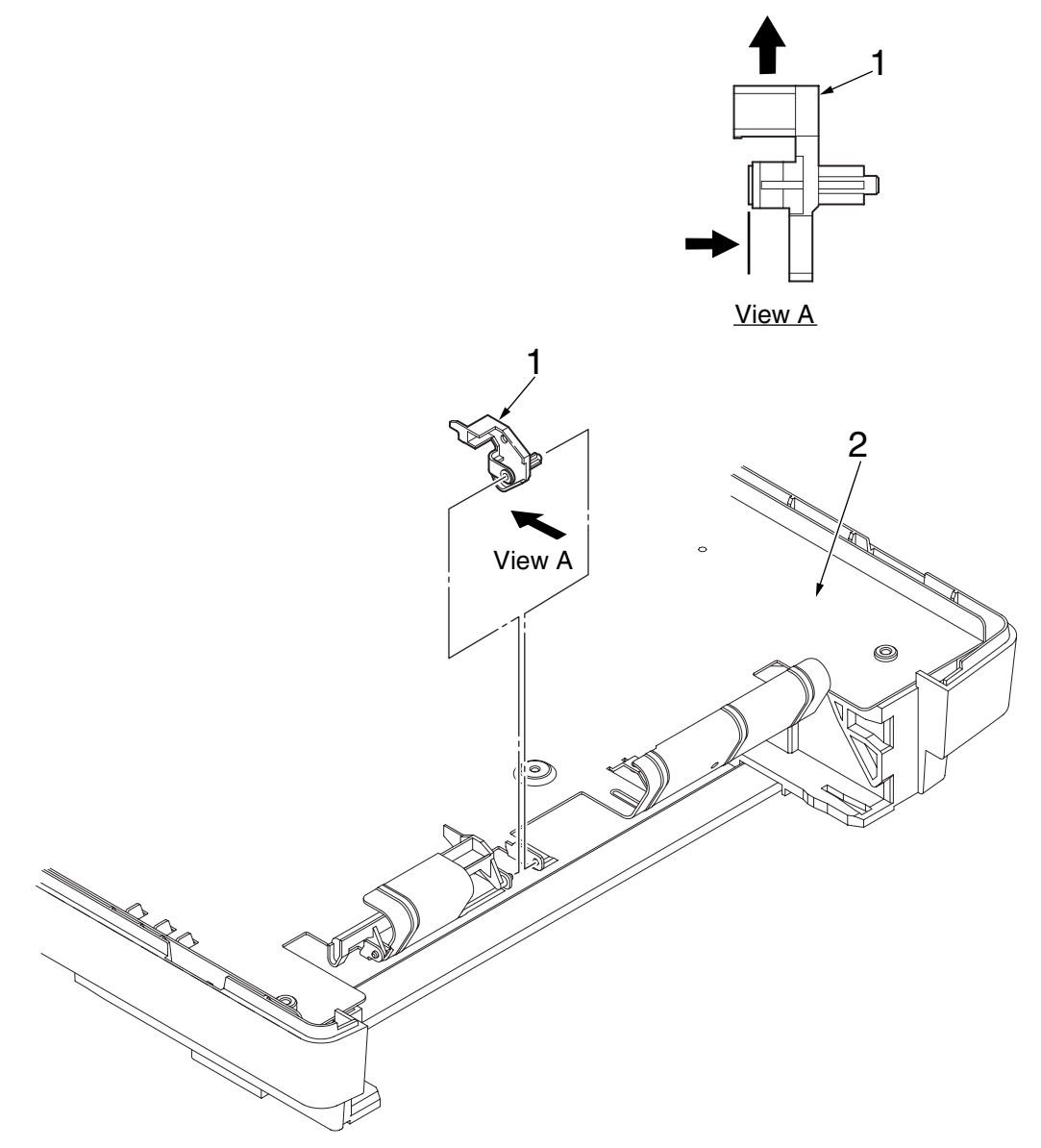

### T. GRG-PCB

- 1. Remove the upper cover assy (see "Upper Cover Assy" on page 20).
- 2. Remove the operator panel assy (see "Operator Panel Assy" on page 22).
- 3. Remove the face up stacker assy (see "Face Up Stacker Assy" on page 26.).
- 4. Remove the lower base unit (see "Lower Base Unit" on page 23).
- 5. Remove three screws (1) and two screws (2).
- 6. Remove the connector FAN, and disconnect the fan motor (3).
- 7. Remove the three connectors PWZ, PS1 and HVIF.
- 8. Remove the GRG-PCB (4) and plate earth A (5).
  - Note : When reinstalling the GRG-PCB 4 onto the base plate (6), insert the edge of the GRG-PCB (4) in two slots of the base plate (6).

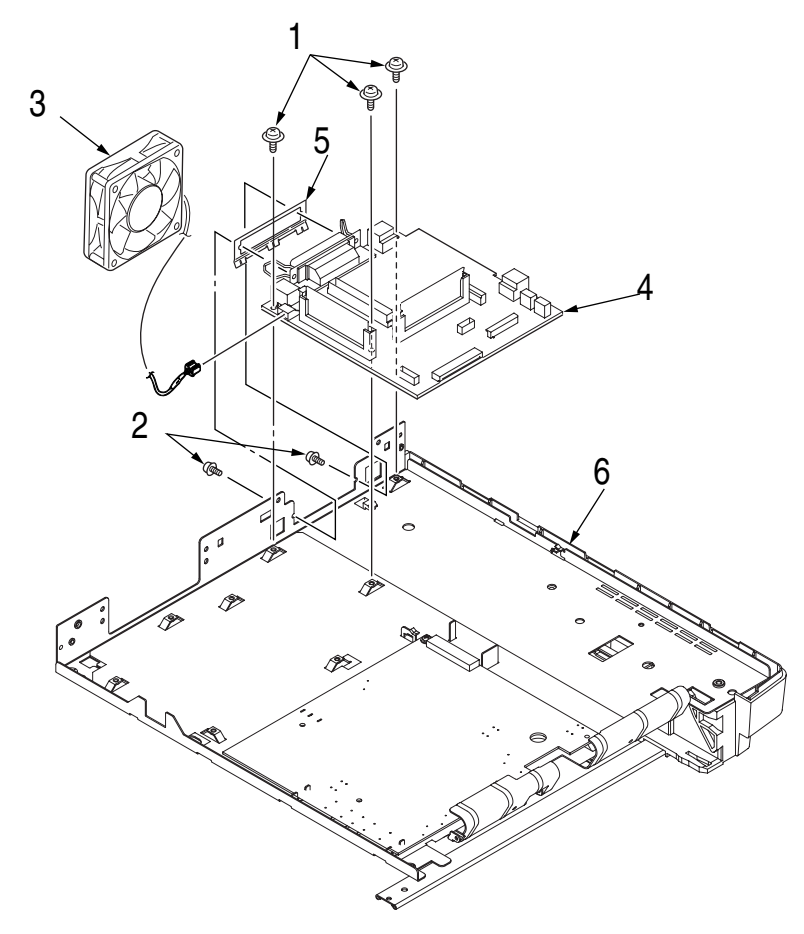

#### U. Power Supply Board and High Voltage/Sensor Unit

- 1. Remove the upper cover assy (see "Upper Cover Assy" on page 20).
- 2. Remove the lower base unit (see "Lower Base Unit" on page 23).
- 3. Remove two screws (1) and the guide plate (2).
- 4. Remove the AC inlet (3) from the guide plate (2).
- 5. Remove the screw (4) and remove the grounding (earth) wire (5).
- 6. Remove the connectors CN2 from power supply board (6) and CN1 from high voltage/sensor unit (10).
- 7. Remove ten screws (7), and remove the power supply board 6 and high voltage/sensor unit (10).
- 8. Remove the Insulation plate (8) from the base plate (9).

Notes: 1.Be careful about the sensor (paper supply) when reinstalling the lower base.

2. Make sure that no excessive force is applied to the power supply switch.

3. When installing the power supply/sensor onto the base plate, be careful not to bend the base plate (it is desirable to place a block underneath it to prevent bending).

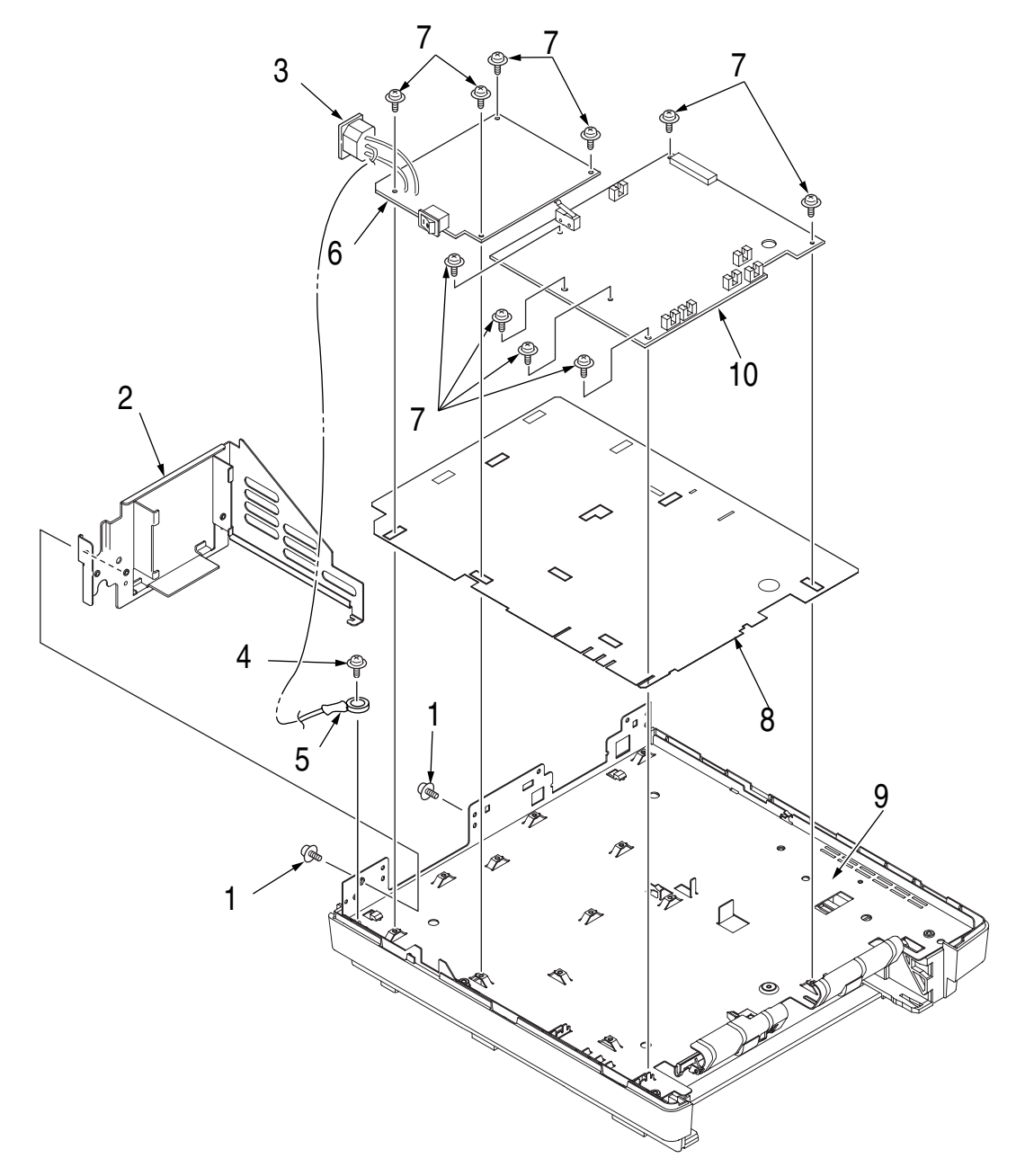

### V. Cassette Guide L Assy

- 1. Remove the paper cassette.
- 2. Remove the upper cover assy (see "Upper Cover Assy" on page 20).
- 3. Remove the lower base unit (see "Lower Base Unit" on page 23).
- 4. Remove two screws (1), and remove the beam plates (2).
- 5. Remove the cassette guide L Assy (3) by shifting it in the direction of the arrow as shown below.
- 6. Remove the earth plate (4).

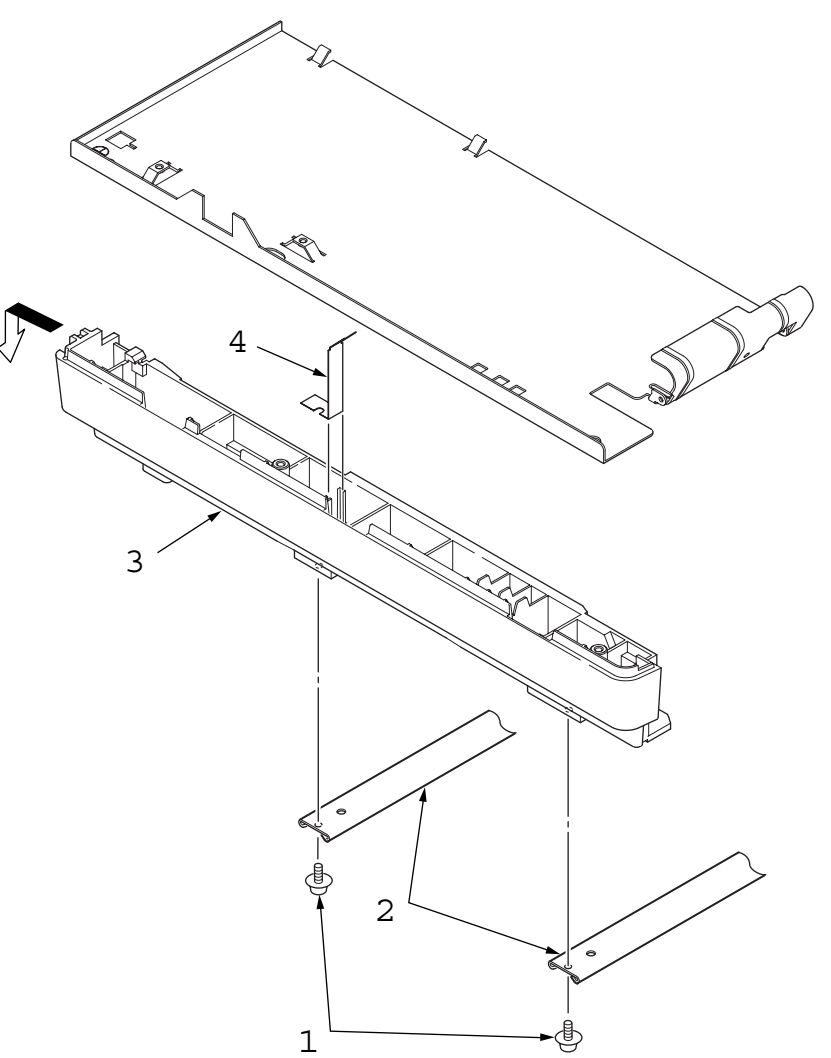

### W. Cassette Guide R Assy

- 1. Remove the paper cassette.
- 2. Remove the upper cover assy (see "Upper Cover Assy" on page 20).
- 3. Remove the lower base unit (see "Lower Base Unit" on page 23).
- 4. Remove two screws (1), and remove the beam plates (2).
- 5. Remove the cassette guide R Assy (3) by shifting it in the direction of arrow.
- 6. Remove the earth plate (4) and the cassette lock spring (5).

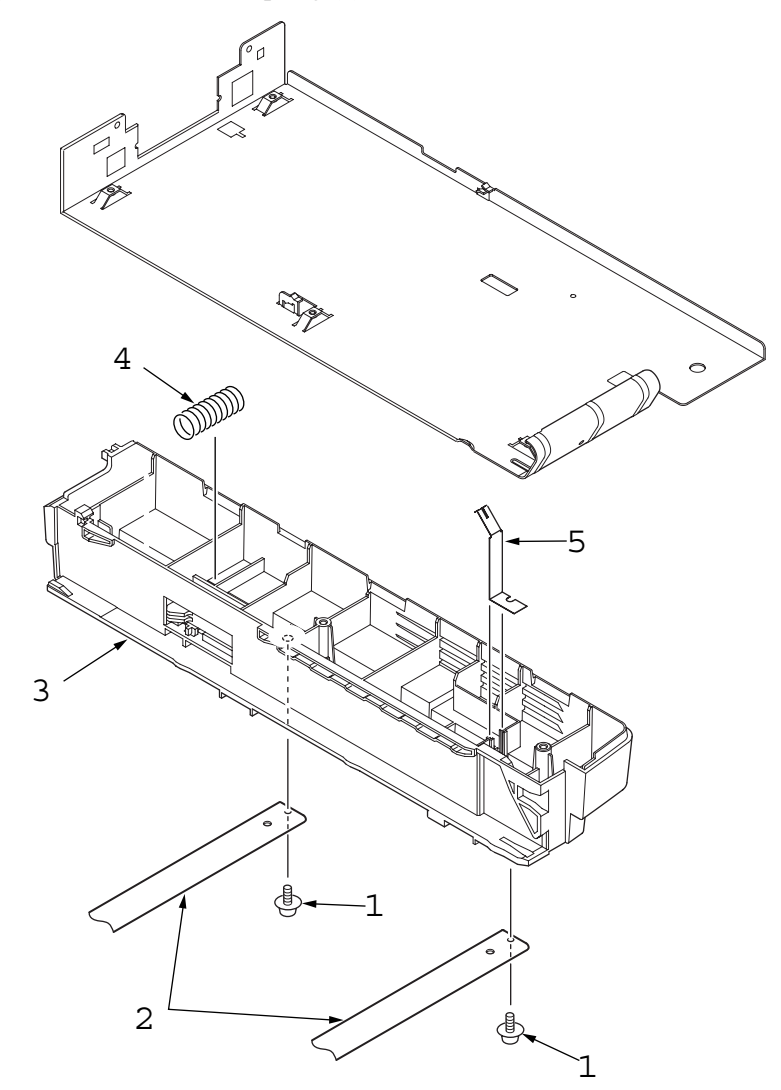

# Adjustment

This chapter provides explanations concerning the adjustment necessary when replacing a part. The adjustment is made by changing the parameter value set in EEPROM on the main control board. The parameter can be set by the key operation from the operator panel. This printer has three kinds of maintenance modes, and it is necessary to select one of the modes when replacing any parts.

### **1. Maintenance Modes and Functions**

### A. User Maintenance Mode (Administrator Menu)

In order to enter Admin MENU, turn the printer on while holding down the ITEM+/ITEM- switch. There are seventeen functions as follows:

| Item     | Value             | Functions                                                                                                    |
|----------|-------------------|----------------------------------------------------------------------------------------------------|
| ALL      | ENABLE<br>DISABLE | Sets All Category Enable/Disable of User Menu.<br>Set to Disable, User Menu is not shown. Subsequent Items are not displayed if the Categories are disabled.<br>Panel Lock is available when this MENU is set to DISABLE. |
| INFO.    | ENABLE<br>DISABLE | Sets Category INFORMATION MENU Enable/Disable.<br>Set to Disable, Category INFORMATION MENU of User Menu is not displayed.                                                                                                |
| PRINT    | ENABLE<br>DISABLE | Sets Category PRINT MENU Enable/Disable.<br>Set to Disable, Category PRINT MENU of User Menu is not displayed.                                                                                                    |
| MEDIA    | ENABLE<br>DISABLE | Sets Category MEDIA MENU Enable/Disable.<br>Set to Disable, Category MEDIA MENU of User Menu is not displayed.                                                                                                    |
| SYS CONF | ENABLE<br>DISABLE | Sets Category SYSTEM CONFIG MENU Enable/Disable.<br>Set to Disable, Category SYSTEM CONFIG MENU of User Menu is not displayed.                                                                                            |
| PCL MENU | ENABLE<br>DISABLE | Sets Category PCL EMULATION MENU Enable/Disable.<br>Set to Disable, PCL EMULATION MENU of User Menu is not displayed.                                                                                                    |
| PPR MENU | ENABLE<br>DISABLE | Sets Category PPR EMULATION MENU Enable/Disable.<br>Set to Disable, PPR EMULATION MENU of User Menu is not displayed.                                                                                                    |
| FX MENU  | ENABLE<br>DISABLE | Sets Category FX EMULATION MENU Enable/Disable.<br>Set to Disable, FX EMULATION MENU of User Menu is not displayed.                                                                                                    |
| ESC/P    | ENABLE<br>DISABLE | Sets Category ESC/P EMULATION MENU Enable/Disable.<br>Set to Disable, ESC/P EMULATION MENU of User Menu is not displayed. (Displayed only for Domestic market)                                                            |
| PARALLEL | ENABLE<br>DISABLE | Sets Category PARALLEL MENU Enable/Disable.<br>Set to Disable, Category PARALLEL MENU of User Menu is not displayed.                                                                                                    |
| RS232C   | ENABLE<br>DISABLE | Sets Category RS232C MENU Enable/Disable.<br>Set to Disable, Category RS232C MENU of User Menu is not displayed. Displayed only if RS232C is installed.                                                                   |
| USB      | ENABLE<br>DISABLE | Sets Category USB MENU Enable/Disable.<br>Set to Disable, Category USB MENU of User Menu is not displayed.                                                                                                    |
| NETWORK  | ENABLE<br>DISABLE | Sets Category NETWORK MENU Enable/Disable.<br>Set to Disable, Category NETWORK MENU of User Menu is not displayed.<br>Displayed only if a NIC is installed.                                                               |
| MEMORY   | ENABLE<br>DISABLE | Sets Category MEMORY MENU Enable/Disable.<br>Set to Disable, Category MEMORY MENU of User Menu is not displayed.                                                                                                    |
| ADJUST   | ENABLE<br>DISABLE | Sets Category SYSTEM ADJUST MENU Enable/Disable.<br>Set to Disable, Category SYSTEM ADJUST MENU of User Menu is not displayed.                                                                                            |

| ltem   | Value             | Functions                                                                                                    |
|--------|-------------------|----------------------------------------------------------------------------------------------------|
| MAINT. | ENABLE<br>DISABLE | Sets Category MAINTENANCE MENU Enable/Disable.<br>Set to Disable, Category MAINTENANCE MENU of User Menu is not displayed. |
| USAGE  | ENABLE<br>DISABLE | Sets Category USAGE MENU Enable/Disable.<br>Set to Disable, Category USAGE MENU of User Menu is not displayed.             |

Note: Detailed descriptions of these functions are provided in "Appendix D Diagnostics Test".

### **B. System Maintenance Mode (System Maintenance Menu)**

Note: This mode is used only by maintenance personnel and it should not be released to the end-users.

The printer enters System Maintenance Menu when the power supply switch is turned ON while the Menu/Item+/Value-/Cancel switches are held down.

The functions are as follows:

| Category | Item     | Value                                                        | Functions                                                                                                    |
|----------|----------|--------------------------------------------------------------|----------------------------------------------------------------------------------------------------|
| OKIUSER  | OKIUSER  | ODA<br>OEL<br>APS<br>JP1<br>JPOEM1<br>JPOEM2<br>OEMA<br>OEML | Sets brands;<br>JPOEM1: Japanese OEM(1)<br>JPOEM2: Japanese OEM(2)<br>OEMA: Overseas OEM for A4 default<br>OEML: Overseas OEM for Letter default<br>Selecting brand will automatically prompt reboot.                                                                                                    |
| ENG STAT | ENG STAT | PRINT                                                        | Selecting by the Select switch, then pressing the On-line switch will prompt initialization and printing Engine information.                                                                                                    |
| PAGE PRT | PAGE PRT | ENABLE<br>DISABLE                                            | Sets printing or not printing the total page count in PRINT MENU MAP.                                                                                                    |
| EMULATE  | PCL      | ENABLE<br>DISABLE                                            | Changes the default PDL for each brand. PDLs that are disabled in this menu will not be displayed at EMULATE of User Menu or OP MENU of Admin Menu. (No specific to PCL VL is exercised at the provided the provided |
|          | IBM PPR  | ENABLE<br>DISABLE                                            | When print data in the PDL language set to DISABLE is received, the printer will display INVALID DATA and discard received data.                                                                                                    |
|          | EPSONFX  | ENABLE<br>DISABLE                                            | PS3 EMU will be displayed only when PSE is installed.<br>For PN262/82, PCL cannot be set to DISABLE. (ENABLE must be set to make it                                                                                                    |
|          | PS3 EMU  | ENABLE<br>DISABLE                                            | - always usable. Even if set to DISABLE, received data will be processed.)                                                                                                    |
|          | ESC/P    | ENABLE<br>DISABLE                                            |                                                                                                    |
|          | PCL XL   | ENABLE<br>DISABLE                                            |                                                                                                    |
| LOOPTEST | RS232C   | EXECUTE                                                      | <ul> <li>Displayed only if an RS232C is installed.</li> <li>Loop Test runs Serial I/F function test without connecting the host PC.</li> <li>The printer alone sends/receives "00"FFH" data.</li> <li>Loop Test requires attachment of a Loop connector (pin2: TD and pin3: RD are shorted) prior to execution.</li> <li>A Loop count is displayed real-time on LCD, and if an error occurs, an error message will be displayed.</li> <li>This mode can be ended only by turning the power off. Following this operation, the power is shut down; thus, the printer cannot go back in Operation Mode or other Maintenance Mode.</li> </ul>                                                                                                    |

| Category | Item     | Value                                               | Functions                                                                                                    |
|----------|----------|-----------------------------------------------------|----------------------------------------------------------------------------------------------------|
| COMT PRT | CONT PRT | EXECUTE                                             | PRINTING Rolling ASCII Continuous Print Continuously prints Rolling ASCIIpatterns for various types continuous testing on the maker side. (Noise test, engine test).This mode can be ended by pressing the "ONLINE" SW. Following this operation, thepower turns off, thus, the printer cannot return to either operation mode or any of othermaintenance modes. |
| DOTSHIFT | TRAY 1   | -4.0mm<br>                                          | Set the dot shift for the horizontal direction when printing from Tray 1.<br>This area will not be initialized by the EEPROM reset operation.                                                                                                    |
|          | TRAY 2   | -4.0mm<br>                                          | Set the dot shift for the horizontal direction when printing from Tray 2.<br>This item is displayed even when Tray 2 is not set. This area will not be initialized by<br>the EEPROM reset operation. (At first, it is initialized by default.)                                                                                                    |
|          | MANUAL   | -4.0mm<br><br>-0.5mm<br>0mm<br>+0.5mm<br><br>+3.5mm | Set the dot shift for the horizontal direction when printing from the manual slot.<br>This area will not be initialized by the EEPROM reset operation. (At first, it is initialized by default.)                                                                                                    |
| NETWORK  |          |                                                     | Details depend on NETWORK.                                                                                                    |
| ENG DIAG |          |                                                     | Enters Engine Maintenance Menu.                                                                                                    |

Note: Detailed descriptions of these functions are provided in "Appendix D Diagnostics Test".

### **B. EEPROM Initial Setting Range for Events**

The EEPROM is initialized for each event as shown. "O" is initialized. "-" is not initialized.

|    | Events                                                                          | CU EEPROM Area     |                          |                                                               |                | PU EEPROM Area  |                              |                 |                 |                         |
|----|---------------------------------------------------------------------------------|--------------------|--------------------------|---------------------------------------------------------------|----------------|-----------------|------------------------------|-----------------|-----------------|-------------------------|
| No |                                                                                 | Factory<br>Default | y User<br>t Menu<br>Area | Administrator<br>Menu/System<br>Maintenance<br>Menu Area (*3) |                | F/W<br>Revision | Engine Maintenance Menu Area |                 |                 |                         |
|    |                                                                                 | Area               |                          |                                                               | Brands<br>Area | Area            |                              | Drum<br>Counter | Page<br>Counter | Toner<br>Dot<br>Counter |
| 1  | User Maintenance Menu<br>EEPROM RESET<br>Operation                              | —                  | 0                        |                                                               | _              | -               | _                            | _               |                 | _                       |
| 2  | F/W Revision check error at the time of a power on.                             | —                  | 0                        | 0                                                             | _              | 0               | -                            | -               | —               | _                       |
| 3  | CU EEPROM area<br>mapping Revision check<br>error at the time of a power<br>on. | 0                  | 0                        | 0                                                             | _              | _               | —                            | _               |                 | —                       |
| 4  | Brands area check error at the time of a power on (*1)                          | 0                  | 0                        | 0                                                             | 0              | 0               | _                            | —               | —               | —                       |
| 5  | Engine Maintenance Menu<br>ENGINE RESET<br>Operation                            | —                  | _                        | _                                                             | _              | —               | -                            | 0               | O (*1)          | 0                       |
| 6  | PU EEPROM area<br>mapping check error at the<br>time of a power on              | _                  | —                        | —                                                             | _              | _               | 0                            | 0               | 0               | 0                       |

Note:

(\*1) Only when the page counter is 500 sheets or less is it reset to 0.

### 3. Adjustment When Replacing a Part

Adjustment is necessary when replacing any of the following parts.

| Part Replaced        | Adjustment                                            |
|----------------------|-------------------------------------------------------|
| LED Head             | Set the LED head drive time.                          |
| Image Drum Cartridge | Reset the image drum counter (refer to User's Guide). |
| Main Control Board   | EEPROM data Upload/Download                           |

### A. Uploading/Downloading EEPROM data

When the controller printed circuit board is replaced, the contents of the old EEPROM shall be copied to the new EEPROM on the new board to preserve customer settings. For the purpose, use the EEPROM operation on the Option of the Maintenance Utility. To copy follow the steps below.

- 1. Be sure to confirm that the printer and the PC are connected with a centronics I/F cable. Then execute the Maintenance Utility. Note: Printer driver will be uninstalled.
- 2. Select the Option on the Maintenance Utility.
- 3. Click the "UPLOAD EEPROM" button on the "EEPROM Operations."

- 4. The contents of the EEPROM data are displayed on the "DIALOG" of the Maintenance Utility. The contents of the old EEPROM are then copied into the memory of the PC.
- 5. Replace the controller P.C.B. with a new one while it displays the above "DIALOG."
- 6. After the replacement, click "Downloaded EEPROM" on the "EEPROM Operations". EEPROM upload has been completed.

In case of troubles such as centronics I/F failure, etc. EEPROM data may not be uploaded properly. In such case, it is necessary to adjust the following settings manually after the replacement using the Maintenance Utility.

• Factory setting

The maintenance utility is designed to be used only by field engineer and it should not be released to the end-users.

# **Periodical Maintenance**

### **1. Periodical Replacement Parts**

The parts are to be replaced periodically as specified below:

| Part Name                                                                                                    | Condition for Replacement                      | Cleaning | Remarks     |
|----------------------------------------------------------------------------------------------------|------------------------------------------------|----------|-------------|
| Toner Cartridge 2.5K<br>(Type 9)                                                                                        | About 2,500 sheets of paper have been printed. | LED head | Consumables |
| Toner Cartridge 6K<br>(Type 9)                                                                                          | About 6,000 sheets of paper have been printed. | LED head | Consumables |
| Image Drum CartridgeAbout 25,000 sheets of paper have<br>been printed.(Type 9)See "Image drum cartridge" on<br>page 11. |                                                |          | Consumables |

### 2. Cleaning

Remove any toner or dust accumulated inside the printer. Clean in and around the printer with a piece of cloth when necessary. Use the toner vacuum to clean inside the printer.

Note: Do not touch the image drum, LED lens array, or LED head connector block.

### A. Cleaning of LED Lens Array

Clean the LED lens array or replace the toner cartridge when white lines or stripes (void, light printing) are generated vertically down the page, as shown below.

Note: The LED lens array must be cleaned with an LED head cleaner included in the replacement toner kit.

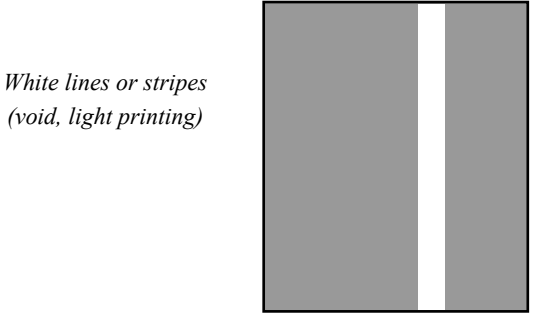

1. Set the LED head cleaner to the LED lens array as shown in the figure, then slide the cleaner back and forth horizontally several times to clean the head.

Note: Gently press the LED head cleaner onto the LED lens array.

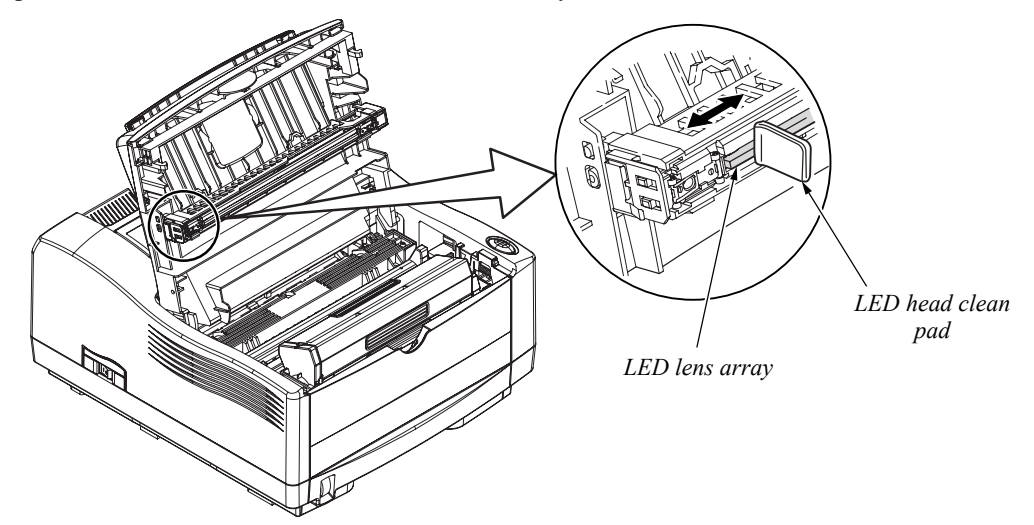

2. Throw the cleaner pad away.

### **B. Cleaning Page Function**

There is a charge roller cleaning function with this printer, which can be executed by the user.

- 1. Press the Menu key several times, and the LCD displays "MAINTE MENU."
- 2. Press the Item key, and the LCD displays "CLEANING PRINT."
- 3. Press the Select key. The printer enters the cleaning mode.
- 4. The LCD displays "MANUAL" on the upper line, and on the lower line, "LETTER REQUEST" is displayed, scrolling one character width at a time from right to left "LETTER" on the lower line may instead be "A4" depending on the printer designation. When the above messages appear on the LCD, the user can verify that the printer has entered the cleaning mode and that it is requesting insertion of a letter (or A4) size paper into the manual feeder slot.
- 5. Insert a sheet of paper into the manual feeder slot.
- 6. Toner attached to the image drum is transferred onto the inserted sheet, and the sheet is ejected with the toner residues printed. While this process is going on, the LCD displays "PRINT CLEANING" message.
- 7. The printer returns to "MAINTE MENU." The LCD displays "CLEANING PRINT."

# **Troubleshooting Procedures**

### 1. Troubleshooting Tips

- 1. Check the troubleshooting section in the User's Guide.
- 2. Gather as much information about the situation as possible.
- 3. Inspect the equipment under the conditions close to those in which the problem had occurred.

## 2. Points to Check before Correcting Image Problems

- 1. Is the printer being run in proper ambient conditions?
- 2. Are supplies (toner) and routine replacement part (image drum cartridge) being replaced properly?
- 3. Is the printing paper normal (acceptable quality)?
- 4. Is the image drum cartridge being loaded properly?

### 3. Tips for Correcting Image Problems

- 1. Do not touch, or bring foreign matter into contact with the surface of the image drum.
- 2. Do not expose the image drum to direct sunlight.
- 3. Keep hands off the fuser unit as it heats up during operation.
- 4. Do not expose the image drum to light for longer than 5 minutes at room temperature.

## 4. Preparation for Troubleshooting

### A. Operator Panel Display

The failure status of the printer is displayed by the liquid crystal display (LCD) of the operator panel. Take proper corrective action as directed by messages which are being displayed on the LCD.

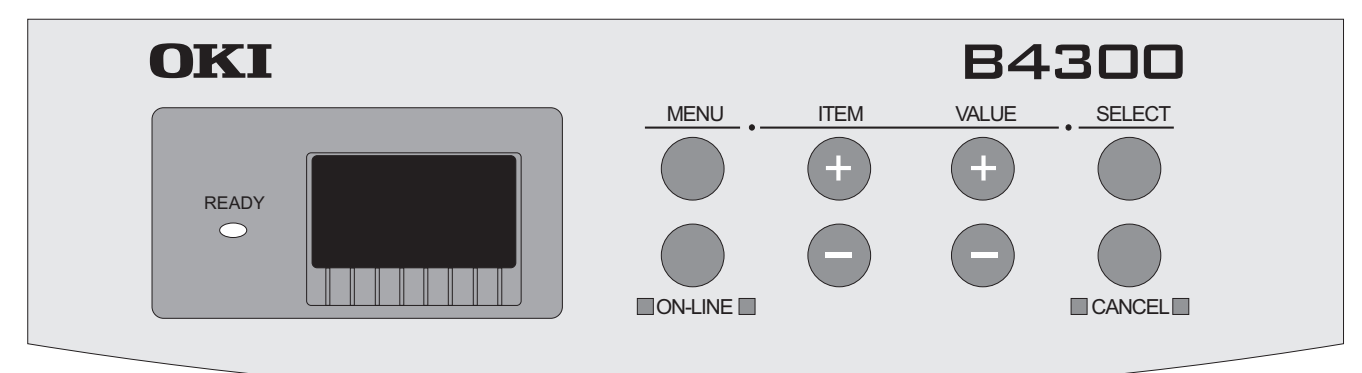

### 5. Troubleshooting Flow

Should there be a problem with the printer, carry out troubleshooting according to the following procedure flow:

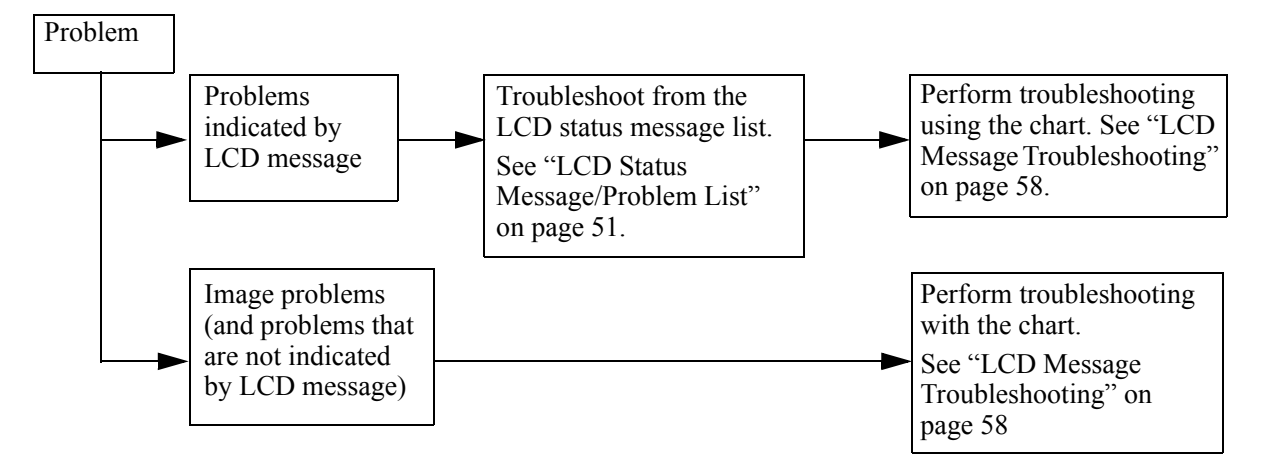

### A. LCD Status Message/Problem List

#### Legend

The status and problems which may be displayed by messages on the LCD are listed in the table below. The following are the meaning of the symbols in the LCD display.

| Code  | Description                                     |
|-------|-------------------------------------------------|
| xxxx: | Emulation (AUTO, PCL, PSE, PPR, FX)             |
| tttt: | Trays (TRAY1, TRAY2, MANUAL)                    |
| mmmm: | Paper Size (LETTER, A4 SIZE,, B5 SIZE, A6 SIZE) |
| pppp: | Media type (Plain, Transparency,)               |
| cccc: | COVER (UPPER, TRAY2)                            |

Note: "TRAY2" is indicated only when the second tray is set.

The following are indicated in the contents section of the displayed table.

| Item                   | Description                                                                                   |
|------------------------|-----------------------------------------------------------------------------------------------|
| (Job Account-related): | Displayed only when the Job Accounting function is enabled.                                   |
| (PSE-related):         | Displayed only when PSE is set. (PSE stands for Postscript3 Emulation. Only when PSE is set.) |
| (TRAY2-related):       | Displayed only when TRAY2 is set.                                                             |
| (RS232C-related):      | Displayed only when an RS232C card is set.                                                    |
| (NIC items):           | Displayed only when an NIC card is set.                                                       |

### Status Table List

| Status Level | LCD                  | LED             | Description                                                                                                    |
|--------------|----------------------|-----------------|----------------------------------------------------------------------------------------------------|
| Normal       | ON-LINE<br>xxxx      | Light           | Shows on-line status.                                                                                                    |
| Normal       | OFF-LINE<br>xxxx     | No Light        | Shows off-line status.                                                                                                    |
| Normal       | FILE<br>ACCESS       | Varies          | Accessing an accounting file. (Job Account-related)                                                                                                    |
| Normal       | ARRIVE<br>xxxx       | Varies          | Data receiving, process not started yet. Displayed mainly during PJL process without text print data or during job spooling.                                                                                                    |
| Normal       | ACTIVE<br>xxxx       | Blink           | Data receiving output processing                                                                                                    |
| Normal       | DATA<br>xxxx         | Varies          | Unprinted data remains in Buffer. Waiting for data to follow.                                                                                                    |
| Normal       | PRINTING             | Varies          | Printer is printing.                                                                                                    |
| Normal       | ■<br>■ aaa/bbb       | Varies          | <ul><li>Printing a copy. aaa indicates the number of sheets being printed. bbb indicates the total number of sheets that have been printed.</li><li>The display for normal printing is applicable when the number of copies is one sheet. This item displays with a different message in the first line.</li></ul>                 |
| Normal       | FLUSHING             | Blink           | Job cancellation has been requested. Data is ignored till the end of the job.                                                                                                    |
| Normal       | FLUSHING<br>(JAM)    | Blink           | After turning jam recovery OFF, indicates discarding data after a job is cancelled when a jam is generated. MSG blinks only on the top LCD line.                                                                                                    |
| Normal       | FLUSHING<br>(DENIED) | Blink           | <ul> <li>Cancelled as permission for printing has not been received. (Job Account-related).</li> <li>MSG blinks only on the top LCD line when a job is received from a user who has not received permission for printing.</li> </ul>                                                                                               |
| Warning      | FLUSHING<br>(LOG)    | Blink           | Indicates that a job has been cancelled because the job accounting log has<br>been filled. A "cancel job" instruction appears when logs are full.(Job Account-related only) MSG blinks only on the top LCD line.                                                                                                    |
| Normal       | ■<br>WARM UP         | Varies          | Printer is now warming up. This message can be displayed with a different message in the first line.                                                                                                    |
| Normal       | PWR SAVE             | Varies          | Printer is in power save mode. This message can be displayed with other messages in the first line.                                                                                                    |
| Warning      | ■<br>TONERLOW        | Varies or Blink | <ul> <li>Toner amount is low. This message can be displayed with other messages in the first line. Normal operation is possible. The LED blinks and will go OFF LINE.</li> <li>It will return to ON-LINE when the cover opens and closes. If blinking in an ON-LINE state, it will usually return to an OFF LINE state.</li> </ul> |
| Warning      | ■<br>TONEREMP        | Varies          | Toner near empty. (This state occurs after printing 100 sheets from<br>TONERLOW.)<br>This message can be displayed with other messages in the first line.<br>It is possible to cancel the print job or continue normal operation.                                                                                                  |
| Warning      | ■<br>TONERSNS        | Varies          | Something is wrong with the toner sensor. This message can be displayed<br>with other messages in the first line when the engine is set to Shipping mode.<br>Normal operation is possible.<br>The error, explained later, displays when the engine is set to Factory mode.<br>(ERR 163)                                            |

| Status Level | LCD                               | LED             | Description                                                                                                    |
|--------------|-----------------------------------|-----------------|----------------------------------------------------------------------------------------------------|
| Warning      | CHG DRUM                          | Varies          | Drum cartridge life (Warning). This message can be displayed with other messages in the first line.<br>Drum life is nearing completion. Replace soon. When a CHG DRUM warning occurs, status code 10060 is set.                                                                  |
| Normal       | PRINT<br>DEMO                     | Varies or Blink | Demo page printing.                                                                                                    |
| Normal       | PRINT<br>FONTS                    | Varies or Blink | Fonts sample printing.                                                                                                    |
| Normal       | PRINT<br>MENU MAP                 | Varies or Blink | Menu map printing.                                                                                                    |
| Normal       | PRINT<br>FILELIST                 | Varies or Blink | File list printing.                                                                                                    |
| Normal       | PRINT<br>CLEANING                 | Varies or Blink | Cleaning page printing.                                                                                                    |
| Warning      | INVALID<br>DATA                   | Varies          | Received invalid data. Prompts the user to press ON-LINE switch to clear<br>Warning display. Displayed when the printer receives an unsupported PDL<br>command.                                                                                                    |
| Warning      | ERR PSE                           | Blink           | Interpreter detects an error due to following reasons.<br>Data received after this is ignored till the end of the job.<br>When the job is received completely, this is automatically cleared.<br>- The job has a syntax error.<br>- The page is complicated, and VM was used up. |
| Warning      | ■<br>tttt EMPTY                   | Varies          | Tray tttt has run out of paper. Handled as Warning until the user refills the tray that has run out of paper. * Scroll display                                                                                                    |
| Warning      | ■<br>TRAY2 COVER OPEN             | Varies          | Second Tray Cover Open<br>* Scroll display                                                                                                    |
| Warning      | ■<br>FILE SYSTEM IS FULL          | Varies          | Flash memory is full. This is a transient warning. Displayed until the job is completed, then, cleared. * Scroll display                                                                                                    |
| Warning      | ■<br>FILE IS WRITE<br>PROTECTED   | Varies          | An attempt to write into a write-protected file was made.<br>Because this is a transient warning, it is displayed until the job is completed.<br>then, cleared. * Scroll display                                                                                                 |
| Warning      | ■<br>INVALD ID.JOB<br>REJECTED    | Varies          | Notifies a user that the job has been cancelled as permission for printing has<br>not been received. (Job Account-related) This is displayed until the ON LINE<br>key is pressed. * Scroll display.                                                                              |
| Warning      | LOG BUFFER FULL. JOB<br>REJECTED  | Varies          | Notifies a user that the job has been cancelled as the log buffer is full. (Job<br>Account-related) This is displayed until the ON LINE key is pressed. * Scroll<br>display.                                                                                                    |
| Warning      | ■<br>FILE OPERATION<br>FAILED nnn | Varies          | A FLASH error other than No.26 and No.27 has occurred.<br>Operation that does not use FLASH is possible. * Scroll display                                                                                                    |
| Error        | MANUAL<br>mmmm REQUEST            | Light           | Manual print request. Prompts the user to set paper indicated by mmmm manually. * Scroll display                                                                                                    |
| Error        | LOAD mmm<br>tttt EMPTY            | No Light        | Indicates that a print request was sent to the tttt tray that has become empty. A message for setting mmmm paper.<br>TRAY1<br>TRAY2<br>MPF * Scroll display.                                                                                                    |

| Status Level | LCD                                                 | LED      | Description                                                                                                    |
|--------------|-----------------------------------------------------|----------|----------------------------------------------------------------------------------------------------|
| Error        | CLOSE COVER<br>TRAY2 COVER OPEN                     | No Light | Print request has been made to the 2nd tray route cover open. To continue, close cover. * Scroll display                                                                                                    |
| Error        | CHANGE PAPER TO<br>mmmm/pppp<br>tttt MEDIA MISMATCH | No Light | The media type in the tray and the edit media type do not match.TRAY1TRAY2MPF* Scroll display                                                                                                    |
| Error        | CHANGE PAPER TO<br>mmmm/pppp<br>tttt SIZE MISMATCH  | No Light | The paper size in the tray and the edit size do not match.TRAY1TRAY2MPF* Scroll display                                                                                                    |
| Error        | RS232C<br>OVERFLOW                                  | No Light | RS232C Overflow has occurred.<br>To continue, press ON-LINE switch (RS232C related)                                                                                                    |
| Error        | RS232C<br>OVER RUN                                  | No Light | RS232C Overrun has occurred.<br>To continue, press ON-LINE switch (RS232C related)                                                                                                    |
| Error        | RS232C<br>PRY ERR                                   | No Light | RS232C parity error has occurred.<br>To continue, press ON-LINE switch (RS232C related)                                                                                                    |
| Error        | RS232C<br>FRM ERR                                   | No Light | RS232C framing error has occurred.<br>To continue, press ON-LINE switch (RS232C related)                                                                                                    |
| Error        | NETWORK<br>INITIAL                                  | Varies   | Initializing (rebooting) a section related to NIC.<br>MSG blinks only on the top LCD line. (NIC-related)                                                                                                    |
| Error        | TONEREMP<br>CHG CART                                | No Light | <ul> <li>Toner Low message has occurred and almost no toner is left in the cartridge. For temporary operation, open/close the cover or press "ON-LINE" switch, to return to normal operation. You must change the toner cartridge soon.</li> <li>Displayed after printing 100 sheets after Toner Low was sensed, to prompt the user to change the cartridge. After this, the printer recovers with Cover Open/Close or when user presses "ON-LINE" switch, then, after printing 30 pages, this message is re-displayed.</li> <li>Even after this, the printer recovers when the user opens and closes the cover, or presses the "ON LINE" switch, but this message is displayed for every sheet ejected.</li> <li>During Change Drum Alarm, however, "CHG DRUM," not this message, is displayed, to prompt the operator to replace the drum and not the toner.</li> </ul> |
| Error        | MEMORY<br>OVERFLOW                                  | No Light | <ul> <li>Memory capacity has overflowed due to the following reasons. To continue, press ON-LINE switch.</li> <li>Too much print data in a page.</li> <li>Too much Macro data.</li> <li>Too much DLL data.</li> <li>After frame buffer compression, overflow has occurred.</li> <li>To fix, install expansion RAM or decrease the data amount.</li> <li>* Scroll display</li> </ul>                                                                                                    |
| Error        | OPEN UPPER COVER<br>PAPER SIZE ERROR                | No Light | Warns that paper of an inappropriate size has been fed from the tray.<br>To continue for Recovery Print, open and close the cover.<br>* Scroll display                                                                                                    |
| Error        | CHECK tttt<br>PAPER JAM                             | No Light | Paper jam occurred when paper was being fed from tttttt tray.<br>TRAY1<br>TRAY2<br>MPF * Scroll display                                                                                                    |

| Status Level | LCD                              | LED      | Description                                                                                                    |
|--------------|----------------------------------|----------|----------------------------------------------------------------------------------------------------|
| Error        | OPEN UPPER COVER<br>PAPER JAM    | No Light | Jam has occurred in the paper path.<br>Paper Feed<br>Transport (Message of 10.5 is displayed)<br>* PN262 does not distinguish jam type or tray.<br>* Only Exit jam is identified.<br>* Scroll display                                                                                                    |
| Error        | OPEN UPPER COVER<br>EXIT JAM     | No Light | Jam occurred when paper was exiting.<br>Open the cover and remove the paper inside the printer.<br>Close the cover to continue for Recovery Print. * Scroll display                                                                                                    |
| Error        | CHG DRUM                         | No Light | Notifies the user of the drum life. For temporary operation, open/close the cover or press "ON-LINE" switch, to recover the printer operation. You must change the drum soon. Reset drum counter.                                                                                                    |
| Error        | CHECK IMAGE DRUM<br>DRUM MISSING | No Light | The drum is not set properly. Reset                                                                                                    |
| Error        | CLOSE COVER<br>UPPER COVER OPEN  | No Light | The cover is open.<br>UPPER Stacker * Scroll display                                                                                                    |
| -            | DL MODE<br>xxxx                  | Varies   | Downloading via NIC. The download status is indicated in the bottom line.<br>Refer to the Network specifications for details. (NIC-related)                                                                                                    |
| Error        | POWER OFF/ON<br>NETWORK ERROR    | No Light | Network error has occurred.<br>* Scroll display                                                                                                    |
| -            | REBOOT<br>X                      | No Light | <ul> <li>Displays when the printer is rebooted. The lower display shows the code indicating the reason for the reboot. Reason codes:</li> <li>0: Factor(s) other than those shown below</li> <li>1: PJL command reception</li> <li>2: Operation panel operation</li> <li>3: PostScript quit operator</li> <li>4: Specification mode via network</li> </ul> |

| Status Level | LCD     | LED      | Description                                                      |
|--------------|---------|----------|------------------------------------------------------------------|
| Fatal        | ERR nnn | No Light | Note: The following error names are not displayed:               |
|              |         |          | * Scroll display                                                 |
| 020          |         |          | CU ROM Hash Check Error 1                                        |
| 030          |         |          | CU Slot1 DIMM RAM Check Error                                    |
| 034          |         |          | RAM configuration error                                          |
| 035          |         |          | Slot1 RAM Spec error                                             |
| 040          |         |          | CU EEPROM ERROR                                                  |
| 041          |         |          | CU FLASH ERROR                                                   |
| 042          |         |          | FLASH FILE SYSTEM ERROR                                          |
| 043          |         |          | FLASH FILE SYSTEM VERSION MISMATCH                               |
| 050          |         |          | Operator Panel Error                                             |
| 051          |         |          | CU FAN ERROR                                                     |
| 063          |         |          | HOST_IF_NO_DRIVER:PCI                                            |
| 070          |         |          | CANT_HAPPEN                                                      |
| 072          |         |          | Engine communication error                                       |
| 073          |         |          | H/W overrun detect                                               |
| 074          |         |          | F/W Overrun detect                                               |
| 075          |         |          | VIC Limutter                                                     |
| 076          |         |          | VIC decomp write error (reserved: for monochrome product only)   |
| 077          |         |          | VIC illegal decomp error (reserved: for monochrome product only) |
| 102          |         |          | Engine RAM Error (Reserved)                                      |
| 103          |         |          | Engine SRAM Error (Reserved)                                     |
| 106          |         |          | Engine Control Error                                             |
| 120          |         |          | PU Board Fan Motor Error                                         |
| 121          |         |          | Power Supply LSI Error (Reserved)                                |
| 122          |         |          | Power Supply Fan Motor Error (Reserved)                          |
| 123          |         |          | Humidity Sensor (Reserved)                                       |
| 124          |         |          | Temperature Sensor (Reserved)                                    |
| 125          |         |          | Multi purpose tray home error (Reserved)                         |
| 130          |         |          | LED Head Over Temperature                                        |
| 134          |         |          | LED Head Missing, Color: Black (Reserved)                        |
| 143          |         |          | Drum Up/Down, Color: Black (Reserved)                            |
| 163          |         |          | Toner Sensor Error, Color: Black                                 |
| 170          | 1       |          | Upper Thermistor, State: Short                                   |
| 171          | 1       |          | Upper Thermistor, State: Open                                    |
| 172          |         |          | Upper Heater Temp, State: High                                   |

| Status Level | LCD                | LED      | Description                                                                                                    |
|--------------|--------------------|----------|----------------------------------------------------------------------------------------------------|
| 173          | ERR nnn            | No Light | Upper Heater Temp, State: Low                                                                                        |
| 179          |                    |          | Fuser Mismatch (Reserved)                                                                                            |
| 180          |                    |          | I/F Error, Loc: Envelop feeder                                                                                       |
| 182          |                    |          | I/F Error, Loc: Tray2                                                                                                |
| 187          |                    |          | I/F Error, Loc: Control Panel (Reserved)                                                                             |
| 190          |                    |          | System Memory Overflow                                                                                               |
| 200          |                    |          | PU F/W download check SUM error (Reserved)                                                                           |
| 201          |                    |          | PU F/W Flash write error (Reserved)                                                                                  |
| 202          |                    |          | PU F/W Flash data missing (Reserved)                                                                                 |
| 203          |                    |          | IMAGE ACK illegal page ID                                                                                            |
| 204          |                    |          | IMAGE SET Trans error (Reserved)                                                                                     |
| 205          |                    |          | No page at DUP IN (Reserved)                                                                                         |
| 206          |                    |          | No page at PPOUT                                                                                                    |
| 207          |                    |          | Illegal function call                                                                                                |
| 208          |                    |          | Parameter error                                                                                                    |
| 210          |                    |          | EM Null page cargo                                                                                                   |
| 211          |                    |          | EM Null page                                                                                                    |
| 212          |                    |          | EM No video queue                                                                                                    |
| 213          |                    |          | EM Illegal sequence                                                                                                  |
| 001          | INITIAL-<br>IZING  | No Light | Machine check Exception                                                                                              |
| 002          |                    |          | DSI Exception                                                                                                    |
| 003          |                    |          | ISI Exception                                                                                                    |
| 004          |                    |          | Alignment Exception                                                                                                  |
| 005          |                    |          | Program Exception                                                                                                    |
| 006          |                    |          | Floating-point unavailable Exception                                                                                 |
| 007          |                    |          | Instruction address breakpoint Exception                                                                             |
| 008          |                    |          | Thermal management interrupt Exception                                                                               |
| 009          |                    |          | Instruction TLB miss                                                                                                 |
| 010          |                    |          | Data TLB miss                                                                                                    |
| 011          |                    |          | Data TLB store miss                                                                                                  |
| Normal       |                    |          | Indicates that the controller side is initializing.                                                                  |
| Normal       | EEPROM<br>RESET'NG | No Light | Indicates that EEPROM is initializing.                                                                               |
| -            | RAM CHK<br>******  | No Light | Indicates that the RAM is being checked.<br>* is indicated after each time one-eighth of the total space is checked. |
| Normal       |                    | No Light | Displayed at power ON.                                                                                               |

#### LCD Message Troubleshooting

If the problems cannot be corrected by using the LCD status message/problem list, follow the troubleshooting flowcharts given here.

| No. | Trouble                                                                                                    | Flowchart Number |
|-----|----------------------------------------------------------------------------------------------------|------------------|
| 1   | The printer does not work normally after the power is turned on.                                                                                                    | 1                |
| 2   | Jam Alarm                                                                                                    |                  |
|     | Paper input jam                                                                                                    | <b>2</b> -1      |
|     | Paper feed jam                                                                                                    | <b>②</b> -2      |
|     | Paper exit jam                                                                                                    | <b>2</b> -3      |
| 3   | Paper Size Error                                                                                                    | 3                |
| 4   | Fusing Unit Error                                                                                                    | 4                |
| 5   | SSIO (Synchronous Serial Input/Output) error I/F timeout<br>(no response) between the printer and an optional tray<br>(High Capacity Second Paper Feeder, Power Envelope<br>Feeder). | \$               |
| 6   | Fan Error                                                                                                    | 6                |

#### ①. The printer does not work normally after the power is turned on.

• Turn the power off, then back on. Is an all black message being displayed by the LCD display? • No Is the AC cord being connected properly? • No Connect the AC cord properly. Yes Is +5 V being applied between Pins 11 and 21 of POWER connector on the main control board? Pin 16: 0 V Pin 11: +5 V No Is the connection between POWER connector on the main control board and connector CN3 on the power supply/sensor board being made properly? No Correct the connection. Yes Go to 1-1. Yes Is +12 V being applied between Pins 15 (GND) and 24 of POWER connector? Pin 15 : 0 V Pin 24 : +12 V No Go to (A) Yes Is the flexible cable for the operator panel assy being connected to the PANEL connector on the control board and the connector CN1 on the OLCC board properly? Connect the flexible cable properly. • No Yes Replace the operator panel assy or flexible cable. Has the problem been solved? • No Replace the main control board. Yes End INITIALmessage being displayed by the LCD display? Yes ls IZING • No Replace the main control board. ON-LINE ls message being displayed by the LCD display? Yes XXX XXX: PCL, AUTO, PSE\*, HEX DUMP, PPR, FX \* PSE means Postscript 3 Emulation. Take actions according to the LCD status message/problem list (see "LCD Status Mes- No sage/Problem List" on page 51 for corrective actions). Yes End

Take the measurement of the following voltage readings at connector CN3 on the power supply board without main control board:

Voltage between Pins 11 and 16: ... 5VDC Voltage between Pins 17 and 16: ... about 30VDC Voltage between Pins 24 and 16: ... 12VDC

Yes Replace the power supply unit.

1-1

| • Does the JAN                | error occur when the power is turned on?                                                                                                   |
|-------------------------------|----------------------------------------------------------------------------------------------------|
| • Yes                         | Is the paper at the inlet sensor?                                                                                                    |
| • Yes                         | Remove the paper.                                                                                                    |
| No                            | Is the operation of the inlet sensor plate normal (moves freely when touched)?                                                             |
| • No                          | Replace the inlet sensor plate.                                                                                                    |
| Yes                           | Clean the inlet sensor on the power supply/sensor board, or replace the power supply/sensor board.                                         |
| • No Does                     | the JAM alarm occur after paper feeding?                                                                                                   |
| • Yes                         | Is the paper fed to the inlet sensor plate?                                                                                                |
| • Yes                         | Is the operation of the input sensor plate normal (moves freely when touched)?                                                             |
|                               | No Replace the inlet sensor plate.                                                                                                    |
| Yes                           | Clean the inlet sensor on the power supply/sensor board or replace the power supply/sensor board.                                          |
| No                            | Replace the hopping roller rubber or paper cassette.                                                                                       |
| • No Is the                   | hopping roller rotating?                                                                                                    |
| • Yes                         | Set the paper tray properly.                                                                                                    |
| No Is the                     | registration motor rotating?                                                                                                    |
| • Yes                         | Replace the one-way clutch gear of the hopping roller assembly.                                                                            |
| No Is RN<br>being             | I connector on the main control board connected properly?                                                                                  |
| • No                          | Connect RM connector properly.                                                                                                    |
| Yes Is the betwee are al mal? | coil resistance (normal resistance: both<br>en Pins 1 and 2, as well as Pins 3 and 4<br>pout 7.9 $\Omega$ ) of the registration motor nor- |
| • No                          | Replace the registration motor.                                                                                                    |
| • Yes Repla                   | ce the main control board.                                                                                                    |

### 2-2 Paper feed jam

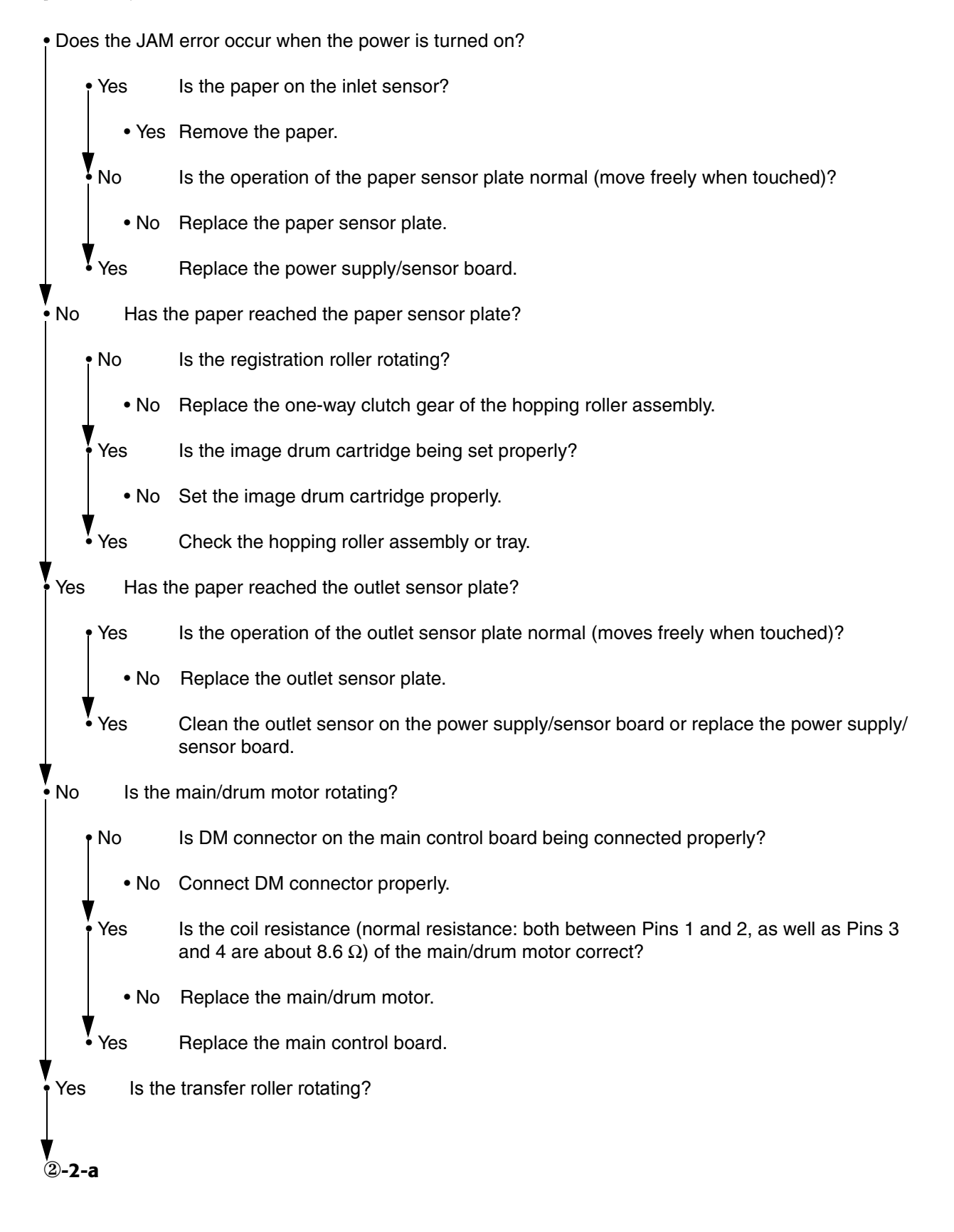

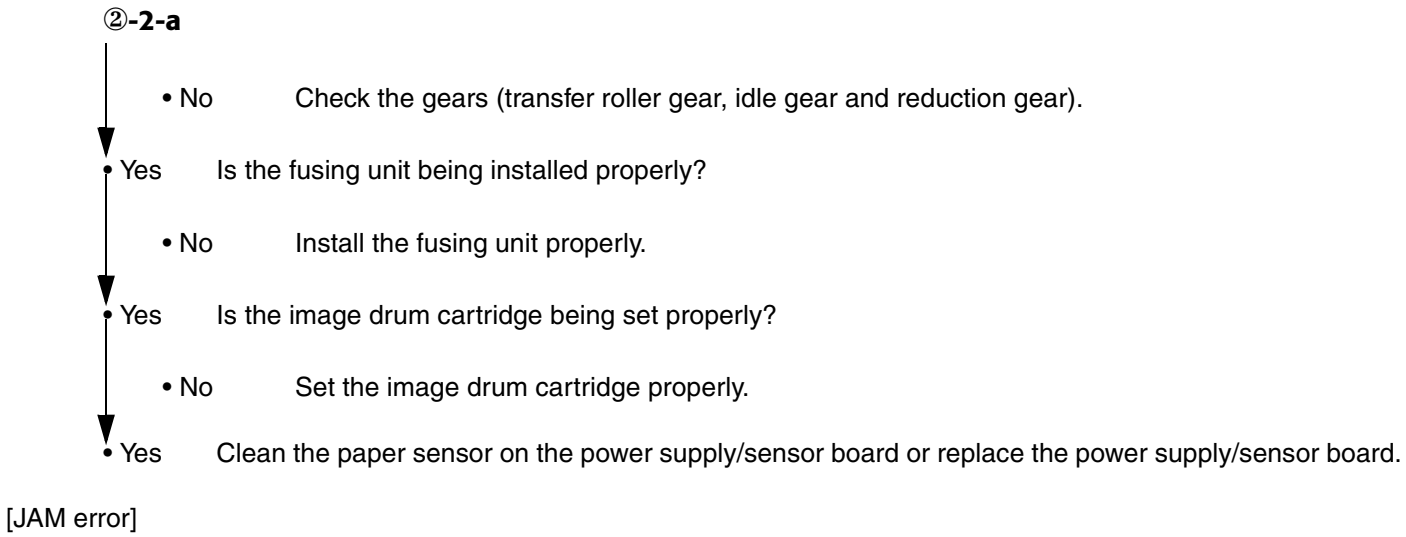

#### **2-3** Paper exit jam

• Does the paper exit jam error occur when the power is turned on?

| • Yes        | Is the paper on the outlet sensor plate?                                                           |  |
|--------------|----------------------------------------------------------------------------------------------------|--|
| • Yes        | Remove the paper.                                                                                  |  |
| No           | In the operation of the outlet sensor plate normal (moves freely when touched)?                    |  |
| • No         | Replace the outlet sensor plate.                                                                   |  |
| Yes          | Clean the outlet sensor on the power supply/sensor board or replace the power supply/sensor board. |  |
| No Is the    | face-up stacker pulled out completely from the printer or pushed into the printer completely?      |  |
| • No         | Pull the face-up stacker out of the printer completely or push it into the printer completely.     |  |
| • Yes Is the | eject roller assembly being installed properly?                                                    |  |
| • No         | Install the eject roller assembly properly.                                                        |  |
| Yes Has t    | ne coil spring come off the eject roller assembly?                                                 |  |
| • Yes        | Install the coil spring to the eject roller assembly.                                              |  |
| • No Repla   | ice the eject roller assembly.                                                                     |  |

#### **③** Paper size error

Is paper of the specified size being used?

• No Use paper of the specified size.

Yes Are inlet sensor plates 1 and 2 operating properly (moves freely when touched)?

• No Replace the inlet sensor plate or clean the inlet sensor on the power supply/sensor board.

Yes Does the outlet sensor plate operate properly (moves freely when touched)?

• No Replace the outlet sensor plate or clean the outlet sensor on the power supply/sensor board.

Yes Replace the power supply/sensor board.

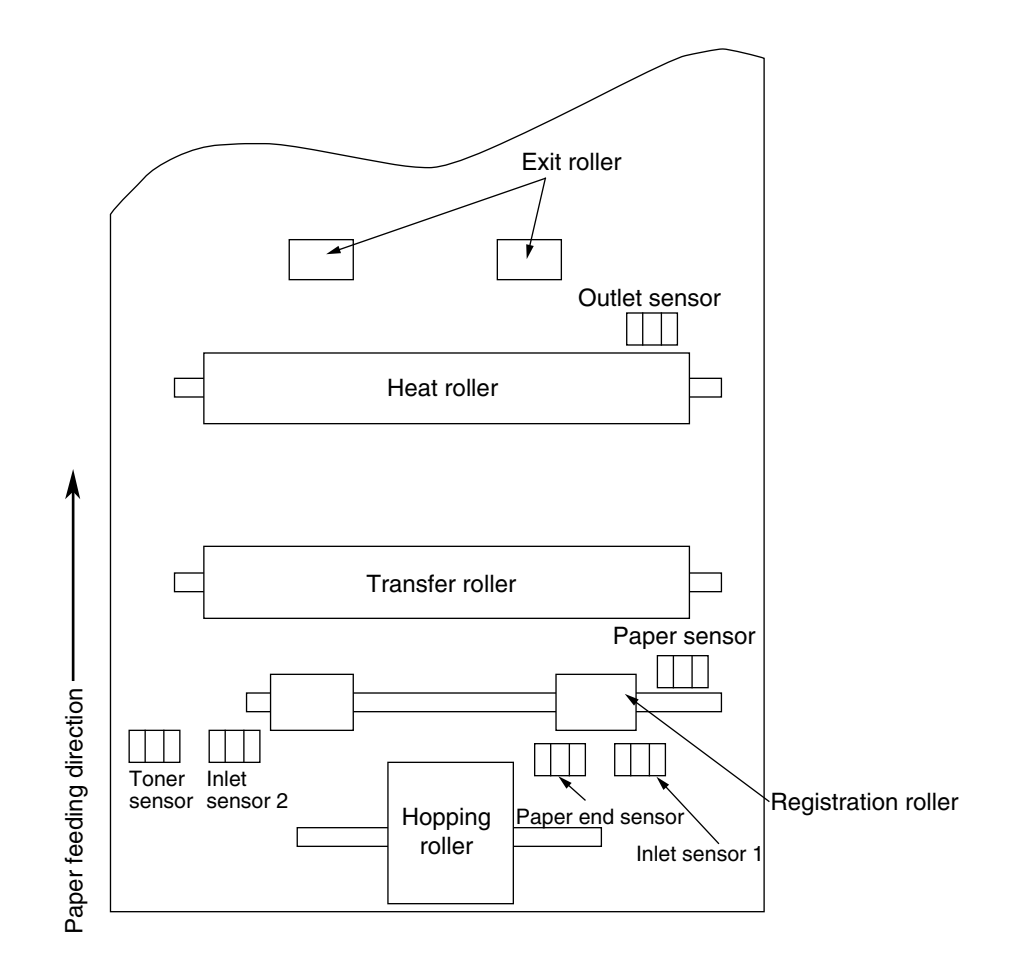

### ④ Fusing unit error (ERROR 170) (ERROR 171) (ERROR 172) (ERROR 173)

• Turn the power off, then back on again.

- Yes Is the thermistor open or shorted? Measure the resistance between thermistor contacts (heater contacts  $120V/2\Omega$  or  $240V/7\Omega$ , and thermistor contacts  $200K\Omega$  at room temperature) (see Figure below).
  - Yes Replace the fusing unit.
- No Is the thermistor connector connected to the main control board connector?
  - No Connect the thermistor connector property.
- Yes Is the heater of the fusing unit turned on (when the heater is turned on, light is emitted)?
  - Yes Check the thermistor connector or replace the main control board or the fusing unit.
- No Is the AC voltage being supplied to the connector for the heater of the power supply board? (see Figure below)
  - No Replace the main control board or the power supply/sensor board.
- Yes Check the heater connector cord and the heater connector for poor contact .

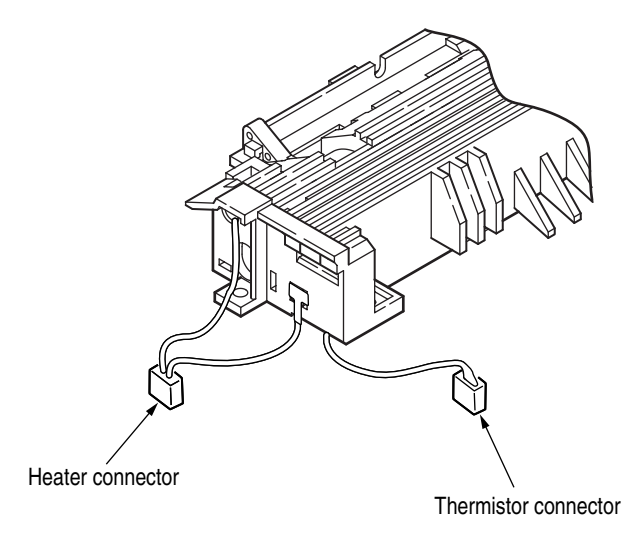

### **⑤** Synchronous serial I/O error or I/F timeout between printer and optional tray (ERROR 180, 182)

Is an option tray being used?

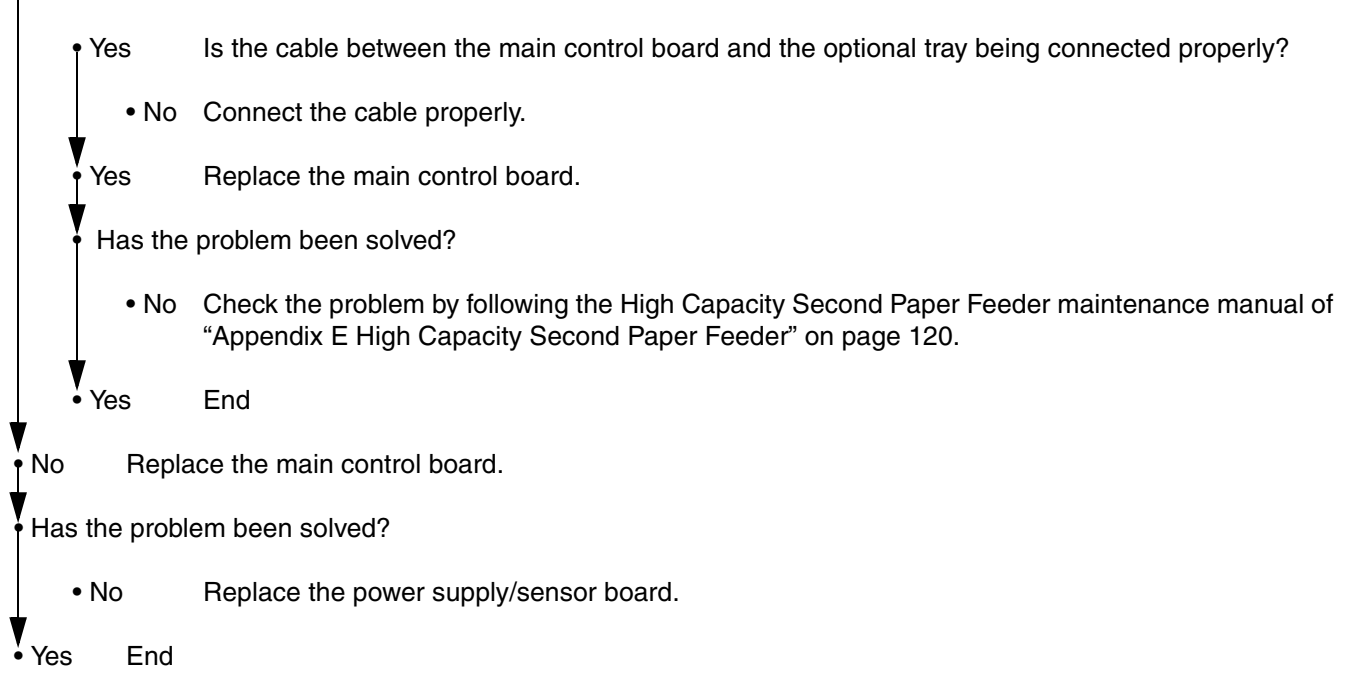

### 6. Fan error (ERROR 120)

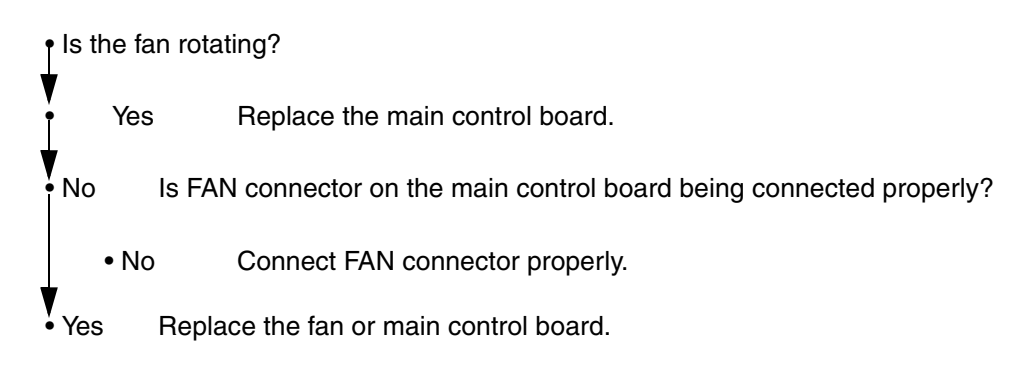

# 6. Image Troubleshooting

Procedures for troubleshooting for abnormal image printouts are explained below. The Image Troubleshooting Figure below shows typical abnormal images.

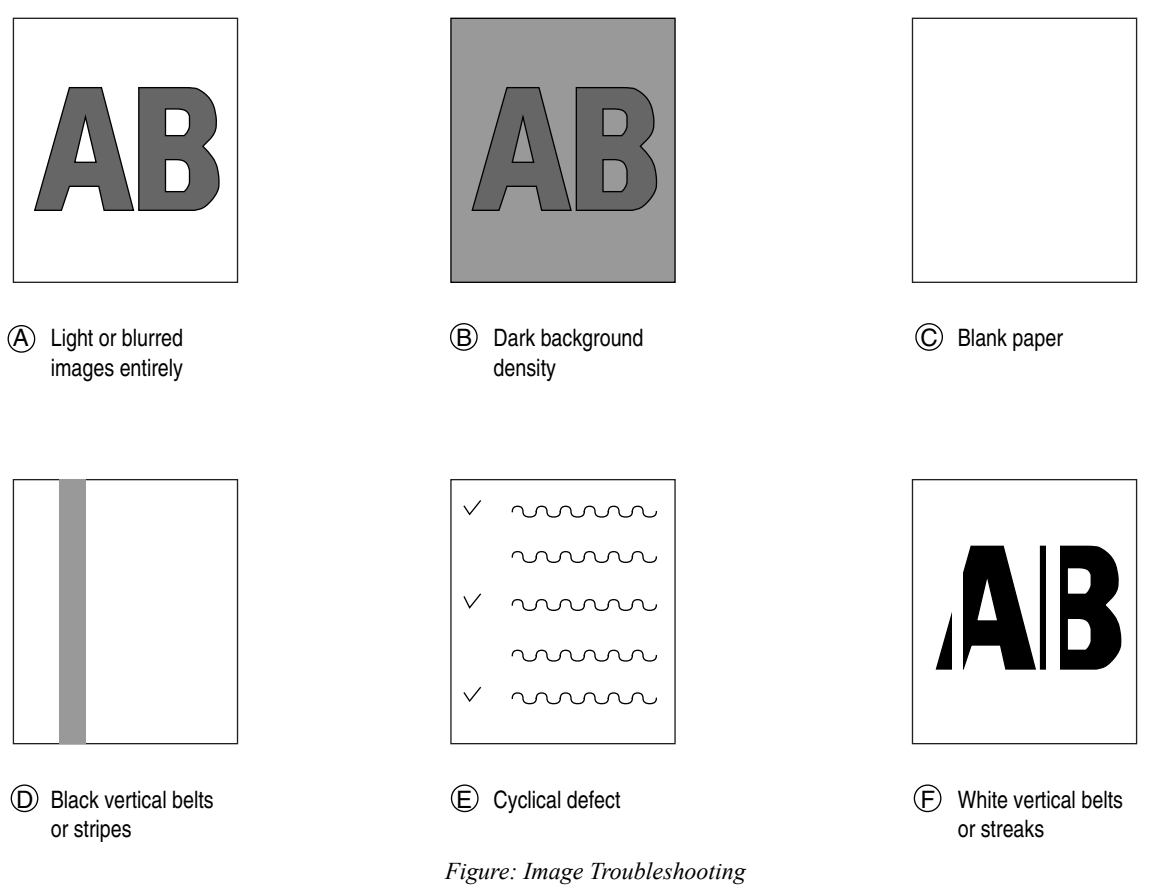

| Problem                                                                                                    | Flowchart number |
|----------------------------------------------------------------------------------------------------|------------------|
| Images are light or blurred entirely (A)                                                                              | 1                |
| Dark background density (B)                                                                                           | 2                |
| Blank paper is output (C)                                                                                             | 3                |
| Black vertical belts or stripes (D)                                                                                   | 4                |
| Cyclical defect (E)                                                                                                   | 5                |
| Print voids                                                                                                    | 6                |
| Poor fusing (images are blurred or peels off when the printed characters and images on the paper are touched by hand) | $\bigcirc$       |
| White vertical belts or streaks (F)                                                                                   | 8                |

## ①. Images are light or blurred entirely.

| • Is toner low (i | s the TONER LOW message displayed)?                                                                                                    |
|-------------------|----------------------------------------------------------------------------------------------------|
| • Yes             | Supply toner.                                                                                                    |
| • No Is pa        | per of the specified grade being used?                                                                                                    |
| • No              | Use paper of the specified grade.                                                                                                    |
| • Yes Is the      | e lens surface of the LED head dirty?                                                                                                    |
| • Yes             | Clean the lens.                                                                                                    |
| • No Is the       | ELED head being installed properly (check the HEAD1 connector of the main control board and PC connector on the LED head for proper connection)?                                                                               |
| • No              | Install the LED head properly.                                                                                                    |
| •Yes Is the       | e contact plate of the transfer roller in contact with the con-<br>tact assembly of the power supply/sensor board properly<br>(see Figure)?                                                                                    |
| • No              | Adjust the contact plate of the transfer roller to make a proper contact with the power supply/sensor board and shaft of the transfer roller.                                                                                  |
| • Yes Is the      | e contact of the developing roller and the contact of the<br>toner supply roller of the image drum cartridge in contact<br>with the contact assembly properly (see Image Trouble-<br>shooting Figure on page 67, (A) and (B))? |
| • No              | Adjust the contacts of the developing and toner supply roller to make a proper contact with the contact assembly.                                                                                                    |
| Yes Repla         | ace the transfer roller.                                                                                                    |
| Has the probl     | em been solved?                                                                                                    |
| • Yes             | End                                                                                                    |
| No Repla          | ace the image drum cartridge.                                                                                                    |
| Has the probl     | em been solved?                                                                                                    |
| • Yes             | End                                                                                                    |
| Note              | : After replacing the image drum cartridge, set the printer in the admin menu mode by turning the power on while pressing the ITEM+/ITEM- key, and reset the drum counter (see Printer Handbook).                              |
| No Is the         | e tension between the back-up roller (7.52kg) and the surface of back-up roller normal?                                                                                                    |
| • No              | Replace the back-up roller or bias spring.                                                                                                    |
| Yes Repla         | ace the main control board or power supply/sensor board.                                                                                                    |

### **②. Dark background density**

| • Has t | he image  | e drum been exposed to external light?                                                                                                    |
|---------|-----------|----------------------------------------------------------------------------------------------------|
| •       | Yes       | Install the image drum in the printer and wait about 30 minutes.                                                                                                    |
| No      | Perfor    | m the cleaning page function (see "Cleaning Page Function" on page 49).                                                                                                    |
| Has t   | he proble | em been solved?                                                                                                    |
| •       | Yes       | End                                                                                                    |
| No      | Is the    | heat roller of the fusing unit dirty?                                                                                                    |
| •       | Yes       | Clean the heat roller.                                                                                                    |
| No      | Is the    | contact of the cleaning roller of the image drum cartridge in contact with the contact assembly properly (see "Figure 5-4" on page 74 (C))?                                                     |
| · ·     | No        | Adjust the contact of the cleaning roller to make a proper contact with the contact assembly.                                                                                                   |
| Yes     | Repla     | ce the image drum cartridge.                                                                                                    |
| Has t   | he proble | em been solved?                                                                                                    |
| •       | Yes       | End                                                                                                    |
|         | Note:     | After replacing the image drum cartridge, set the printer to the admin menu mode by turning the power on while pressing the ITEM+/ITEM- key, and reset the drum counter (see Printer Handbook). |
| No      | Repla     | ce the main control board or power supply/sensor board.                                                                                                    |

#### **③. Blank paper is output.**

- Is the LED head being connected properly (check the HEAD1 and HEAD2 connectors on the main control board and PC connector on the LED head)?
  - No Connect the LED head properly or replace the head cable(s).
- Yes Is the contact of the image drum cartridge in proper contact with the ground contact properly (see "Figure 5-4" on page 74 (C))?
  - No Adjust the ground contact (Drum) of the contact assembly.

Yes Replace the LED head.

Has the problem been solved?

- Yes End
- No Replace the main control board or power supply/sensor board.

### **④. Black vertical belts or stripes**

Perform the cleaning page function (see "Cleaning Page Function" on page 49).

Has the problem been solved? • Yes End. Replace the image drum cartridge. No Has the problem been solved? • Yes End *Note:* After replacing the image drum cartridge, set the printer to the admin menu mode by turning the power on while pressing the ITEM+/ITEM- key, and reset the drum counter (see Printer Handbook). Clean the LED lens array of the LED head. Has the problem been solved? Yes End. No Replace the LED head. Has the problem been solved? End Yes Replace the main control board or power supply/sensor board. INO

### **5. Cyclical Defect**

| Unit                | Frequency       | Remedy                                     |
|---------------------|-----------------|--------------------------------------------|
| Image drum          | 3.71" (94.2mm)  | Replace or clean the image drum cartridge. |
| Developing roller   | 1.86" (47.12mm) | Replace the image drum cartridge.          |
| Toner supply roller | 2.96" (75.27mm) | Replace the image drum cartridge.          |
| Charging roller     | 1.21" (30.63mm) | Replace the image drum cartridge.          |
| Cleaning roller     | 0.93" (23.56mm) | Replace the image drum cartridge.          |
| Transfer roller     | 1.95" (49.6mm)  | Replace the transfer roller.               |
| Heat roller         | 2.44" (62.0mm)  | Replace the fusing unit assy.              |
| Back-up roller      | 2.73" (69.4mm)  | Replace the back-up roller.                |

Note: After replacing the image drum cartridge, set the printer to the admin menu mode by turning the power on while pressing the ITEM+/ITEM- key, and reset the drum counter (see Printer Handbook).

### **6.** Prints voids

| <ul> <li>Is the contac</li> </ul> | t plate of the transfer roller in proper contact with the power supply/sensor board (see "Figure 5-5" on page 75)?                                                                              |
|-----------------------------------|----------------------------------------------------------------------------------------------------|
| ∙ No                              | Adjust the contact plate so that it touches the power supply/sensor board and the shaft of the transfer roller properly.                                                                        |
| Yes Repl                          | ace the transfer roller.                                                                                                    |
| Has the prob                      | lem been solved?                                                                                                    |
| • Yes                             | End                                                                                                    |
| No Is the                         | e tension between the back-up roller (7.52kg) and the surface of back-up roller normal?                                                                                                    |
| • No                              | Replace the back-up roller or bias spring.                                                                                                    |
| Yes Are t                         | he contacts of the toner supply roller, developing roller, image drum and charging roller in proper contact with the contact assy (see "Figure 5-4" on page 74 - A , B , C , D , E )?           |
| • No                              | Adjust the contacts so that they touch the contact assy properly.                                                                                                    |
| Yes Repl                          | ace the image drum cartridge.                                                                                                    |
| • Has the prob                    | lem been solved?                                                                                                    |
| • Yes                             | End                                                                                                    |
| Note                              | After replacing the image drum cartridge, set the printer in the admin menu mode by turning the power on while pressing the ITEM+/ITEM- key, and reset the drum counter (see Printer Handbook). |
| No Is the                         | e LED head being installed properly (check HEAD1 connector on the main control board and PC Connector on the LED head)?                                                                         |
| • No                              | Install the LED head properly.                                                                                                    |
| Yes Repl                          | ace the LED head or the head cable.                                                                                                    |
| Has the prob                      | lem been solved?                                                                                                    |
| • Yes                             | End                                                                                                    |
| • No Repl                         | ace the main control board or power supply/sensor board.                                                                                                    |

### **⑦. Poor Fusing**

Poor fusing (images are blurred or peel off when the printed characters and images on the paper are touched by hand).

• Is paper of the specified grade being used?

Use paper of the specified grade. • No Yes Is the tension between the back-up roller (7.52kg) and the surface of back-up roller normal? Replace the back-up roller or bias spring. • No Is the contact of the fusing unit assy in proper contact with the contact assy (see "Figure 5-4" on Yes page 74 - G)? • No Adjust the contact of the fusing unit assy to make a proper contact with the contact assembly. Yes Replace the fusing unit assembly. Has the problem been solved? • Yes End • No Replace the main control board or power supply/sensor board.
### **⑧.** White vertical belts or streaks

- Is the LED lens dirty?
  - Yes Clean the LED lens.
- No Is the contact plate of the transfer roller in proper contact with the power supply/sensor board ("Figure 5-5" on page 75)?
  - No Adjust the contact plate to make a proper contact with the power supply/sensor board.
- Yes Replace the transfer roller.
- Has the problem been solved?
  - Yes End
- No Is the tension between the back-up roller (7.52kg) and the surface of back-up roller normal?
  - No Replace the back-up roller or bias spring.
- Yes Is the LED head being installed properly (check HEAD1 connector on the main control board and PC connector on the LED head)?
  - No Install the LED head properly.
- Yes Replace the LED head.
- Has the problem been solved?
  - Yes End

**Note:** After replacing the LED head, set the LED head drive time ("Adjustment When Replacing a Part" on page 42).

- Yes Replace the image drum cartridge.
  - Yes End

*Note:* After replacing the image drum cartridge, reset the drum counter by clicking the "Reset" button in the Status Monitor. (see User's Guide).

• No Replace the main control board or power supply/sensor board.

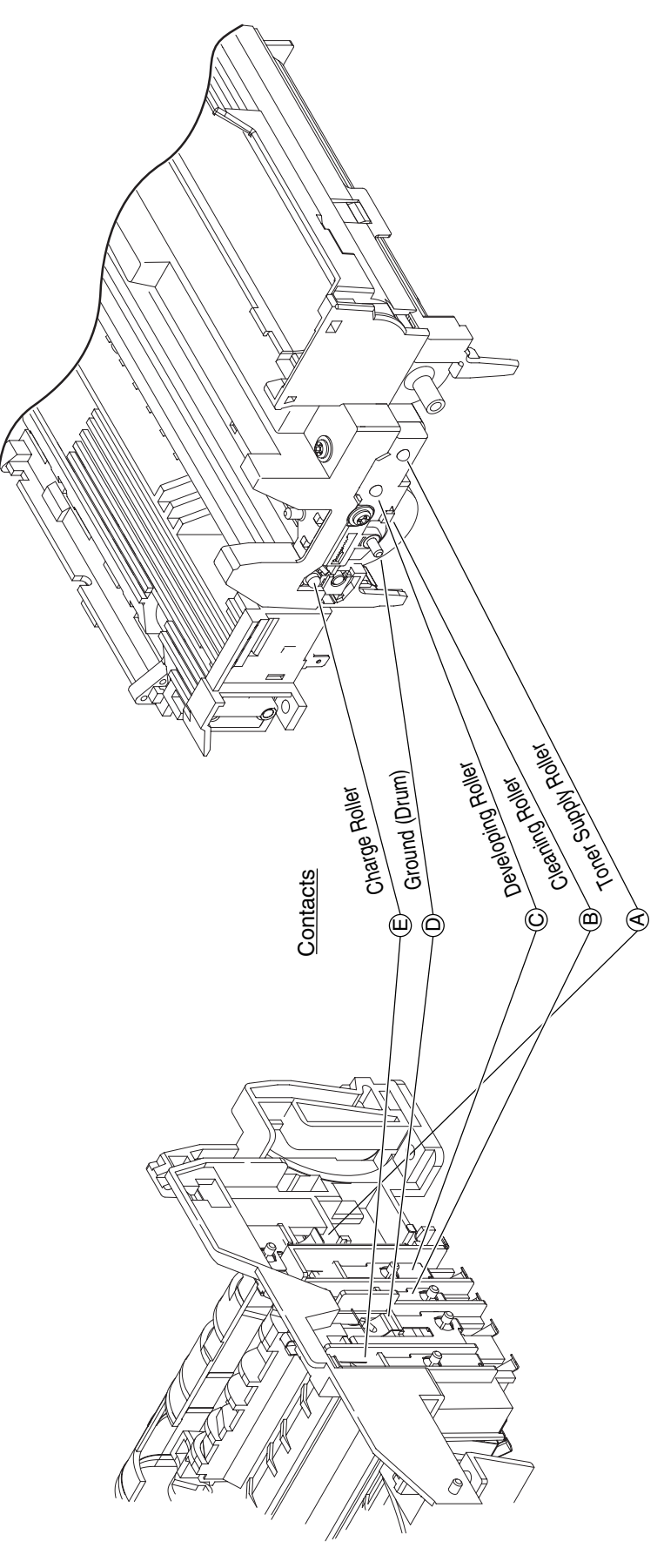

Figure 5-4

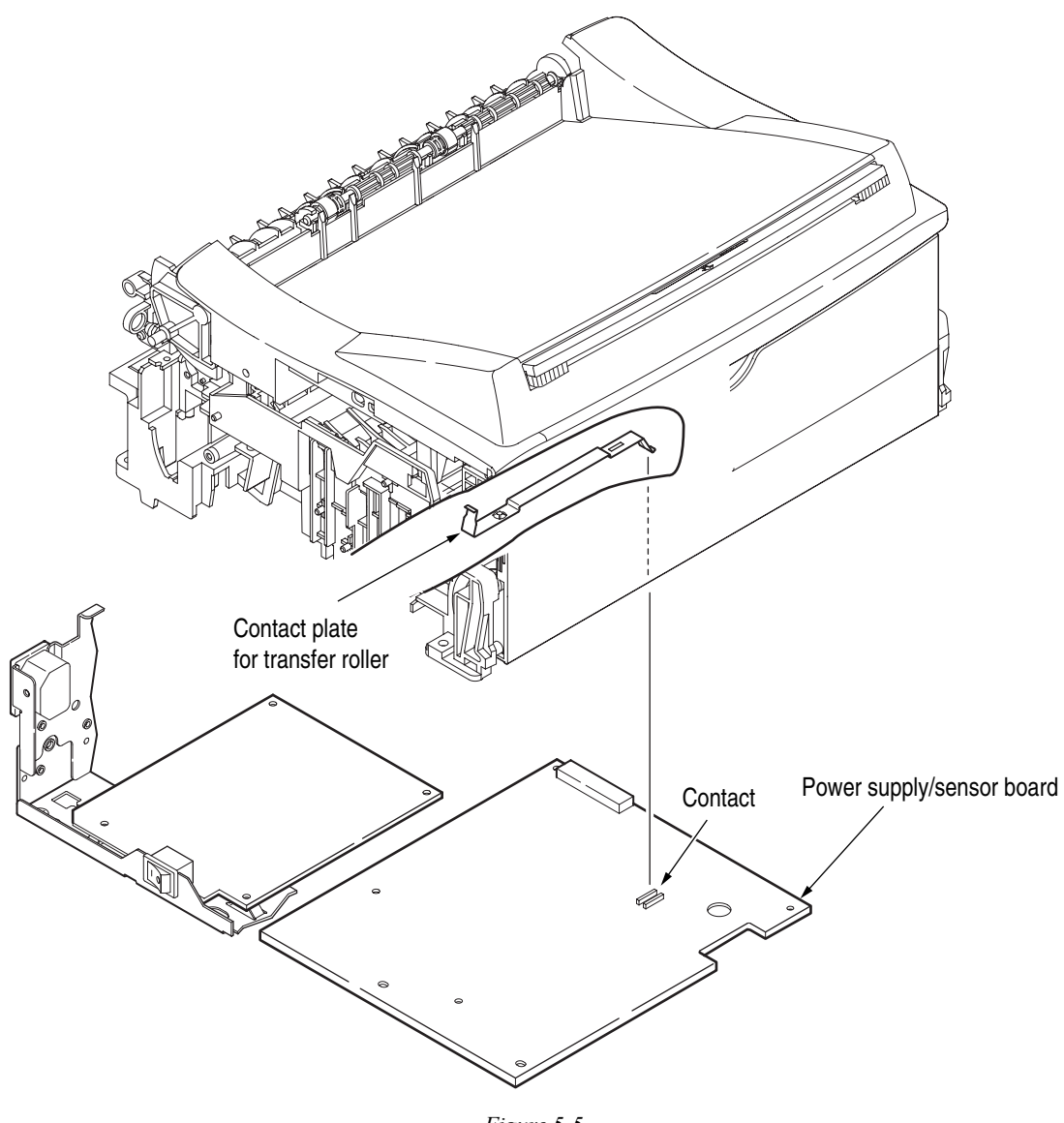

Figure 5-5

# Wiring Diagram

## 1. Interconnect Signal Diagram

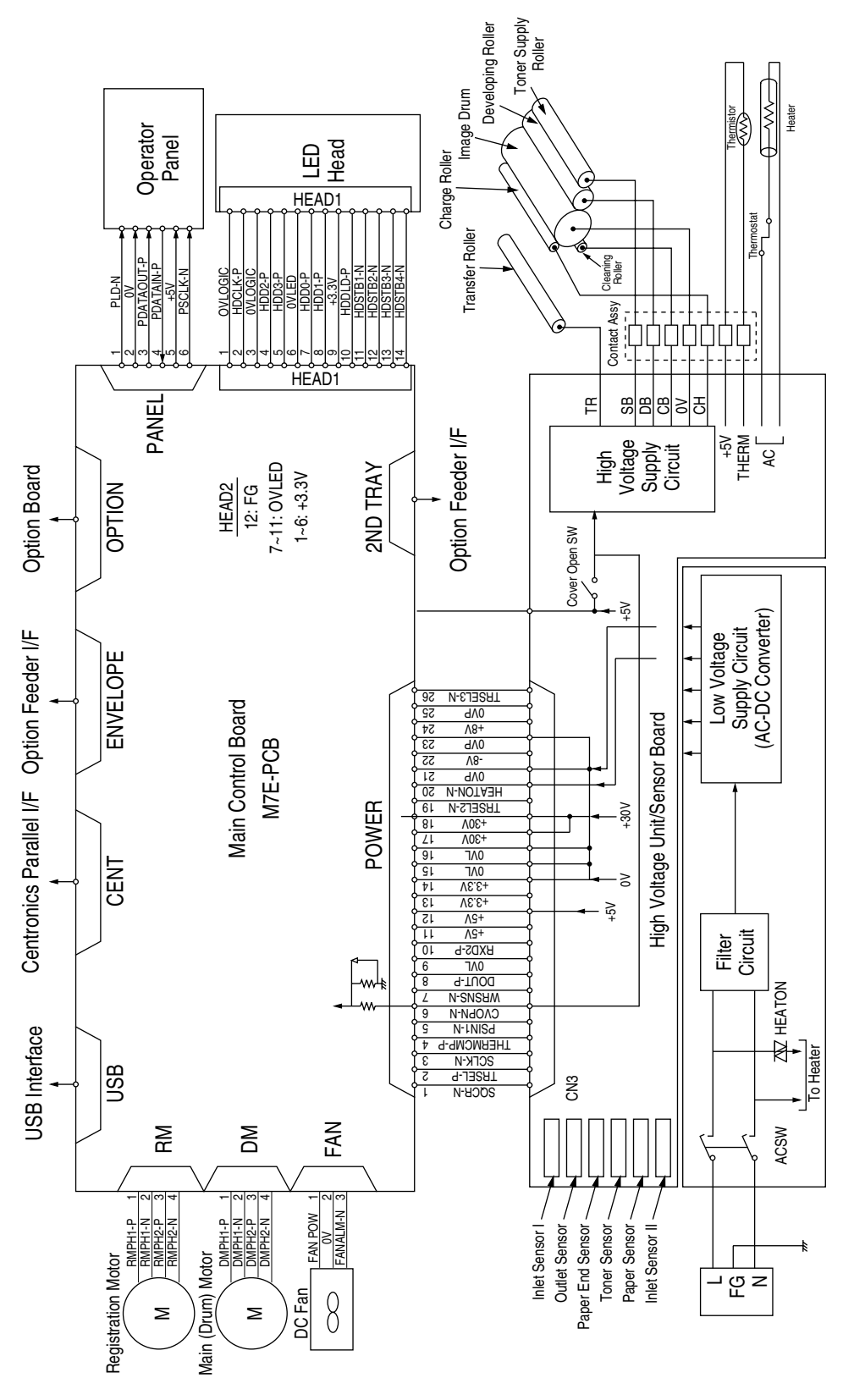

## 2. PCB Layout and Connector Signal List

### A. Main Control Board (GRG-PCB)

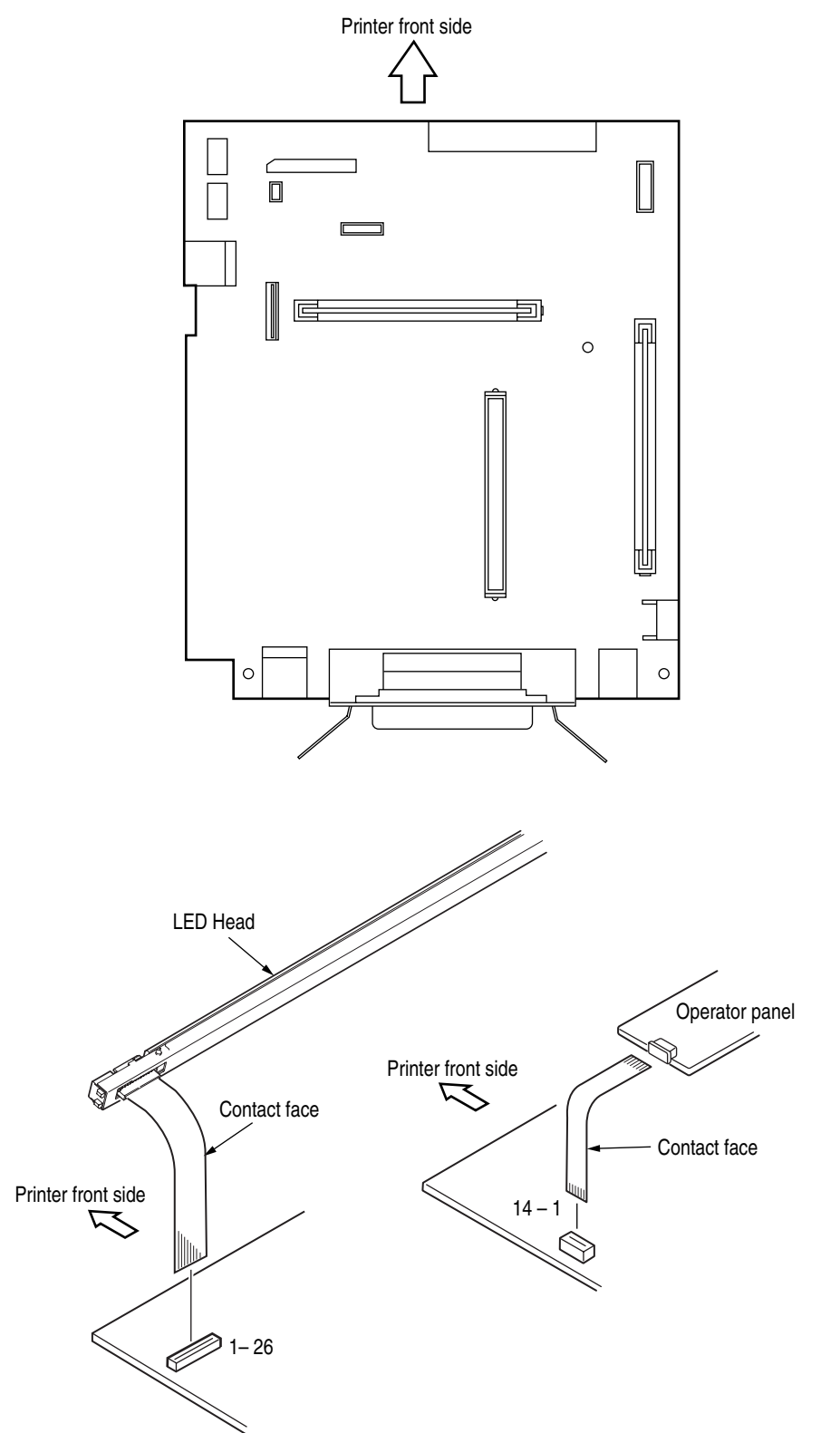

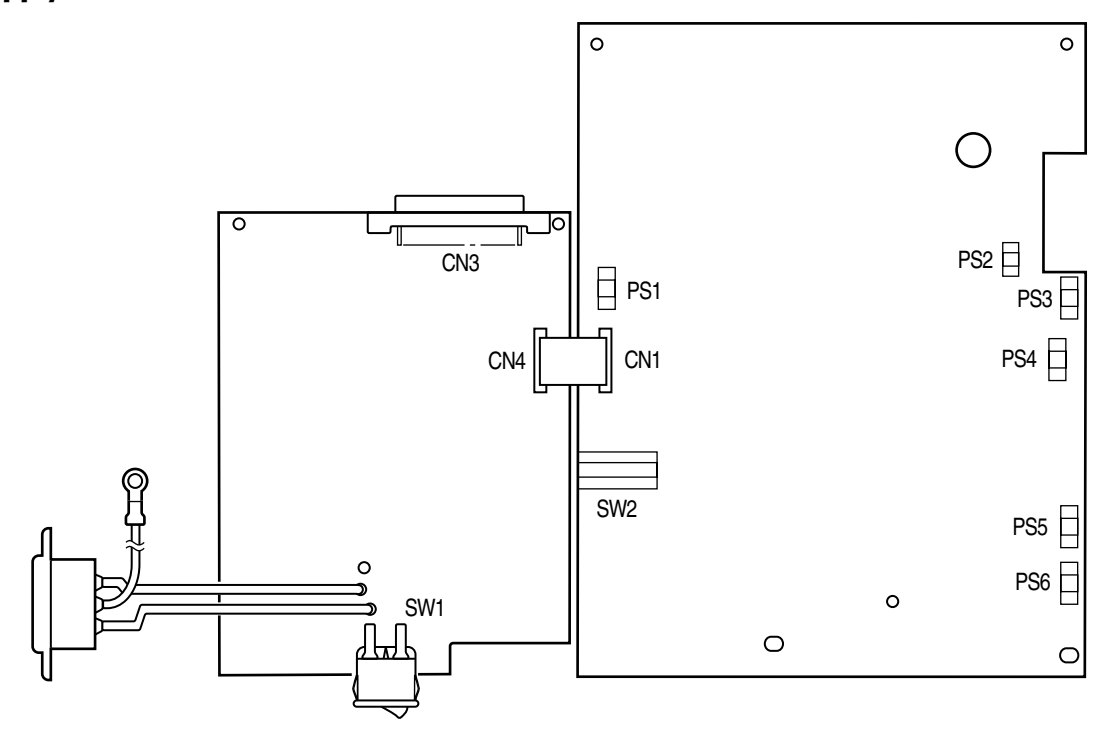

### FAN Connector Pin Assignment (To fan motor)

| Opening | Pin<br>Number | I/O* | Signal   | Description                  |  |  |  |  |
|---------|---------------|------|----------|------------------------------|--|--|--|--|
| 1       | 1             | 0    | FANPOW   | Power supply for fan driving |  |  |  |  |
| 2       | 2             | С    | OV       | Ground                       |  |  |  |  |
| 3       | 3             | I    | FANALM-N | Fan alarm                    |  |  |  |  |

### DM Connector Pin Assignment (To main/drum motor)

| Opening | Pin<br>Number | I/O* | Signal  | Description |
|---------|---------------|------|---------|-------------|
| 1       | 1             | 0    | DMPH1-P | Coil 1-P    |
| 2       | 2             | 0    | DMPH1-N | Coil 1-N    |
| 3       | 3             | 0    | DMPH2-P | Coil 2-P    |
| 4       | 4             | 0    | DMPH2-N | Coil 2-N    |

### **Excitation Sequence**

| Pin    | Line Color | Step Number |   |   |   |  |  |  |  |  |  |
|--------|------------|-------------|---|---|---|--|--|--|--|--|--|
| Number |            | 1           | 2 | 3 | 4 |  |  |  |  |  |  |
| 2      | Yellow     | +           | - | - | + |  |  |  |  |  |  |
| 4      | Black      | +           | + | - | - |  |  |  |  |  |  |
| 1      | Orange     | -           | + | + | - |  |  |  |  |  |  |
| 3      | Brown      | -           | - | + | + |  |  |  |  |  |  |

\* I: In, O: Out, C: Common - Rotary direction is clockwise viewed from the output axis

### **RM Connector Pin Assignment (To registration motor)**

| Opening | Pin<br>Number | I/O* | Signal  | Description |
|---------|---------------|------|---------|-------------|
| 1       | 1             | 0    | RMPH1-P | Coil 1-P    |
| 2       | 2             | 0    | RMPH1-N | Coil 1-N    |
| 3       | 3             | 0    | RMPH2-P | Coil 2-P    |
| 4       | 4             | 0    | RMPH2-N | Coil 2-N    |

\* I: In, O: Out

### **Excitation Sequence**

| Pin    | Line Color | Step Number |   |     |   |  |  |  |  |  |
|--------|------------|-------------|---|-----|---|--|--|--|--|--|
| Number |            | 1           | 2 | 3   | 4 |  |  |  |  |  |
| 2      | Yellow     | +           | - | -   | + |  |  |  |  |  |
| 4      | Black      | +           | + | -   | - |  |  |  |  |  |
| 1      | Orange     | -           | + | + - |   |  |  |  |  |  |
| 3      | Brown      | -           | - | +   | + |  |  |  |  |  |

Clockwise viewed from the output axis

### HEAD1 Connector Pin Assignment (To LED head)

|    | _  | PIN NO.  | I/O* | Signal   | Description                        |
|----|----|----------|------|----------|------------------------------------|
| 1  |    | 1        | С    | 0VLOGIC  | Ground for Logic                   |
|    | 2  | 2        | 0    | HDCLK-P  | Clock                              |
| 3  |    | 3        | С    | 0VLOGIC  | Ground for Logic                   |
|    | 4  | 4        | 0    | HDD2-P   | Data 2                             |
| 5  |    | 5        | 0    | HDD3-P   | Data 3                             |
|    | 6  | 6        | С    | 0VLED    | Ground for LED                     |
| 7  |    | 7        | 0    | HDD0-P   | Data 0                             |
|    | 8  | 8        | 0    | HDD1-P   | Data 1                             |
| 9  |    | 9        | С    | +3.3V    | +3.3V power supply for LED driving |
|    | 10 | 10       | 0    | HDDLD-P  | Load                               |
| 11 |    | 11       | 0    | HDSTB1-N | Strobe 1                           |
|    | 12 | 12       | С    | HDSTB2-N | Strobe 2                           |
| 13 |    | 13       | 0    | HDSTB3-N | Strobe 3                           |
|    | 14 | 14       | С    | HDSTB4-N | Strobe 4                           |
|    |    | * O: Out |      |          |                                    |

C: Common

### HEAD2 Connector Pin Assignment (To LED head)

|    |    | PIN NO.  | I/O* | Signal | Description            |
|----|----|----------|------|--------|------------------------|
| 1  |    | 1        | 0    |        |                        |
|    | 2  | 2        | 0    |        |                        |
| 3  |    | 3        | 0    | +3.3V  | +3.3V power supply for |
|    | 4  | 4        | 0    | 10.07  | LED driving            |
| 5  |    | 5        | 0    |        |                        |
|    | 6  | 6        | 0    |        |                        |
| 7  |    | 7        | С    |        |                        |
|    | 8  | 8        | С    |        |                        |
| 9  |    | 9        | С    | OVLED  | Ground for LED         |
|    | 10 | 10       | С    |        |                        |
| 11 |    | 11       | С    |        |                        |
|    | 12 | 12       | С    | FG     | FG                     |
|    |    | * O: Out |      |        |                        |

### PANEL Connector Pin Assignment (To operator panel)

|   | _ | PIN NO. | I/O* | Signal     | Description      |
|---|---|---------|------|------------|------------------|
| 1 |   | 1       | 0    | PLD-N      | Load             |
|   | 2 | 2       | С    | OV         | Logic groud      |
| 3 |   | 3       | 0    | PDATAOUT-P | Data output      |
|   | 4 | 4       | I    | PDATAIN-P  | Data input       |
| 5 |   | 5       | С    | 5V         | +5V power supply |
|   | 6 | 6       | 0    | PSCLK-N    | Clock            |
|   |   | * I: In |      |            |                  |

O: Out

C: Common

### **ENVELOPE Connector Pin Assignment (To option feeder I/F)**

|   |   |   |   | PIN NO. | I/O*            | Signal    | Description         |  |  |  |  |
|---|---|---|---|---------|-----------------|-----------|---------------------|--|--|--|--|
|   | 5 | 8 |   | 1       | 0               | PAPERIN-N | Paper sense 1       |  |  |  |  |
|   | 2 | 7 |   | 2       | 0               | SCLK-N    | Clock               |  |  |  |  |
|   | 1 | 4 |   | 3       | 3 O DATA-N Data |           |                     |  |  |  |  |
|   | 3 | 6 |   | 4       | I               | PAPERIN-N | OPT send data ready |  |  |  |  |
| - |   |   |   | 5       | С               | OVP       | Analog groud        |  |  |  |  |
|   |   |   |   | 6       | 0               | 30V       | +30V power supply   |  |  |  |  |
|   |   | 7 | С | 0V      | Logic gound     |           |                     |  |  |  |  |
|   |   |   |   | 8       | 0               | 5V        | +5V power supply    |  |  |  |  |

\* I: In

O: Out

### 2NDTRAY Connector Pin Assignment (To option tray I/F)

|   | PIN NO. | I/O* | Signal    | Description         |  |  |
|---|---------|------|-----------|---------------------|--|--|
| 1 | 1       | 0    | PAPERIN-N | Paper sense 1       |  |  |
| 2 | 2       | 0    | SCLK-N    | Clock               |  |  |
| 3 | 3       | 0    | DATA-N    | Data                |  |  |
| 4 | 4       | Ι    | PAPERIN-N | OPT send data ready |  |  |
| 5 | 5       | С    | OVP       | Analog groud        |  |  |
| 6 | 6       | 0    | 30V       | +30V power supply   |  |  |
| 7 | 7 C     |      | 0V        | Logic gound         |  |  |
| 8 | 8       | 0    | 5V        | +5V power supply    |  |  |

\* I: In

O: Out

### **POWER Connector Pin Assignment (To power supply/sensor board)**

| L     |   |     |            |                                                                        |         |      |                |                                                                        |
|-------|---|-----|------------|------------------------------------------------------------------------|---------|------|----------------|------------------------------------------------------------------------|
| n No. |   | ×0/ | Signal     | Description                                                            | Pin No. | *0/I | Signal         | Description                                                            |
| 2     |   | 0   | TRSEL-P    | TR control switch                                                      | Ļ       | _    | SQCR-N         | Sequence clear signal of serial I/F                                    |
| 4     |   | _   | THERMCMP-P | Heater temperature                                                     | 8       | _    | SCLK-N         | Clock signal of serial I/F                                             |
| 9     |   | _   | CVOPN-N    | Cover open (+5V)                                                       | 2       | _    | PSIN1-N        | Paper sense                                                            |
| 8     |   | 0   | DOUT-P     | Serial data output                                                     | 2       | _    | <b>WRSNS-N</b> | Reading of paper edge                                                  |
| 10    |   | _   | RXD2-P     | Serial data input                                                      | 6       | C    | OVL            | Ground for logic                                                       |
| 4     |   | _   | +5V        | Logic circuit supply voltage                                           | 11      | _    | +5V            | Logic circuit supply voltage                                           |
| 14    |   | _   | +3.3V      | LED head supply voltage                                                | 13      | _    | +3.3V          | LED head supply voltage                                                |
| 16    |   | υ   | OVL        | Logic ground                                                           | 15      | U    | OVL            | Logic ground                                                           |
| 18    |   | -   | +30V       | Motor and fan drive voltage and source voltage for high voltage supply | 17      | -    | +30V           | Motor and fan drive voltage and source voltage for high voltage supply |
| 20    |   | 0   | HEATON-N   | Heater on                                                              | 19      | 0    | TRSEL2-N       | TR control switch                                                      |
| ដ     |   | _   |            | NC                                                                     | 21      | ပ    | 0VP            | Power (motor) ground                                                   |
| 24    |   | _   | +12V       | High voltage supply                                                    | 23      | ပ    | 0VP            | Power (motor) ground                                                   |
| 26    |   | 0   | TRSEL3-N   | TR control switch                                                      | 25      | ပ    | 0VP            | Power (motor) ground                                                   |
|       | Ċ | .   |            |                                                                        |         |      |                |                                                                        |

O : Out - In C : Common

B4300 • Wiring Diagram • 83

| Description | Ground   | Ground     | Ground     | Ground     | Ground     | Ground     | Ground     | Ground     | Ground     | Ground      | Ground | Ground    | Input prime | Fault      | Ground        | Not connected | Always kept high | Select in        |                         |
|-------------|----------|------------|------------|------------|------------|------------|------------|------------|------------|-------------|--------|-----------|-------------|------------|---------------|---------------|------------------|------------------|-------------------------|
| Signal      | SG       | SG         | SG         | SG         | SG         | SG         | SG         | SG         | SG         | SG          | SG     | SG        | IPRIME-N    | FAULT-N    | SG            | NC            | HILEVEL          | SELIN-N          |                         |
| *0/1        | ပ        | С          | С          | ပ          | ပ          | υ          | υ          | υ          | υ          | U           | ပ      | ပ         | _           | 0          | ပ             |               | 0                | _                |                         |
| Pin No.     | 19       | 20         | 21         | 22         | 23         | 24         | 25         | 26         | 27         | 28          | 29     | 30        | 31          | 32         | 33            | 34            | 35               | 36               |                         |
| Description | Strobe   | Data bit 0 | Data bit 1 | Data bit 2 | Data bit 3 | Data bit 4 | Data bit 5 | Data bit 6 | Data bit 7 | Acknowledge | Busy   | paper end | Select      | Auto feed  | Not connected | Ground        |                  | +5V power supply |                         |
| Signal      | STROBE-N | DATA1-P    | DATA2-P    | DATA3-P    | DATA4-P    | DATA5-P    | DATA6-P    | DATA7-P    | DATA8-P    | ACK-N       | BUSY-P | PE-P      | SEL-P       | AUTOFEED-N | NC            | SG            | FG               | P-LOGIC-H        |                         |
| *0/1        | _        | С          | С          | ပ          | ပ          | o          | o          | o          | U          | 0           | 0      | 0         | 0           | _          |               | ပ             | ပ                | 0                | ut<br>ommon             |
| Pin No.     | -        | 2          | 3          | 4          | £          | 9          | 7          | 8          | 6          | 10          | =      | 12        | 13          | 14         | 15            | 16            | 17               | 18               | ○ 드 Ŏ<br><br>○ _ ○<br>* |
|             | 19       | 20         | 21         | 22         | 23         | 24         | 25         | 26         | 27         | 28          | 29     | 30        | 31          | 32         | 33            | 34            | 35               | 36               |                         |
|             | -        | 2          | 3          | 4          | 5          | 9          | 7          | ω          | თ          | 10          | ÷      | 12        | 13          | 14         | 15            | 16            | 17               | 18               |                         |

### **CENT Connector Pin Assignment (To Centro parallel I/F)**

### USB Connector Pin Assignment To USB I/F)

|   |   |   | PIN NO. | I/O* | Signal | Description      |
|---|---|---|---------|------|--------|------------------|
| 2 | 1 |   | 1       | I    | Vcc    | +5V Power supply |
| 3 | 4 |   | 2       | I/O  | D-     | USB Data         |
|   |   | • | 3       | I/O  | D+     | USB Data         |
|   |   |   | 4       | С    | 0V     | Ground           |

\* I: In

O: Out

### **OPTION Connector Pin Assignment (To option RAM / RS232C or Network)**

|    |     |     |     | Pin No. | I/O*   | Signal     | Description                  | Pin No. | I/O*       | Signal       | Description         |
|----|-----|-----|-----|---------|--------|------------|------------------------------|---------|------------|--------------|---------------------|
| 01 |     | 51  |     | 01      | 0      | A0         | OR write enable              | 51      | I/O        | D16          | Data bit 16         |
|    | 02  |     | 52  | 02      | С      | 0V         | Logic ground                 | 52      | I/O        | D0           | Data bit 0          |
| 03 |     | 53  |     | 03      | 0      | A1         | Address bit 1                | 53      | I/O        | D17          | Data bit 17         |
|    | 04  |     | 54  | 04      | 0      | A2         | Address bit 2                | 54      | I/O        | D1           | Data bit 1          |
| 05 |     | 55  |     | 05      | 0      | RSDTR0-N   | RS232C Data terminal ready   | 58      | I/O        | D18          | Data bit 18         |
|    | 06  |     | 56  | 06      | 0      | A3         | Address bit 3                | 56      | I/O        | D2           | Data bit 2          |
| 07 |     | 57  |     | 07      | 0      | A4         | Address bit 4                | 57      | I/O        | D19          | Data bit 19         |
|    | 08  |     | 58  | 08      | С      | 0V         | Logic ground                 | 58      | I/O        | D3           | Data bit 3          |
| 09 |     | 59  |     | 09      | 0      | A5         | Address bit 5                | 59      | I/O        | D20          | Data bit 20         |
|    | 10  |     | 60  | 10      | 0      | A6         | Address bit 6                | 60      | I/O        | D4           | Data bit 4          |
| 11 |     | 61  |     | 11      | C      | +5V        | Logic power supply           | 61      | I/O        | D21          | Data bit 21         |
| L  | 12  | -   | 62  | 12      | 0      | A7         | Address bit 7                | 62      | I/O        | D5           | Data bit 5          |
| 13 |     | 63  |     | 13      | 0      | A8         | Address bit 8                | 63      | 1/0        | D22          | Data bit 22         |
|    | 14  |     | 64  | 14      | C      | 0V         | Logic ground                 | 64      | 1/0        | D6           | Data bit 6          |
| 15 |     | 65  | •   | 15      | 0      | A9         | Address bit 9                | 65      | 1/0        | D23          | Data bit 23         |
|    | 16  | 00  | 66  | 16      | 0      | A10        | Address bit 10               | 66      | 1/0        | D7           | Data bit 7          |
| 17 | 10  | 67  |     | 17      | C<br>C | +5V        | Logic power supply           | 67      | 1/0        | D24          | Data bit 24         |
|    | 18  | 0/  | 68  | 18      | 0      | A11        | Address bit 11               | 68      | 1/0        | D8           | Data bit 2 i        |
| 10 | 10  | 69  | 00  | 10      | 0      | Δ12        | Address bit 12               | 69      | 1/0        | D25          | Data bit 25         |
|    | 20  | 00  | 70  | 20      | С<br>С | 0V         |                              | 70      | 1/0        | D23          | Data bit 9          |
| 21 | 20  | 71  | 10  | 20      | 0      | Δ13        | Address bit 13               | 70      | 1/0        | D26          | Data bit 26         |
| 21 | 22  | 71  | 72  | 21      | 0      | Δ1/        | Address bit 1/               | 72      | 1/0        | D20          | Data bit 20         |
| 23 | 22  | 73  | 12  | 22      |        |            |                              | 72      | 1/0        | D10<br>D27   | Data bit 77         |
| 20 | 24  | 75  | 74  | 20      | 0      | +JV<br>A15 | Addross bit 15               | 73      | 1/0        | D27          | Data bit 21         |
| 25 | 24  | 75  | 74  | 24      | 0      | A15<br>A16 | addross bit 16               | 74      | 1/0        | 201          | Data bit 29         |
| 25 | 26  | 75  | 76  | 25      |        |            |                              | 75      | 1/0        | D20          | Data bit 12         |
| 07 | 20  | 77  | 70  | 20      | 0      | 0V<br>A17  | Addross bit 17               | 70      | 1/0        | D12          | Data bit 20         |
| 21 | 00  | 11  | 70  | 21      | 0      | A17        | Address bit 19               | 70      | 1/0        | D29          | Data bit 29         |
| 20 | 20  | 70  | 10  | 20      | 0      |            | Address bit To               | 70      | 1/0        | D13          | Data bit 10         |
| 29 | 20  | 79  | 00  | 29      | 0      | 410        | Address bit 10               | 79      | 1/0        | D30          | Data bit 30         |
| 01 | 30  | 01  | 80  | 30      | 0      | A 19       | Address bit 19               | 00      | 1/0        | D14          | Data bit 14         |
| 31 | 20  | 01  | 00  | 31      | 0      | A20        | Address bit 20               | 01      | 1/0        |              | Data bit 31         |
| 00 | 32  | 00  | 82  | 32      |        | 00         |                              | 82      | 1/0        |              | Data Dil 15         |
| 33 | 04  | 83  | 04  | 33      | 0      | A21        | Address bit 21               | 83      | 0          | DRASZ-N      | DRAM select 2       |
| 05 | 34  | 05  | 84  | 34      | 0      | A22        | Address bit 22               | 84      | 0          | DRAS3-N      | DRAM select 3       |
| 35 | 00  | 85  | 00  | 35      | 0      | AZ3        | Address bil 23               | 85      | 0          | DRAS4-N      | DRAM select 2       |
| 07 | 30  | 07  | 80  | 30      | 0      | 00         |                              | 80      |            | DRASS-N      |                     |
| 3/ | 20  | 0/  | 00  | 3/      | 0      |            |                              | 0/      |            | DCASS-N      | DCASS               |
| 00 | 38  | 00  | 88  | 38      |        |            |                              | 88      | 0          | DCAS2-N      | DCAS2               |
| 39 | 40  | 89  | 00  | 39      | 0      | RSRISU-N   | RS232C request to send       | 89      | 0          | DCAST-N      | DCAST               |
| 44 | 40  | 01  | 90  | 40      | 0      | CS1-N      | ROM/SRAM select 1            | 90      | 0          | DCAS0-N      | DCAS0               |
| 41 | 40  | 91  |     | 41      | 0      | CS2-N      | ROM/SRAM select 2            | 91      | 0          | RD-N         | RD-N                |
|    | 42  |     | 92  | 42      | 0      | CS3-N      | ROM/SRAM select 3            | 92      | 0          | WR-N         | WR-N                |
| 43 |     | 93  |     | 43      |        | SCRREQ-P   | SCC send request             | 93      | <u> </u>   | INT 1-N      | Interrupt request 1 |
| 4- | 44  | ~-  | 94  | 44      | U      | 00         | Logic ground                 | 94      | <u> </u>   | IN12-N       | Interrupt request 2 |
| 45 | 4.0 | 95  |     | 45      |        | SUSREQ-P   | SCC receive request 95 0     |         | 0          | EEPRMCS1-P   | EEPROM select       |
|    | 46  |     | 96  | 46      | 0      | IUS0-N     | I/O select 0 96 O EEPRMCLK-P |         | EEPKMCLK-P | EEPHOM clock |                     |
| 47 |     | 97  | 00  | 47      | 0      | IUS1-N     | I/U select 1                 | 97      | Ċ          | SSIXD-P      | EEPROM data         |
|    | 48  | • • | 98  | 48      | 0      | RSTXD0-N   | HS232C send data             | 98      |            | DRDY-N       | Data read           |
| 49 |     | 99  |     | 49      | 0      | -8V        | RS232C line voltage          | 99      | <u> </u>   | +8V          | HS232C line voltage |
|    | 50  |     | 100 | 50      |        | RSRXD0-P   | RS232C receive data          | 100     | 0          | RESET-N      | Reset signal        |

\* 0 : Out

I : In

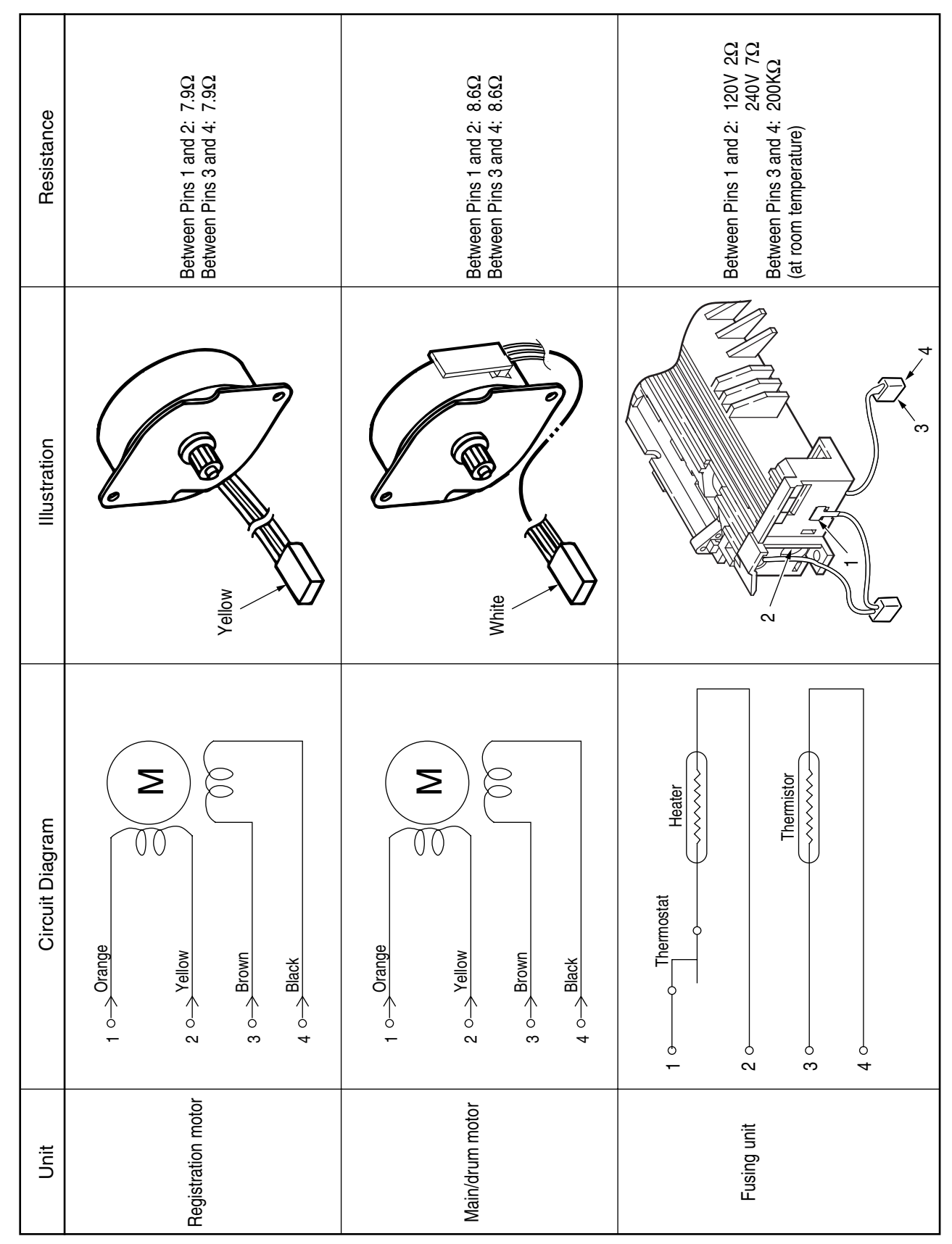

## 3. Resistance Check

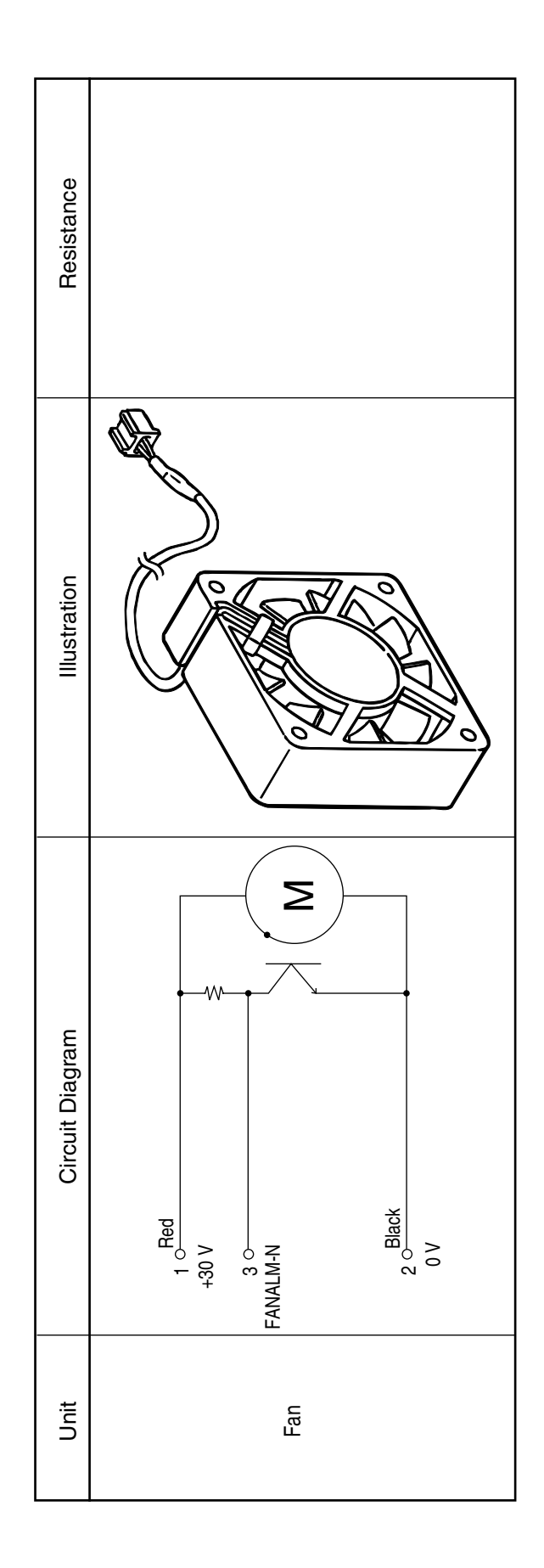

# Parts List

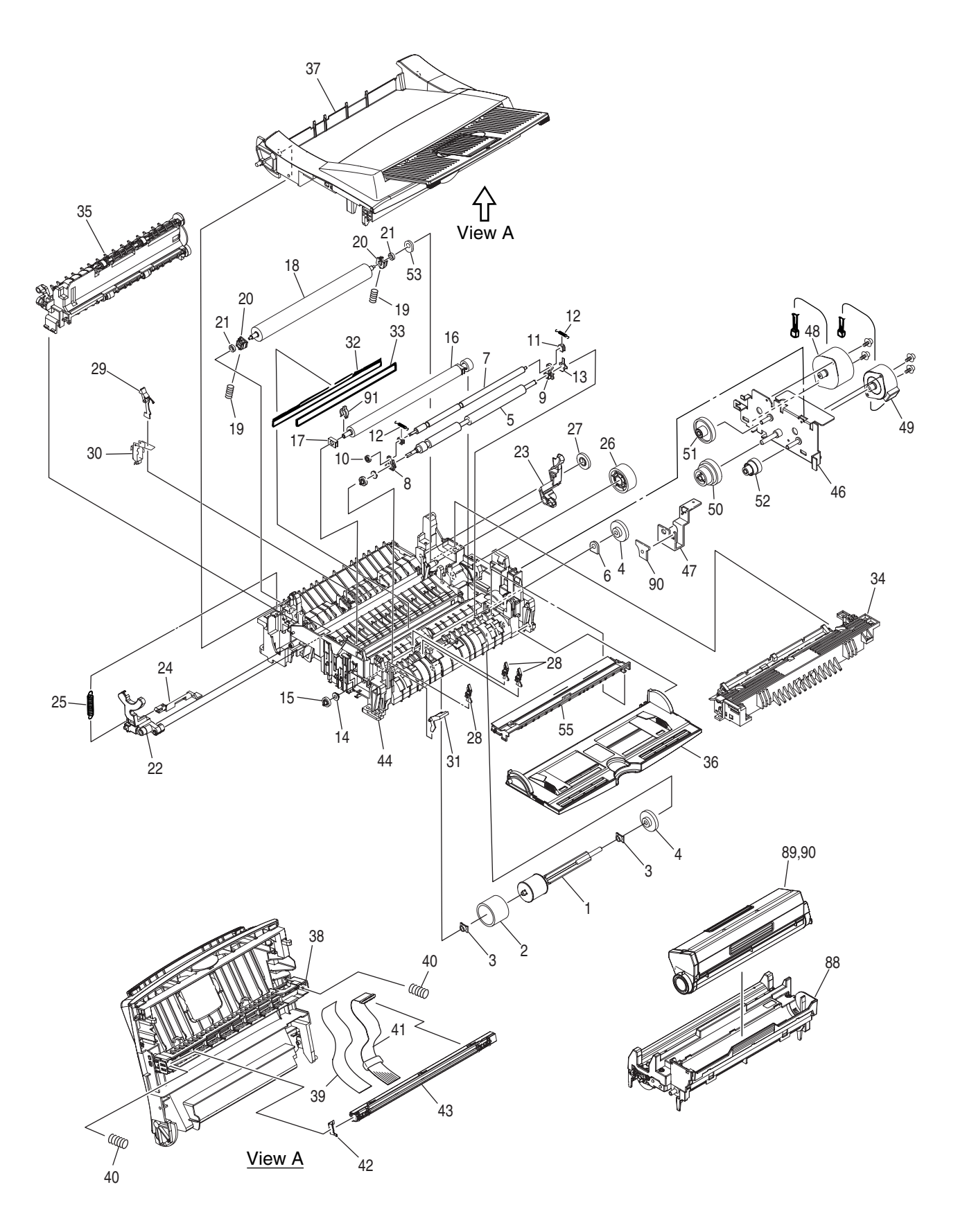

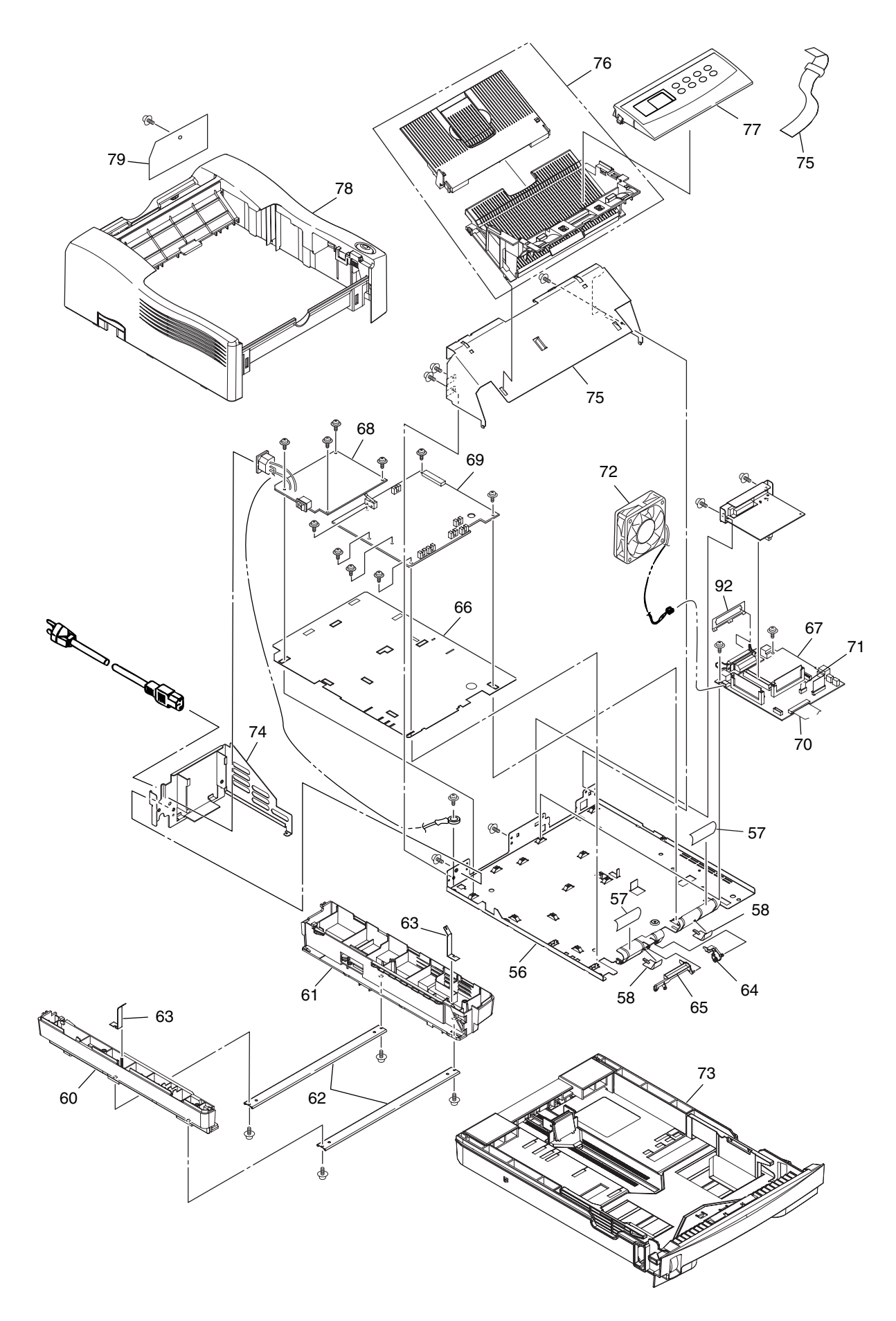

## For B4300

#:New Parts

| No.  | Part No. Name |                              | Q'ty  | Recom      | mended (    | Remarks     |      |   |
|------|---------------|------------------------------|-------|------------|-------------|-------------|------|---|
|      |               |                              | /Unit | per<br>500 | per<br>1000 | per<br>2000 |      |   |
| 1    | 51112301      | Hopping Roller Shaft         | 1     | 3          | 6           | 12          |      |   |
| 2    | 53342401      | Rubber-Hopping Roller        | 1     | 3          | 6           | 12          |      |   |
| 3    | 51607402      | Bearing                      | 2     | 6          | 12          | 24          |      |   |
| 4    | 51228901      | One-way Clutch Gear          | 2     | 6          | 12          | 24          |      |   |
| 5    | 42174301      | Roller-Regist                | 1     | 3          | 6           | 12          |      | # |
| 6    | 51607501      | Bearing(Registration)        | 1     | 3          | 6           | 12          |      |   |
| 7    | 42174201      | Roller-Pressure              | 1     | 3          | 6           | 12          |      | # |
| 8    | 41279501      | Holder-Regist L              | 1     | 3          | 6           | 12          |      |   |
| 9    | 41279601      | Holder-Regist R              | 1     | 3          | 6           | 12          |      |   |
| 10   | 41279801      | Gear-Pressure                | 1     | 3          | 6           | 12          |      |   |
| 11   | 41279401      | Bearing-Pressure             | 2     | 6          | 12          | 24          |      |   |
| 12   | 41281201      | Spring-Tension               | 2     | 6          | 12          | 24          |      |   |
| 13   | 41280401      | Plate-Contact PA             | 1     | 3          | 6           | 12          |      |   |
| 14   | 41279301      | Bearing-Regist L             | 1     | 3          | 6           | 12          |      |   |
| 15   | 41279701      | Gear-Regist                  | 1     | 3          | 6           | 12          |      |   |
| 16   | 42208501      | Roller AssyTransfer          | 1     | 3          | 6           | 12          |      | # |
| 17   | 40438001      | Bearing TR                   | 1     | 3          | 6           | 12          |      |   |
| 18   | 41301801      | Roller-Back up               | 1     | 3          | 6           | 12          |      |   |
| 19   | 41584101      | Spring Bias                  | 2     | 6          | 12          | 24          |      |   |
| 20   | 41536201      | Holder-BU                    | 2     | 6          | 12          | 24          |      |   |
| 21   | 41584201      | Bearing-Ball                 | 2     | 6          | 12          | 24          |      |   |
| 22   | 42208601      | Lever-Reset L Assy.          | 1     | 3          | 6           | 12          |      | # |
| 23   | 50805901      | Reset Lever R                | 1     | 3          | 6           | 12          |      |   |
| 24   | 53068901      | Switch Arm                   | 1     | 3          | 6           | 12          |      |   |
| 25   | 50924201      | Reset Spring                 | 1     | 3          | 6           | 12          |      |   |
| 26   | 42126101      | Idle Gear                    | 1     | 3          | 6           | 12          |      | # |
| 27   | 51229201      | Eject Roller Idle Gear       | 1     | 3          | 6           | 12          |      |   |
| 28   | 51010701      | Sensor Plate(Inlet)          | 3     | 9          | 18          | 36          |      |   |
| 29   | 40771401      | Lever-Eject Sensor Assembly  | 1     | 3          | 6           | 12          |      |   |
| 30   | 41027701      | Sensor Wire Assembly         | 1     | 3          | 6           | 12          |      |   |
| 31   | 42468801      | Toner Sensor(Adhesion)       | 1     | 3          | 6           | 12          |      |   |
| 32   | 51010903      | Diselectrification Bar Shaft | 1     | 3          | 6           | 12          |      |   |
| 33   |               | Diselectrification Film      | 1     | 3          | 6           | 12          |      |   |
| 34-a | 42209201      | Heat Assy                    | 1     | 10         | 20          | 40          | 120V | # |
| 34-b | 42209202      | Heat Assy                    | 1     | 10         | 20          | 40          | 230V | # |
| 35   | 40772501      | Roller AssyEject             | 1     | 3          | 6           | 12          |      | _ |
| 36   | 42145701      | Cover AssyFront              | 1     | 3          | 6           | 12          |      | # |

#:New Parts

| No.  | Part No. | Name                       | Q'ty  | Recommended Q'ty/Year |             |             | Remarks   |   |
|------|----------|----------------------------|-------|-----------------------|-------------|-------------|-----------|---|
|      |          |                            | /Unit | per<br>500            | per<br>1000 | per<br>2000 |           |   |
| 37   | 42145801 | Cover AssyStacker          | 1     | 3                     | 6           | 12          |           | # |
| 38   | 42129101 | Holder-Head                | 1     | 3                     | 6           | 12          |           | # |
| 39   | 42146701 | Film-FG                    | 1     | 3                     | 6           | 12          |           | # |
| 40   | 42146501 | Spring-Head                | 2     | 6                     | 12          | 24          |           | # |
| 41   | 42408201 | Cable-Assy-Head            | 1     | 5                     | 10          | 20          |           | # |
| 42   | 42146601 | Contact-Head               | 1     | 3                     | 6           | 12          |           | # |
| 43   | 42266801 | LED Head Unit-51MXF        | 1     | 5                     | 10          | 20          |           | # |
| 44   | 42208301 | Frame SubassyLower         | 1     | 3                     | 6           | 12          |           | # |
| 45   |          | Damper Frame               | 1     | 3                     | 6           | 12          |           |   |
| 46   | 42122701 | Bracket-Motor(Caulking)    | 1     | 3                     | 6           | 12          |           | # |
| 47   | 42352501 | Bracket-Sub-M              | 1     | 3                     | 6           | 12          |           | # |
| 48   | 42196001 | Motor-Pulse(Main)          | 1     | 3                     | 6           | 12          |           | # |
| 49   | 42196101 | Motor-Pulse(Regist)        | 1     | 3                     | 6           | 12          |           | # |
| 50   | 42121701 | Gear-M3                    | 1     | 3                     | 6           | 12          |           | # |
| 51   | 42121801 | Gear-M2                    | 1     | 3                     | 6           | 12          |           | # |
| 52   | 42121901 | Gear-R2                    | 1     | 3                     | 6           | 12          |           | # |
| 53   | 50517201 | Washer C                   | 1     | 3                     | 6           | 12          |           |   |
| 54   |          | FG Plate OP                | 1     | 3                     | 6           | 12          |           |   |
| 55   | 42209101 | Guide-Paper R(Adhesive)    | 1     | 3                     | 6           | 12          |           | # |
| 56   | 42200501 | Plate-Base Assy.           | 1     | 3                     | 6           | 12          |           | # |
| 57   |          | Polyethylene Tape          | 2     | 6                     | 12          | 24          | L=90mm    |   |
| 58   | 40828301 | Guide-Paper H              | 2     | 6                     | 12          | 24          |           |   |
| 59   |          | CS-RING(CS3-SUS)           | 2     | 6                     | 12          | 24          |           |   |
| 60   | 42209401 | Cassette guide L Assy.     | 1     | 3                     | 6           | 12          |           | # |
| 61   | 42209501 | Cassette guide R Assy.     | 1     | 3                     | 6           | 12          |           | # |
| 62   |          | Beam Plate                 | 2     | 6                     | 12          | 24          |           |   |
| 63   |          | FG Plate(bm)               | 2     | 6                     | 12          | 24          |           |   |
| 64   | 51019701 | Sensor Plate(Paper Supply) | 1     | 3                     | 6           | 12          |           |   |
| 65   | 51011501 | Cassette Sensor Plate      | 1     | 3                     | 6           | 12          |           |   |
| 66   | 42146301 | Insulator                  | 1     | 3                     | 6           | 12          |           | # |
| 67   | 42263805 | Board-GRG                  | 1     | 5                     | 10          | 20          |           | # |
| 68-a | 41991601 | Power Supply Unit          | 1     | 5                     | 10          | 20          | 100V/120V | # |
| 68-b | 41991701 | Power Supply Unit          | 1     | 5                     | 10          | 20          | 230V      | # |
| 69   | 42284101 | Board-HLB                  | 1     | 5                     | 10          | 20          |           | # |
| 70   | 56639214 | Sumi-Card(30P)             | 1     | 5                     | 10          | 20          |           | # |
| 71   | 42101001 | Cord Assy.(13p-5P,8p)      | 1     | 5                     | 10          | 20          |           | # |
| 72   | 42283501 | Fan Motor                  | 1     | 3                     | 6           | 12          |           | # |
| 73   | 42209601 | Cassette AssyPaper         | 1     | 3                     | 6           | 12          |           | # |

#:New Parts

| No. | Part No.   | Name                          |       | Recomm     | nended (    | Q'ty/Year   | Remarks |   |
|-----|------------|-------------------------------|-------|------------|-------------|-------------|---------|---|
|     |            |                               | /Unit | per<br>500 | per<br>1000 | per<br>2000 |         |   |
| 74  | 42146201   | Plate-Guide                   | 1     | 3          | 6           | 12          |         | # |
| 75  | 42408001   | Cord AssyOP                   | 1     | 5          | 10          | 20          |         |   |
| 76  | 42146801   | Face Up Stacker Assy.         | 1     | 3          | 6           | 12          |         | # |
| 77  | 42147001   | Frame AssyOP Panel            | 1     | 3          | 6           | 12          | B4300   | # |
| 78  | 42147201   | Cover-Upper Assy.             | 1     | 3          | 6           | 12          |         | # |
| 79  | 42129601   | Cover-IF                      | 1     | 3          | 6           | 12          |         | # |
| 90  | 42406601   | Holder-Tr_R                   | 1     | 3          | 6           | 12          |         | # |
| 91  | 42406701   | Spacer-Tr_L                   | 1     | 3          | 6           | 12          |         | # |
| 92  |            | Plate-Earth_A                 | 1     | 3          | 6           | 12          |         | # |
|     | Option     |                               |       |            |             |             |         |   |
| 81  | 42160909   | Board GRL                     | 1     |            |             |             |         |   |
| 82  | 42160910   | Board GRL-2                   | 1     |            |             |             |         |   |
| 83  | 42263905   | Board GRK                     | 1     |            |             |             |         |   |
| 84  | 42264009   | Board GRM                     | 1     |            |             |             |         |   |
| 85  | 42264010   | Board GRM-2                   | 1     |            |             |             |         |   |
| 86  | 42264105   | Board GRH                     | 1     |            |             |             |         |   |
| 87  | 42264205   | Board GRJ                     | 1     |            |             |             |         |   |
|     | Consumable |                               |       |            |             |             |         |   |
| 88  | 42102801   | Image Drum Unit Type 9        | 1     |            |             |             |         |   |
| 89  | 42102901   | Toner Cartridge Type 9 (6K)   | 1     |            |             |             |         |   |
| 90  | 42103001   | Toner Cartridge Type 9 (2.5K) | 1     |            |             |             |         |   |

# Appendix A RS-232C Serial Interface (option)

### 1. Connector

- Printer side: 25-pin receptacle
  Type DB-25S (made by Cannon) or equivalent
- Cable side: 25-pin plug Type DB-25S (made by Cannon) Shell

Type DB-C8-J10-F2-1 (made by Nihon Kouku Denshi) or equivalent

Note: Plug shall be fixable with a lock screw.

### 2. Cable

• Cable length: 6 ft (1.8 m) max. (cable shall be shielded)

Note: Cable is not provided.

### 3. Interface signal

| Pin No. | Signal Name         | Abbreviation | Signal<br>Direction | Functions           |
|---------|---------------------|--------------|---------------------|---------------------|
| 1       | Frame Ground        | FG           |                     | Frame Ground        |
| 2       | Transmitted Data    | TD           | $\leftarrow$ PR     | Transmitted Data    |
| 3       | Received Data       | RD           | $\rightarrow$ PR    | Received Data       |
| 4       | Request to Send     | RTS          | $\leftarrow$ PR     | Stay space level    |
| 5       | -                   |              |                     | (Not connected)     |
| 6       | -                   |              |                     | (Not connected)     |
| 7       | Signal Ground       | SG           |                     | Signal Ground       |
| 8       | -                   |              |                     | (Not connected)     |
| 9 ~ 17  | -                   |              |                     | (Not connected)     |
| 18      | -                   |              |                     | (Not connected)     |
| 19      | -                   |              |                     | (Not connected)     |
| 20      | Data Terminal Ready | DTR          | $\leftarrow$ PR     | Data terminal ready |
| 21 ~ 25 | -                   |              |                     | (Not connected)     |

Connector Pin Arrangement

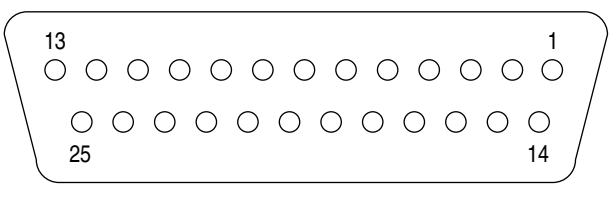

(View from the cable side)

When the Ready/Busy protocol is used for the buffer busy control method, the busy signal can be set to Pin-20 (DTR) in the menu.

- 4. Signal Level
  - MARK polarity : -3V to -15V (LOGIC = 1)
  - SPACE polarity : +3V to +15V (LOGIC = 0)

### 5. Interface Circuit

a. Receiving Circuit

b. Sending Circuit

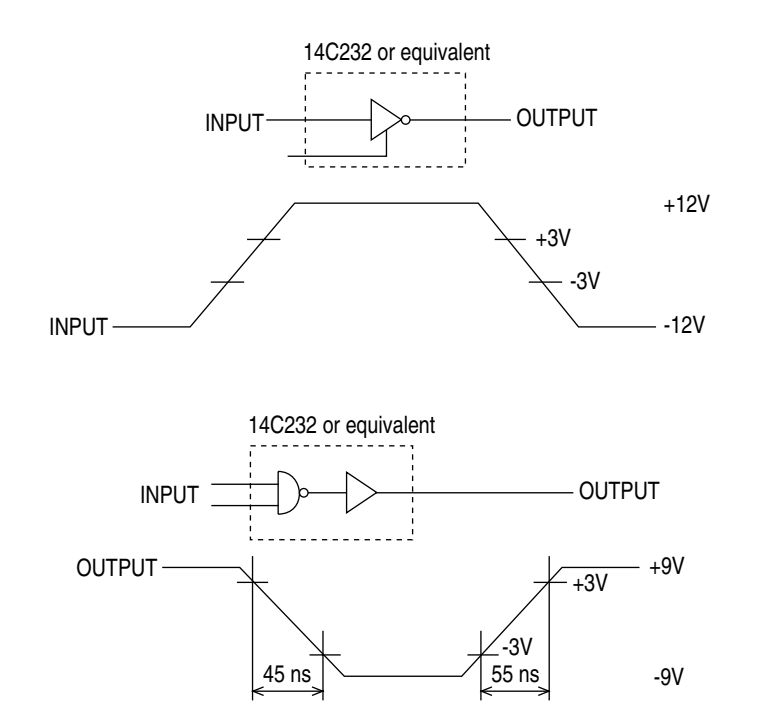

Note: The signal levels described above is for the case where 3K . x 15pF is connected to the terminal.

6. Receive Margin

37% min. at all reception rates.

- 7. Communications Protocol
  - a. READY/BUSY protocol
  - b. X-ON/X-OFF protocol

#### 8. Interface Parameter Setting

Press MENU key several times.

Press ITEM key to display the item on the LCD to set up.

Press VALUE key to display the value on the LCD to set up.

Press SELECT key, and display "\*" mark on the right side of the value:

By pressing the ON LINE key, menu setting mode is completed and the printer returns to online state.

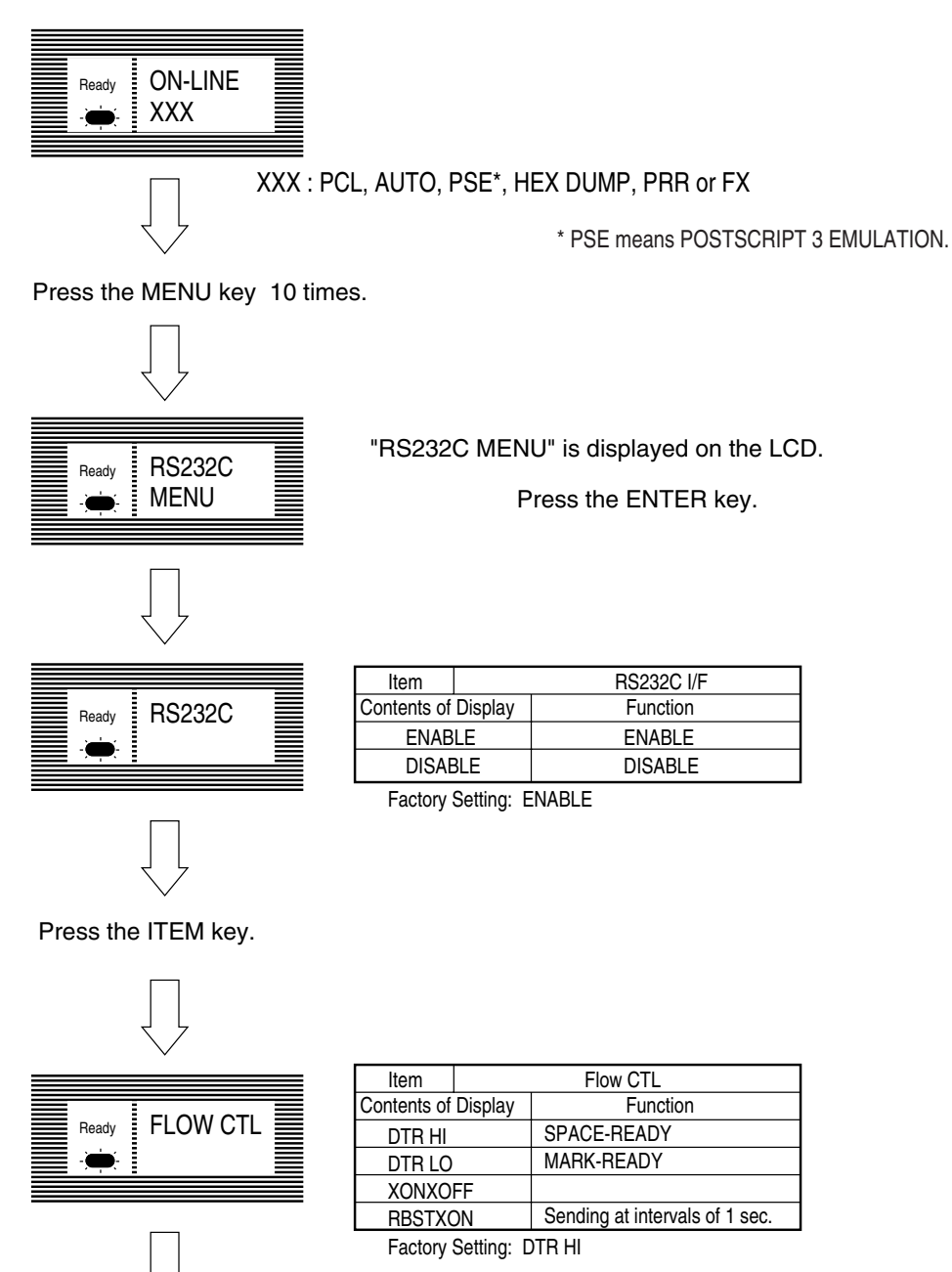

Press the ITEM key.

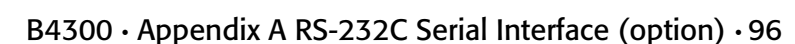

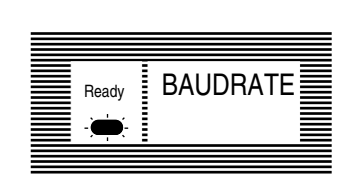

| Item        |           | Baud Rate   |  |
|-------------|-----------|-------------|--|
| Contents of | f Display | Function    |  |
| 3           | 00        | 300 baud    |  |
| 6           | 00        | 600 baud    |  |
| 12          | 00        | 1200 baud   |  |
| 24          | 00        | 2400 baud   |  |
| 48          | 00        | 4800 baud   |  |
| 96          | 00        | 9600 baud   |  |
| 192         | 00        | 19200 baud  |  |
| 384         | 00        | 38400 baud  |  |
| 576         | 00        | 57600 baud  |  |
| 768         | 00        | 76800 baud  |  |
| 1152        | 00        | 115200 baud |  |

Factory Setting: 9600 baud

Press the ITEM key.

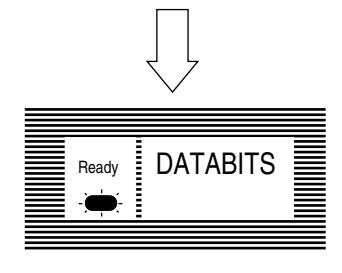

| Item                   | Bit Length |          |  |  |  |
|------------------------|------------|----------|--|--|--|
| Contents of Display    |            | Function |  |  |  |
| 8 BIT                  | S          | 8 bits   |  |  |  |
| 7 BIT                  | S          | 7 bits   |  |  |  |
| Eastany Satting: 9 hit |            |          |  |  |  |

Factory Setting: 8 bit

Press the ITEM key.

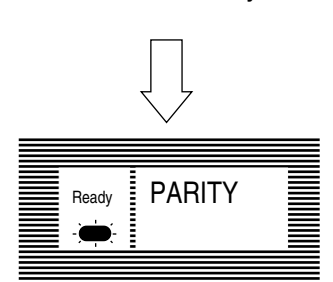

| Item               | Parity      |
|--------------------|-------------|
| Contents of Displa | y Function  |
| NONE               | No parity   |
| EVEN               | Even parity |
| ODD                | Odd parity  |

Factory Setting: NONE

Press the ITEM key.

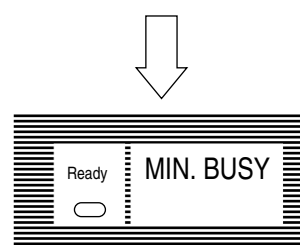

| Item        |            | Minimum BUSY Time |            |  |  |
|-------------|------------|-------------------|------------|--|--|
| Contents of | Display    | Function          |            |  |  |
| 200 m       | SEC        | 200 ms            |            |  |  |
| 1 SEC       |            | 1 sec (1000 ms)   |            |  |  |
| Factory     | Setting: 2 | 00 m SEC          |            |  |  |
|             |            |                   | (PCL only) |  |  |

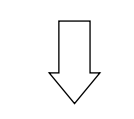

Press the ITEM key.

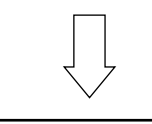

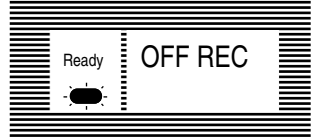

| ltem F              | RS232C I/F OFF-LINE RECEIVE |  |  |  |
|---------------------|-----------------------------|--|--|--|
| Contents of Display | Function                    |  |  |  |
| ENABLE              | ENABLE                      |  |  |  |
| DISABLE             | DISABLE                     |  |  |  |

Factory Setting: ENABLE

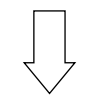

Press the ON LINE key.

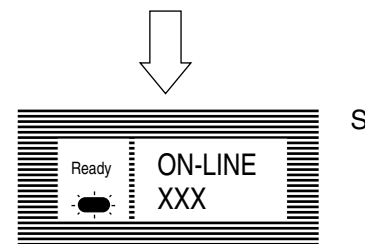

Setting completed.

 $\mathsf{XXX}:\mathsf{PCL},\mathsf{AUTO},\mathsf{PSE},\mathsf{HEX}\:\mathsf{DUMP},\mathsf{PRR}\:\mathsf{or}\:\mathsf{FX}$ 

# **Appendix B Centronics Parallel Interface**

### 1. Connector

• Printer side: 36-pin receptacle

(single port) Type 57RE-40360-730B-D29A (made by Daiichi Denshi), CNAX05841A36AT (made by Ougat) or equivalent

• Cable side: 36-pin plug Type 57-30360 (made by Daiichi Denshi) or equivalent Plug-552274-1 (AMP), 552073-1 (AMP) or equivalent

Note: Plug shall be fixable with a lock screw.

2. Cable

• Cable length: 6 ft (1.8 m) max. (A shielded cable composed of twisted pair wires is recommended for noise prevention.) Note: Cable is not provided and is not available from Oki.

### 3. Table of Parallel I/F Signals

| Pin No. | Signal name       | Signal direction | Functions                                     |
|---------|-------------------|------------------|-----------------------------------------------|
| 1       | DATA STROBE       | →PR              | Parallel data sampling strobe                 |
| 2       | DATA BIT - 1      |                  |                                               |
| 3       | DATA BIT - 2      |                  |                                               |
| 4       | DATA BIT - 3      |                  |                                               |
| 5       | DATA BIT - 4      | →PR              | PR Parallel input and output data             |
| 6       | DATA BIT - 5      |                  |                                               |
| 7       | DATA BIT - 6      |                  |                                               |
| 8       | DATA BIT - 7      |                  |                                               |
| 9       | DATA BIT - 8      |                  |                                               |
| 10      | ACKNOWLEDGE       | ← PR             | Completion of data input or end of a function |
| 11      | BUSY              | ← PR             | During print processing or alarm              |
| 12      | PAPER END         | ← PR             | End of paper                                  |
| 13      | SELECT            | ← PR             | Select state (ON-LINE)                        |
| 14      | AUTOFEED          | →PR              | Request to change mode                        |
| 15      | -                 |                  | (Not used)                                    |
| 16      | 0V                |                  | Signal ground                                 |
| 17      | CHASSIS<br>GROUND |                  | Chassis ground                                |
| 18      | +5V               | ← PR             | 50 mA max.                                    |
| 19      |                   |                  |                                               |
|         | 0V                |                  | Signal ground                                 |
| 30      |                   |                  |                                               |
| 31      | INPUT PRIME       | →PR              | Initializing signal                           |
| 32      | FAULT             | ← PR             | End of paper or during alarm                  |
| 33      | -                 |                  | Signal ground                                 |
| 34      | -                 |                  | (Not used)                                    |
| 35      | -                 |                  | High level (3.3 k )                           |
| 36      | SELECT IN         | →PR              | Request to change mode                        |

• Connector Pin Arrangement

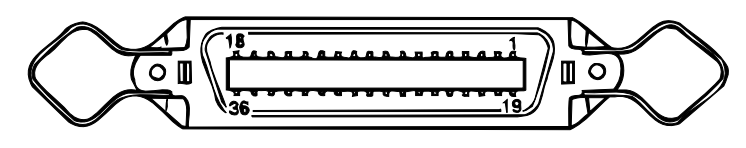

- 4. Signal Level
  - LOW : 0 V to +0.8 V
  - HIGH : +2.4 V to 5.0 V

### 5. Specifications

| Item            | Description                                                                                                    |
|-----------------|----------------------------------------------------------------------------------------------------|
| Mode            | Compatibility mode, Nibble mode, ECP mode                                                                                                    |
| Data bit length | 8 bits (in the compatibility mode)                                                                                                    |
| Input prime     | Valid/Invalid                                                                                                    |
| Receive buffer  | 0.1M, 0.2M, 0.5M Bytes                                                                                                    |
| Control         | Handshaking control is performed in each mode.<br>Data received from the host is stored in the receive buffer.<br>Busy control is performed.<br>Signal lead control is performed. |

### 6. Timing Charts

a. Data receiving timing

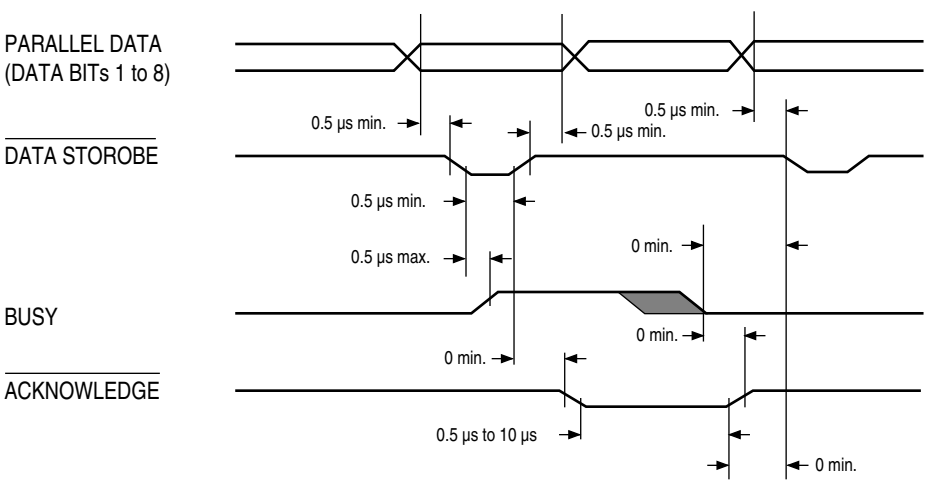

b. On-line  $\rightarrow$  off-line switching timing by ON-LINE SW

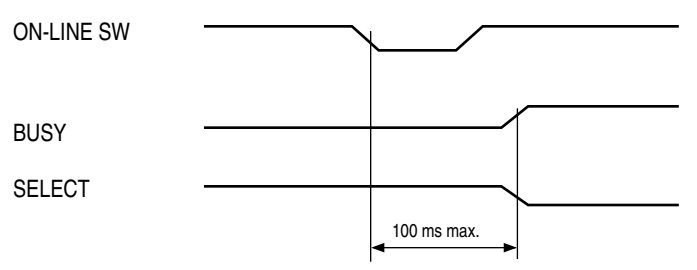

c. Off-line  $\rightarrow$  on-line switching timing by ON-LINE SW

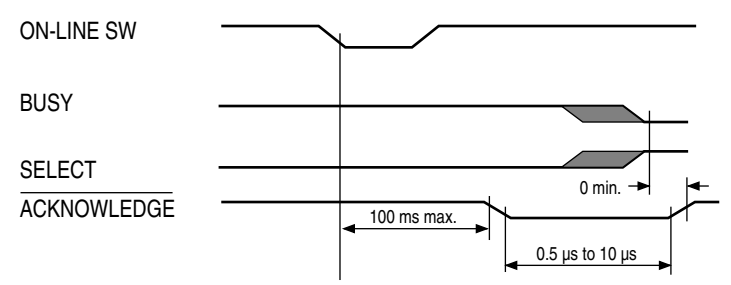

d. INPUT PRIME timing (when set to the effective INPUT PRIME signal)

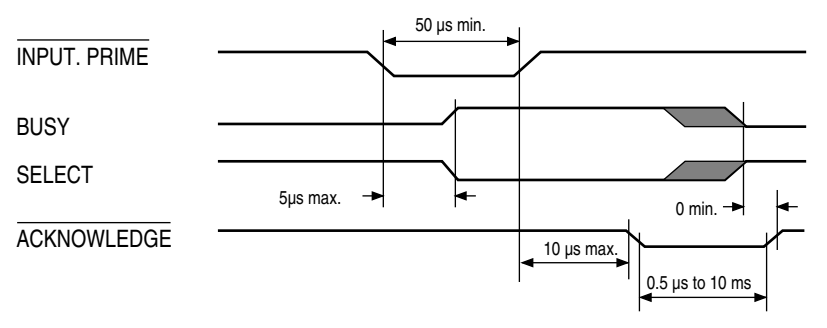

7. Interface Parameter Setting

The following settings are possible by pressing the SELECT key, after selecting the display contents of the LCD of the operator panel by using the ITEM+ and ITEM- keys.

Settings are retained even when the printer power is turned off.

By pressing the ON LINE key, menu setting mode is completed and the printer returns to online state.

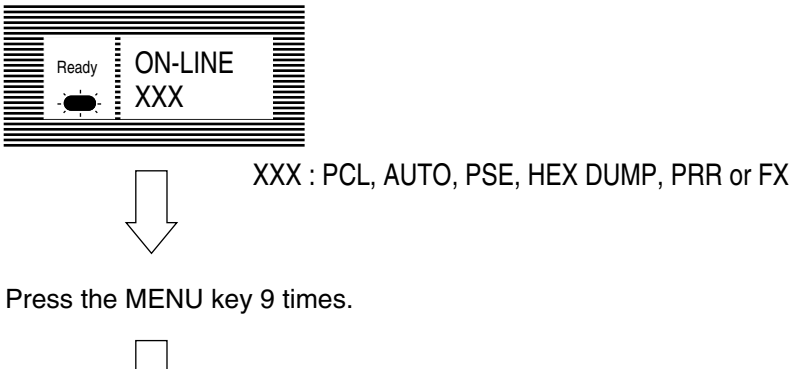

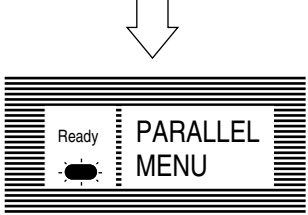

"PARALLEL MENU" is displayed on the LCD.

Press the ENTER key.

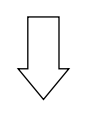

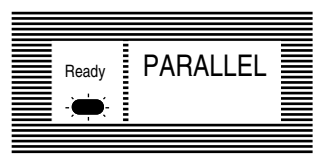

| Item                | PARALLEL I/F |
|---------------------|--------------|
| Contents of Display | Function     |
| ENABLE              | ENABLE       |
| DISABLE             | DISABLE      |

Factory Setting: ENABLE

Press the ITEM key.

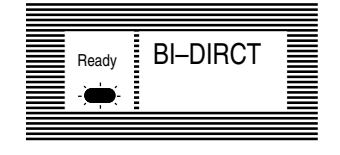

| Item |                         |         | Direction of Data Transfer        |  |  |  |
|------|-------------------------|---------|-----------------------------------|--|--|--|
|      | Contents of             | Display | Function                          |  |  |  |
|      | ENABLE                  |         | Bi-directional data transmission  |  |  |  |
|      | DISABLE                 |         | Uni-directional data transmission |  |  |  |
|      | Factory Setting: ENABLE |         |                                   |  |  |  |

Press the ITEM key.

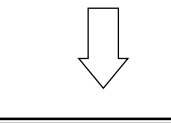

|--|

| Item                | ECP Mode |  |  |
|---------------------|----------|--|--|
| Contents of Display | Function |  |  |
| ENABLE              | ENABLE   |  |  |
| DISABLE             | DISABLE  |  |  |
|                     |          |  |  |

Factory Setting: ENABLE

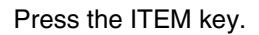

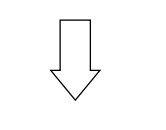

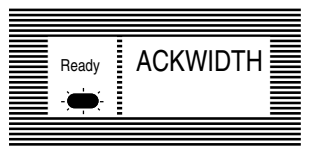

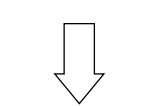

| Item               | ACK Width in compatible |
|--------------------|-------------------------|
| Contents of Displa | y Function              |
| NARROW             | 0.5µs                   |
| MEDIUM             | 1.0µs                   |
| WIDE               | 3.0µs                   |

Factory Setting: NARROW

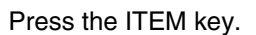

Ē Ready 

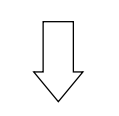

|          | Item        | Outpu   | it order of |
|----------|-------------|---------|-------------|
| ACK/BUSY | Contents of | Display |             |
|          | IN          |         | ACK II      |
|          |             |         | BUSY:       |
|          |             |         | ACK p       |
|          | WHILI       | Ε       | ACK W       |
|          |             |         | BUSY:       |

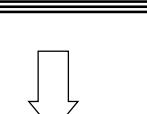

| Item        | Outpu   | It order of BUSY and ACK signal |
|-------------|---------|---------------------------------|
| Contents of | Display | Function                        |
| IN          |         | ACK IN BUSY:                    |
|             |         | BUSY=LOW→the end of             |
|             |         | ACK pulse                       |
| WHILE       | -       | ACK WHILE BUSY:                 |
|             |         | BUSY=LOW→Center of              |
|             |         | ACK pulse                       |
|             |         |                                 |

Factory Setting: IN

Press the ITEM key.

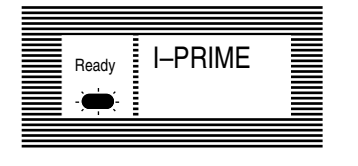

| ltem                | I-PRIME                            |
|---------------------|------------------------------------|
| Contents of Display | Function                           |
| 3µ SEC              | Enabled with the 3µs nInit signal  |
| 50µ SEC             | Enabled with the 50µs nInit signal |
| DISABLE             | DISABLE                            |

Factory Setting: DISABLE

Press the ITEM key.

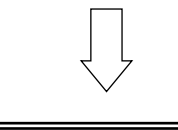

Ready Ē

Ready XXX

6

|         | Item PAR    |         | ALLEL I/F OFF-LINE RECEIVE |  |
|---------|-------------|---------|----------------------------|--|
| OFF REC | Contents of | Display | Function                   |  |
|         | ENABLE      |         | ENABLE                     |  |
|         | DISABLE     |         | DISABLE                    |  |
|         |             |         |                            |  |

Factory Setting: DISABLE

Press the ON LINE key.

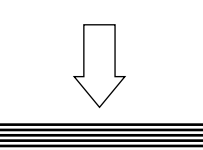

**ON-LINE** 

Setting completed.

XXX : PCL, AUTO, PSE, HEX DUMP, PRR or FX

# Appendix C Universal Serial Bus (USB)

## 1. Universal Serial Bus Specification Revision 2.0 full speed compliance

1. Connector

- Printer side: "B" Receptacle (Upstream Input to the USB Device)
- Cable side: Series "B" Plug
- 2. Cable

• Cable length: Max 5m (A cable must meet USB Spec Rev 1.1 for normal operation)

Note: Cable is not provided and is not available from Oki.

3. Table of USB I / F signals

| Contact Number | Signal Name |
|----------------|-------------|
| 1              | Vbus        |
| 2              | D -         |
| 3              | D +         |
| 4              | GND         |
| Shell          | Shielded    |

### 4. Connector pin arrangement

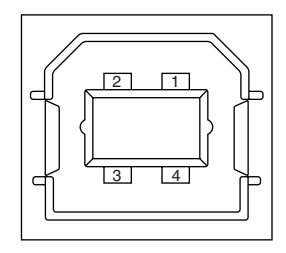

### 5. Mode & Class of Device

- Full speed Driver
- Self powered Device
- 6. Data Signaling Rate
  - Full speed function 12Mb/s
- 7. Interface circuit

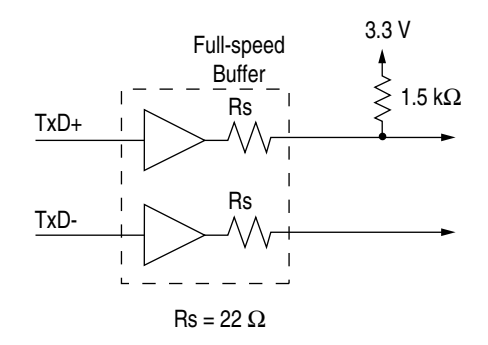

### 8. Signal Level

• Input/Output Level

| Parameter                       | Symbol | Min. | Max. | Units |
|---------------------------------|--------|------|------|-------|
| Input Levels :                  |        |      |      |       |
| High (driven)                   | Viн    | 2.0  |      | V     |
| High (floating)                 | VIHZ   | 2.7  | 3.6  | V     |
| Low                             | VIL    |      | 0.8  | V     |
| Output Levels :                 |        |      |      |       |
| Low                             | OL     | 0.0  | 0.3  | V     |
| High (driven)                   | ОН     | 2.8  | 3.6  | V     |
| Output Signal Crossover Voltage | VCRS   | 1.3  | 2.0  | V     |

### • Signaling Levels

|                       | Signaling Levels                                      |                                                       |
|-----------------------|-------------------------------------------------------|-------------------------------------------------------|
| Bus State             | Required                                              | Acceptable                                            |
| Differential "1"      | (D+) - (D-) > 200 mV  and  D+ > VIH (min)             | (D+) - (D-) > 200mV                                   |
| Differential "0"      | (D-) - (D+) > 200 mV  and  D- > VIH (min)             | (D-) - (D+) > 200mV                                   |
| Single-ended 0 (SE0)  | D+ and D- < VIL (max)                                 | D+ and D- < VIH (min)                                 |
| Data J state:         |                                                       |                                                       |
| Low-speed             | Differential "0"                                      |                                                       |
| Full-speed            | Differential "1"                                      |                                                       |
| Data K state:         |                                                       |                                                       |
| Low-speed             | Differential "1"                                      |                                                       |
| Full-speed            | Differential "0"                                      | ,                                                     |
| Idle state:           |                                                       |                                                       |
| Low-speed             | D- > VIHZ (min) and $D+ < VIL$ (max)                  | D- > VIHZ (min) and $D+ < VIH$ (min)                  |
| Full-speed            | D+ > VIHZ (min) and $D- < VIL$ (max)                  | D+ > VIHZ (min) and D- < VIH (min)                    |
| Resume state          | Data K state                                          |                                                       |
| Start-of-Packet (SOP) | Data lines switch from Idle to K state                |                                                       |
| End-of-Packet (EOP)   | SE0 for 1 bit time <sup>1</sup> followed by a J state | SE0 for 1 bit time <sup>1</sup> followed by a J state |
|                       | for 1 bit time                                        |                                                       |
| Disconnect            | SE0 for 2.5µs                                         |                                                       |
| (at downstream port)  |                                                       |                                                       |
| Connect               | Idle for 2ms                                          | Idle for 2.5µs                                        |
| (at downstream port)  |                                                       |                                                       |
| Reset                 | D+ and D- < VIL (max) for 10ms                        | D+ and D- < VIL (max) for 2.5µs                       |

Note: The width of EOP is defined in bit times relative to the device type receiving the EOP. The nbit time is approximate.

### 9. Timing Chart

### a. Packet Voltage Levels

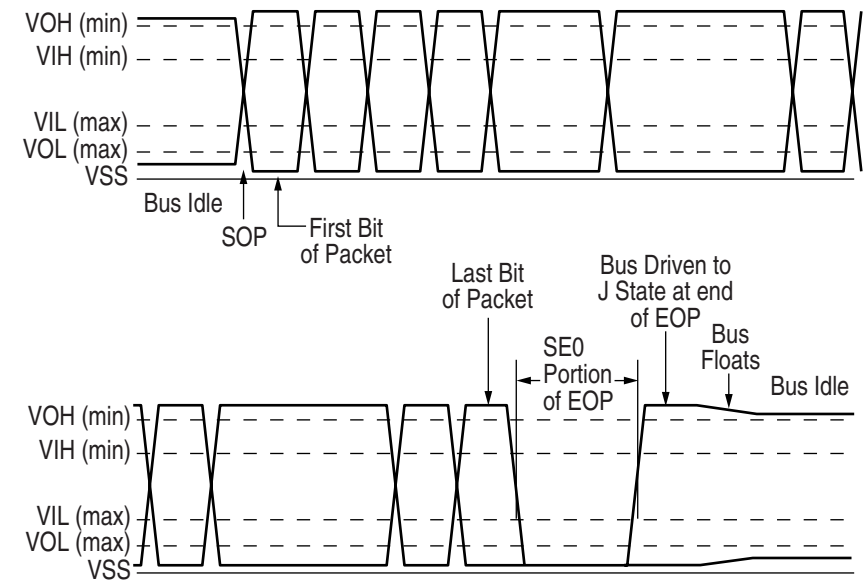

b. Disconnect Detection

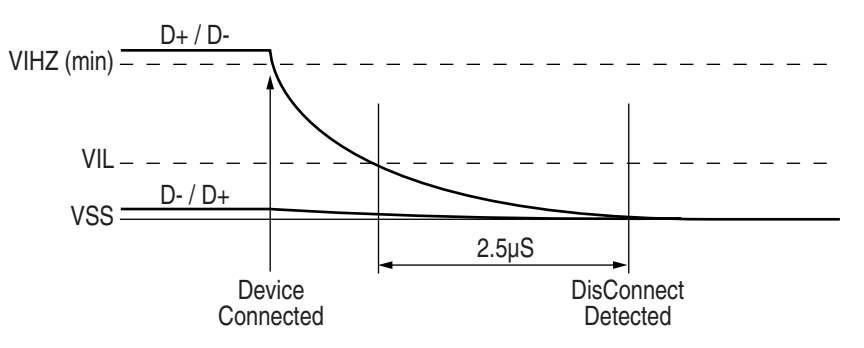

c. Full-speed Device Connect Detection

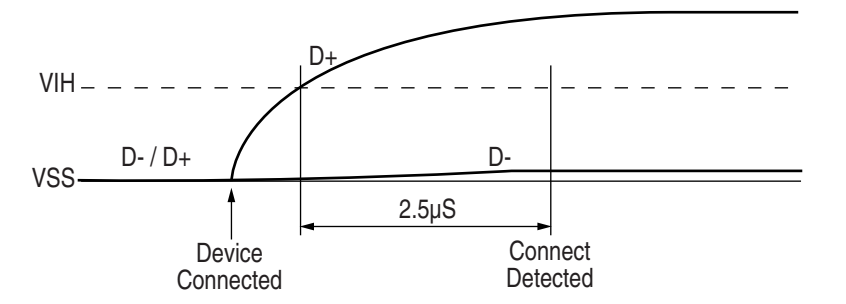

d. Differential Data Jitter

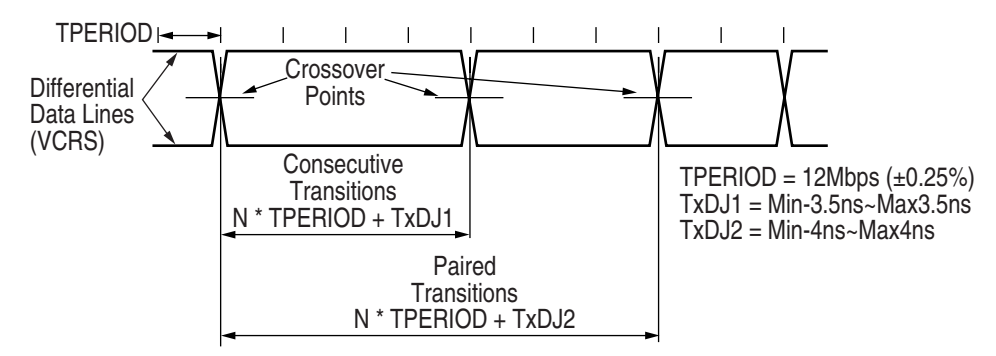
e. Differential-to-EOP Transition Skew and EOP Width

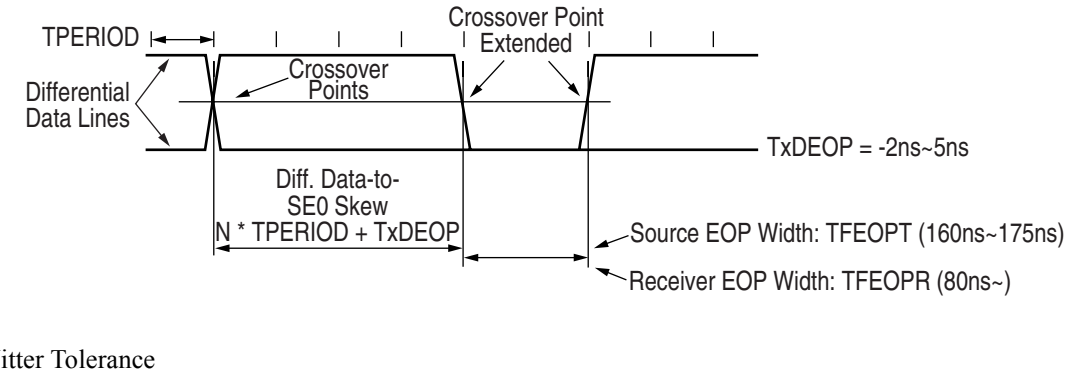

f. Receiver Jitter Tolerance

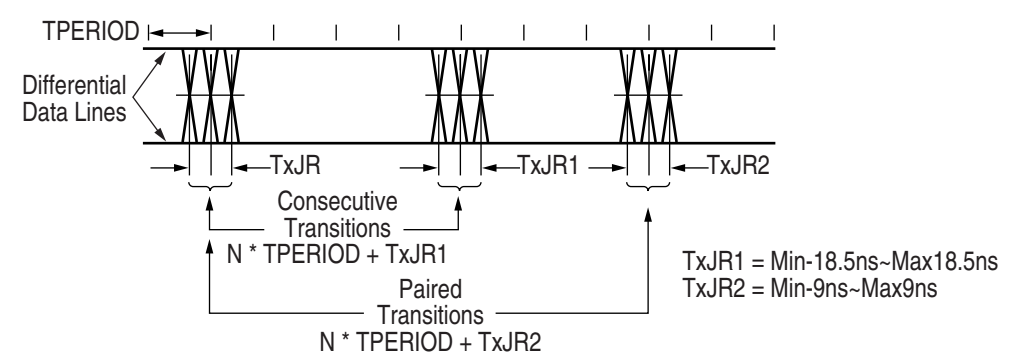

Press MENU key several times.

Press ITEM key to display the item on the LCD to set up.

Press VALUE key to display the value on the LCD to set up.

Press SELECT key, and display "\*" mark on the right side of the value:

By pressing the ON LINE key, menu setting mode is completed and the printer returns to online state.

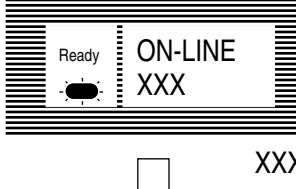

XXX : PCL, AUTO, PSE\*, HEX DUMP, PRR or FX

\* PSE means POSTSCRIPT3 EMULATION.

Press the MENU key 10 times.

(If RS232C is installed, press the MENU key 11 times.)

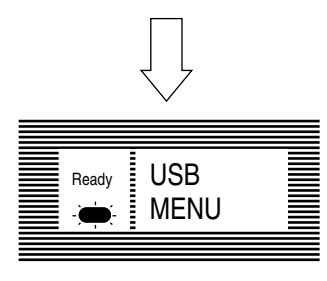

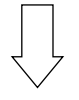

Press the ITEM key.

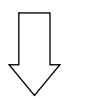

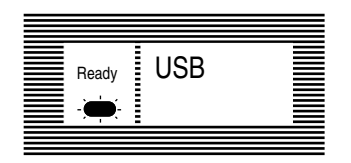

| Item        | USB I/F          |         |  |  |  |
|-------------|------------------|---------|--|--|--|
| Contents of | Display Function |         |  |  |  |
| ENABLE      |                  | ENABLE  |  |  |  |
| DISABLE     |                  | DISABLE |  |  |  |

Factory Setting: ENABLE

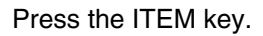

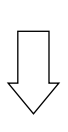

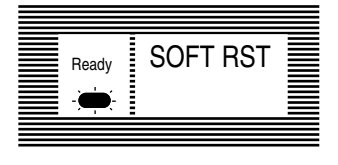

| Item                | Sets Soft Reset command |  |  |  |  |
|---------------------|-------------------------|--|--|--|--|
| Contents of Display | Function                |  |  |  |  |
| ENABLE              | ENABLE                  |  |  |  |  |
| DISABLE             | DISABLE                 |  |  |  |  |

Factory Setting: DISABLE

Press the ITEM key.

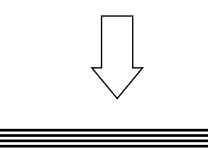

Ready

OFF REC

| Item        |         | USB I/F OFF-LINE RECEIVE |
|-------------|---------|--------------------------|
| Contents of | Display | Function                 |
| ENAB        | LE      | ENABLE                   |
| DISAE       | BLE     | DISABLE                  |

Factory Setting: DISABLE

Press the ON LINE key.

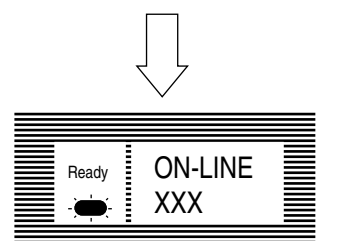

Setting completed.

XXX : PCL, AUTO, PSE, HEX DUMP, PRR or FX

# **Appendix D Diagnostics Test**

## 1. Maintenance Modes

- The maintenance modes consist of the user maintenance mode which is released to the user, and the system and engine maintenance modes in the maintenance personnel level not released to the user.
- Press the MENU key to update each category. The operation returns to the first category after updating the last category, in a loop.
- Press the Enter key to execute the function being displayed.
- To exit from any of these modes during a category display, press the Recover or ON LINE key and the operation mode will start.

### A. Administrator Mode

To enter the administrator mode, turn the power on while keeping the ITEM+/ITEM- key pressed down.

- This mode uses the menu for function selection.
- The administrator mode provides the following functions.

### **Op Menu**

• This function sets each user menu Enable or Disable.

|             |         | Press the Pr        | essing Item+ or Item | n- key, menu is cha | inged.              | _                                                       |
|-------------|---------|---------------------|----------------------|---------------------|---------------------|---------------------------------------------------------|
| LCD display | OP MENU | Item+ or Item- key. | ALL<br>ENABLE *      | Press the Value+    | ALL<br>DISABLE      | Sets All Category Enable/Disable<br>of User Menu.       |
|             |         |                     | INFO.<br>ENABLE *    | Press the Value+    | INFO.<br>DISABLE    | Sets Category INFORMATION<br>MENU Enable/Disable.       |
|             |         |                     | PRINT<br>ENABLE *    | Press the Value+    | PRINT<br>DISABLE    | Sets Category PRINT MENU Ena-<br>ble/Disable.           |
|             |         |                     | MEDIA<br>ENABLE *    | Press the Value+    | MEDIA<br>DISABLE    | Sets Category MEDIA MENU Ena-<br>ble/Disable.           |
|             |         |                     | SYS CONF<br>ENABLE * | Press the Value+    | SYS CONF<br>DISABLE | Sets Category SYSTEN CONFIG<br>MENU Enable/Disable.     |
|             |         |                     | PCL MENU<br>ENABLE * | or Value- key.      | PCL MENU<br>DISABLE | Sets Category PCL EMULATION<br>MENU Enable/Disable.     |
|             |         |                     | PPR MENU<br>ENABLE * | or Value- key.      | PPR MENU<br>DISABLE | Sets Category PPR EMULATION<br>MENU Enable/Disable.     |
|             |         |                     | FX MENU<br>ENABLE *  | or Value- key.      | FX MENU<br>DISABLE  | Sets Category FX EMULATION<br>MENU Enable/Disable.      |
|             |         |                     | ESC/P<br>ENABLE *    | Press the Value+    | ESC/P<br>DISABLE    | Sets Category ESC/P EMULA-<br>TION MENU Enable/Disable. |
|             |         |                     | PARALLEL<br>ENABLE * | Press the Value+    | PARALLEL<br>DISABLE | Sets Category PARALLEL MENU<br>Enable/Disable.          |
|             |         |                     | RS232C<br>ENABLE *   | Press the Value+    | RS232C<br>DISABLE   | Sets Category RS232C MENU<br>Enable/Disable.            |
|             |         |                     | USB<br>ENABLE *      | Press the Value+    | USB<br>DISABLE      | Sets Category USB MENU Ena-<br>ble/Disable.             |
|             |         |                     | NETWORK<br>ENABLE *  | or Value- key.      | NETWORK<br>DISABLE  | Sets Category NETWORK MENU<br>Enable/Disable.           |
|             |         |                     | MEMORY<br>ENABLE *   | Press the Value+    | MEMORY<br>DISABLE   | Sets Category MEMORY MENU<br>Enable/Disable.            |
|             |         |                     | ADJUST<br>ENABLE *   | Press the Value+    | ADJUST<br>DISABLE   | Sets Category SYSTEM ADJUST<br>MENU Enable/Disable.     |
|             |         |                     | MAINTE<br>ENABLE *   | Press the Value+    | MAINTE<br>DISABLE   | Sets Category MAINTENANCE<br>MENU Enable/Disable.       |
|             |         |                     | USAGE<br>ENABLE *    | Press the Value+    | USAGE<br>DISABLE    | Sets Category USAGE MENU En-<br>able/Disable.           |
|             |         |                     | Press C              | ONLINE key after it | ems is changed.     |                                                         |
|             |         |                     | ON LINE<br>XXX       | ]                   |                     |                                                         |
|             |         |                     |                      | 1                   |                     |                                                         |

### **B. System Maintenance Mode**

- To enter the system maintenance mode, turn the power on while keeping the Menu/ITEM+/VALUE-/CANCEL keys pressed down.
- This mode adopts the menu for function selection.
- The system maintenance mode provides the following functions:
- 1. Oki User
  - Brand is set.
- 2. Engine Start Print
  - Engine menu is printed.
- 3. Page Count Display
  - This function allows the selection to include (enable) or exclude (disable) the total number of printed pages counted at the engine block at the time of menu printing.
- 4. Emulate
  - Emulate determines the default PDL for each brand.
- 5. Loop Test
  - The loop test is for testing the serial I/F functions without connecting the printer to the host.
  - The data is sent and received by loop back in the loop test.
  - The loop test is performed even when another interface is being selected in Menu level-2.
  - Installation of the loop connector is necessary for the loop test (refer to Appendix C, LOOP TEST (RS-232C INTERFACE)).
- 6. Rolling ASCII Continuous Printing
  - The rolling ASCII pattern is printed continuously for various engine tests.
  - Press the ON LINE key to cancel this mode.
- 7. Network
- 8. ENG DIAG
  - This function can enter the Engine Maintenance Mode.

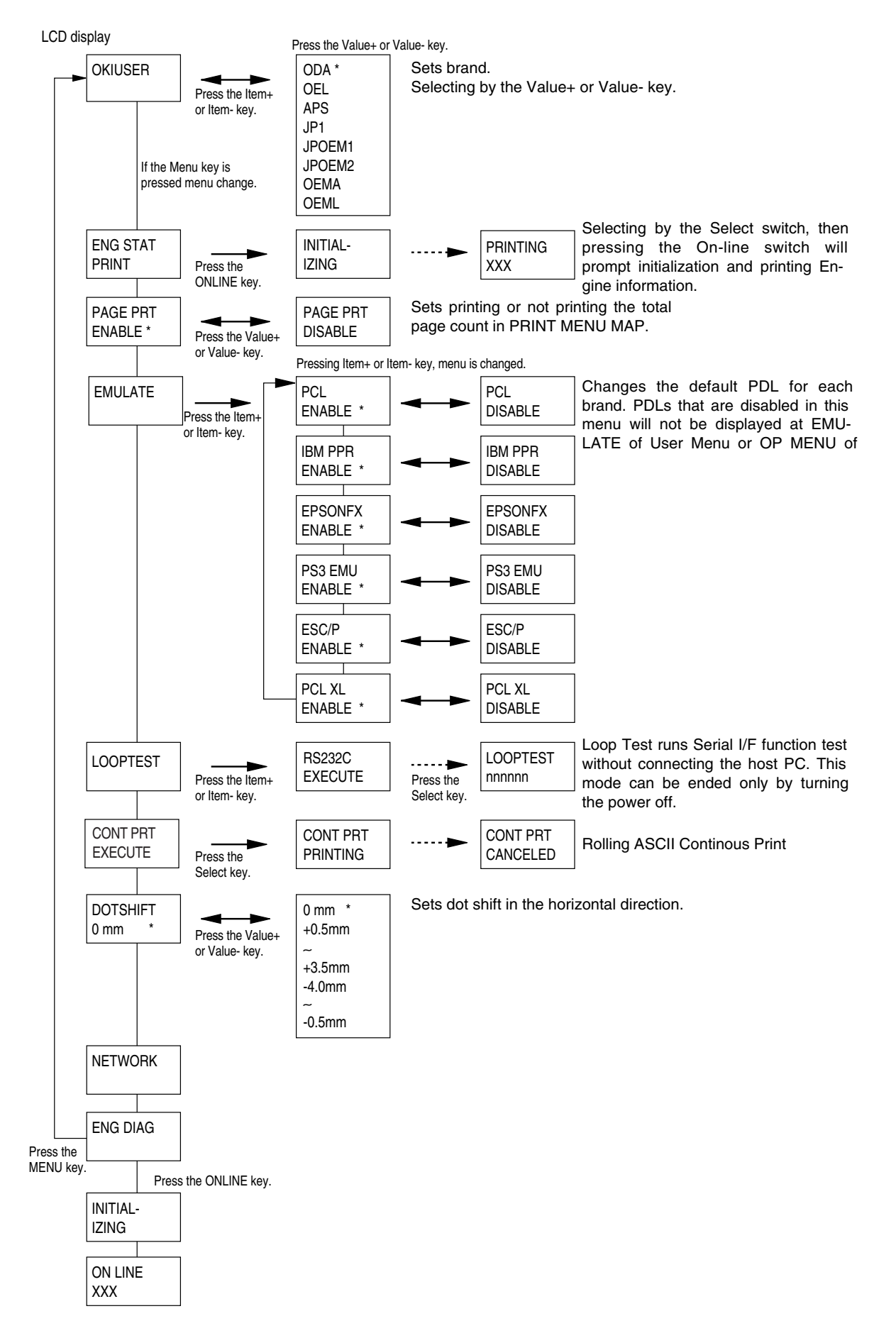

### **C. Engine Maintenance Mode**

- To enter engine maintenance mode, enter system maintenance mode and press the Item+ key when "ENG DIAG" is displayed.
- This mode adapts the menu for function selection.
- The method for exit from this mode depends on the setting.
- The engine maintenance mode provides the following functions:
- 1. Head Drive Time Setting
  - Sets the drive time of the LED head.
- 2. 600 x 1200 DPI strobe time
  - Do not change the default setting.
- 3. Printing Start Position Setting
  - Sets the printing start position.
- 4. Length Shift
- 5. Dot Shift
- 6. Drum Count Total Display
  - Displays on the LCD the total number of drum revolutions of the unit, counted at the engine block.
- 7. Drum Count Display
  - Displays on the LCD the total number of EP drum revolutions counted at the engine block.
- 8. Factory Adjustment (for High Capacity Second Paper Feeder/Power Envelope Feeder)
  - Do not change the default settings since these are factory settings and were set at the factory.
- 9. Engine Reset
  - No items subjected to, All except counters are subjected to reset, As a common spec.

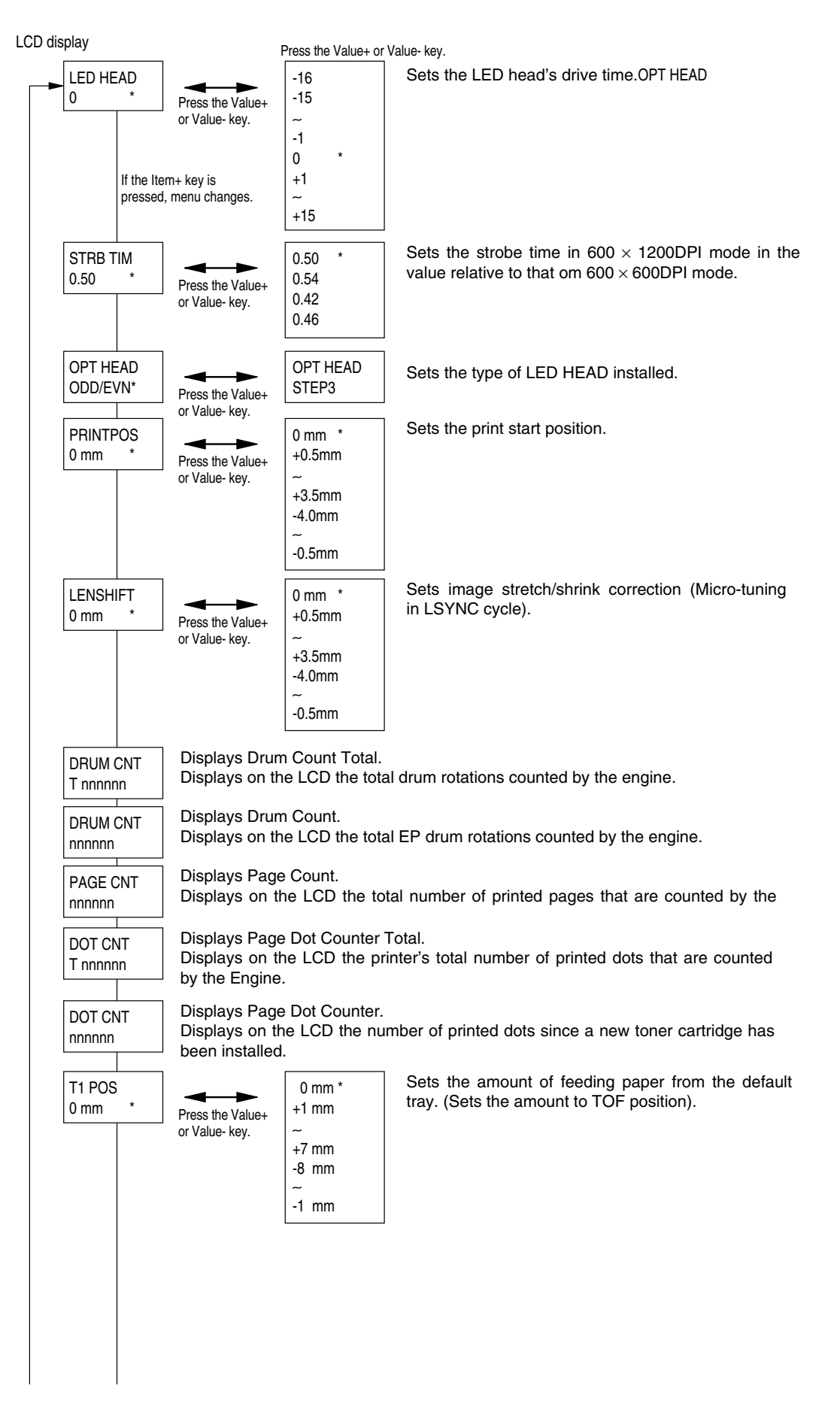

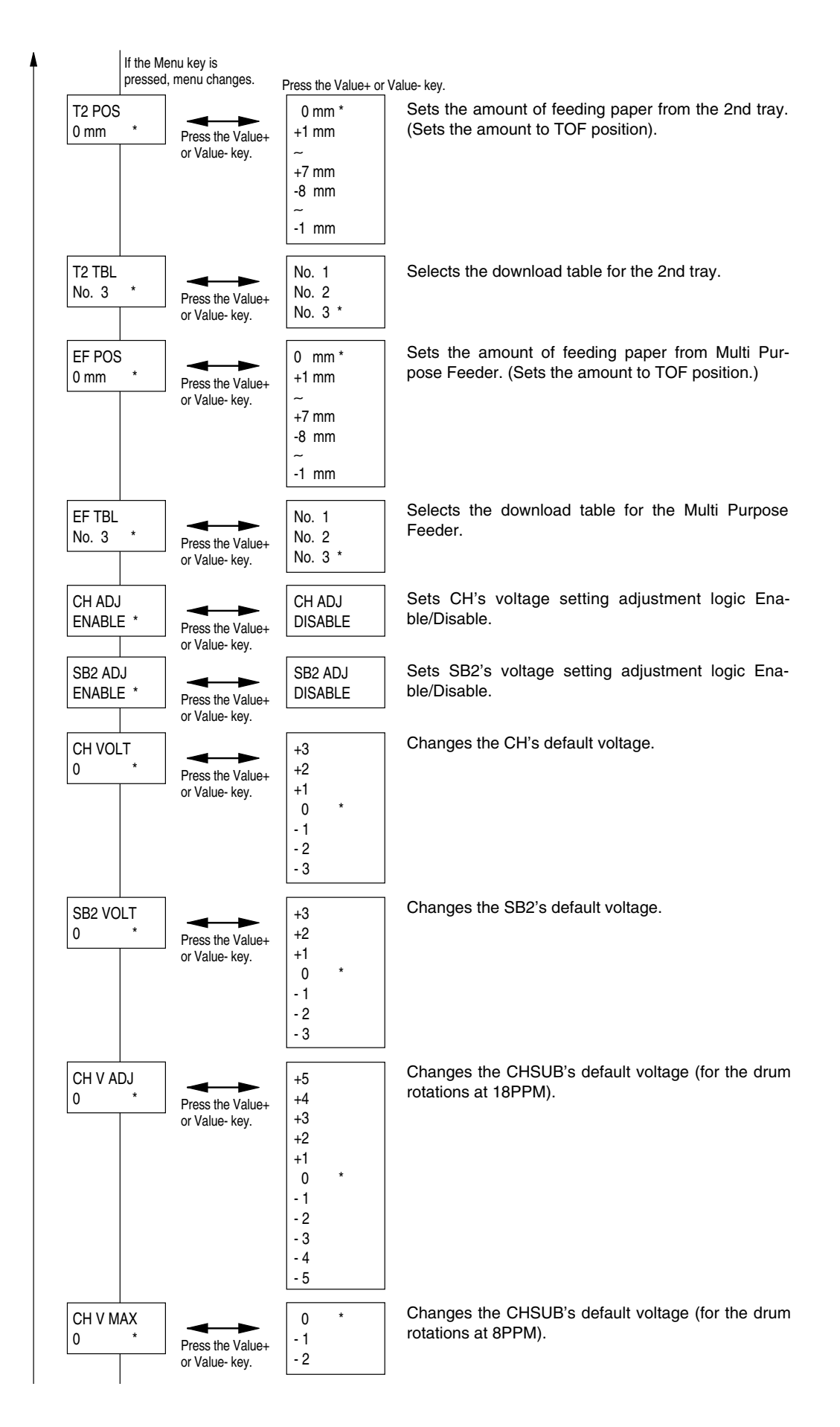

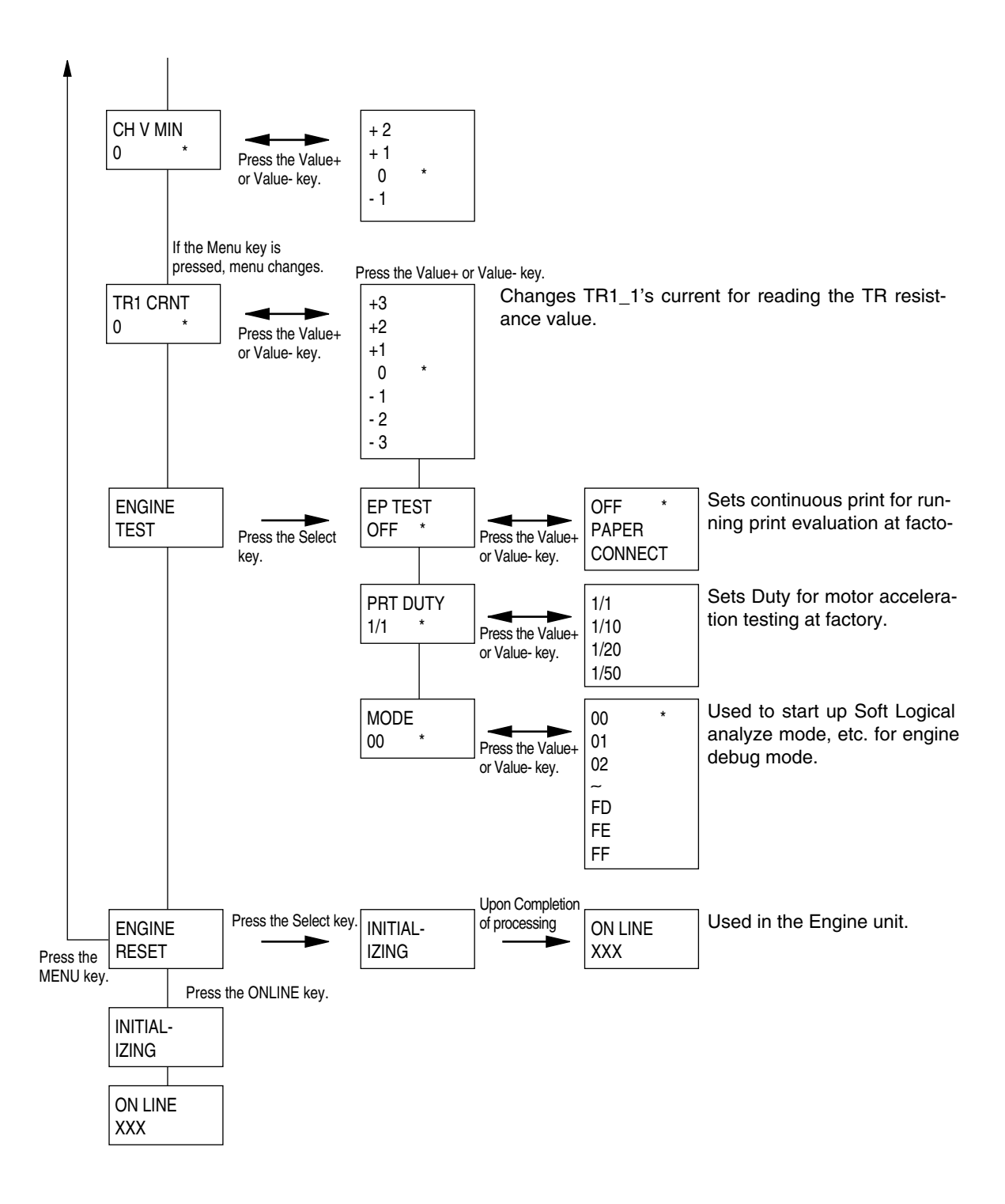

# Appendix E High Capacity Second Paper Feeder

## 1. Outline

## A. Function

The printer is mounted on top of this High Capacity Second Paper Feeder. The High Capacity Second Paper Feeder supplies paper automatically through the operation of pulse motor (hopping), which is driven by signals sent from the printer.

### Paper Types

- Standard paper: Xerox 4200 (20-lb)
- Special paper: OHP sheets (for PPC), Label sheets (PPC sheets); use of envelopes or thick paper is not possible.
- Cut sheet size: Letter, Executive, Legal13, Legal14, A4, A5, B5
- Special size: Width: 5.83" to 8.50" (148 to 216mm)
- Length: 8.27" to 14.00" (210 to 355.6mm)

### Weight and Thickness

- 16-lb to 24-lb (60~90 g/m<sup>2</sup>)
- Paper setting quantity: 500 sheets of paper weighing 64 g/m<sup>2</sup>

## **B. External View and Component Names**

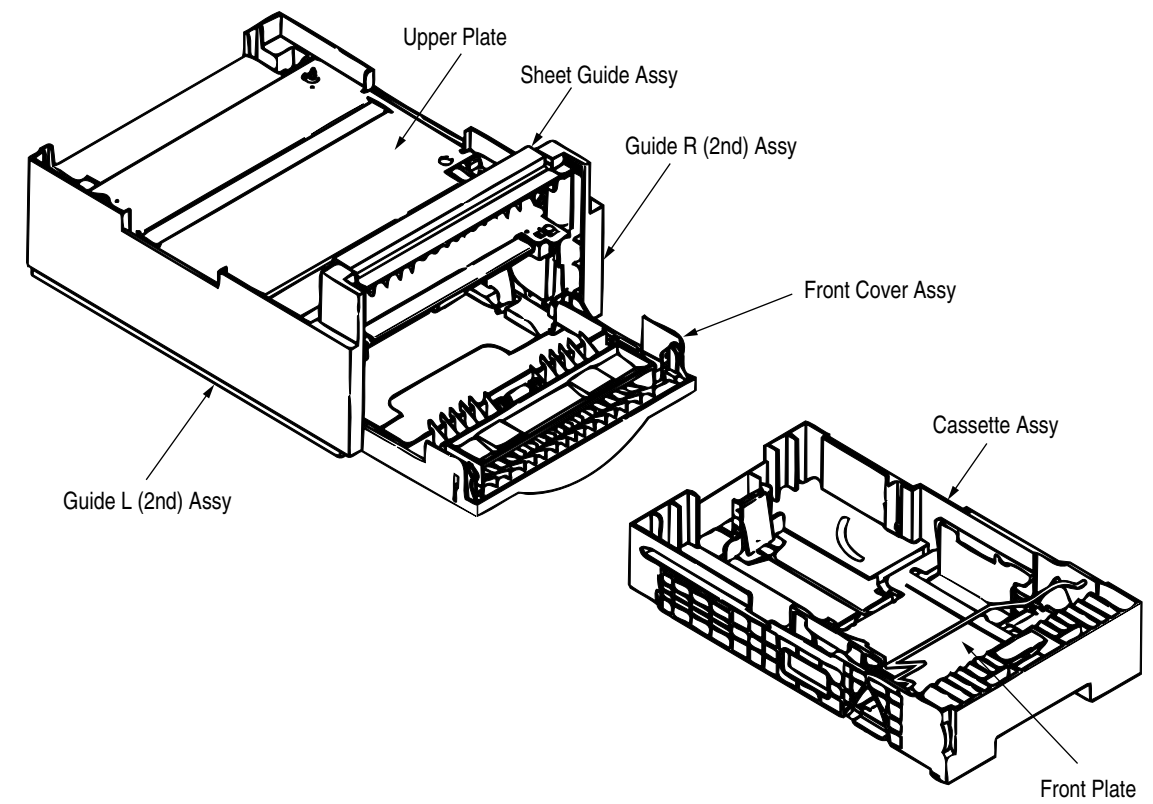

## 2. Mechanism Description

## A. General Mechanism

The High Capacity Second Paper Feeder feeds the paper into the printer by receiving the signal from the printer, which drives the pulse motor inside the High Capacity Second Paper Feeder, which is transmitted to rotate the one-way clutch of the hopping frame assembly. The paper is delivered from the hopper into the printer through the turning of the hopping roller and feed roller. Once delivered into the printer, the paper is then controlled and fed through by pulse motor (registration) of the printer.

## **B. Hopper Mechanism**

The hopper automatically feeds the printer with the paper being set, single sheet at a time. The paper is loaded in the paper cassette, then transported by the pulse motor with the brake shoe one sheet at a time.

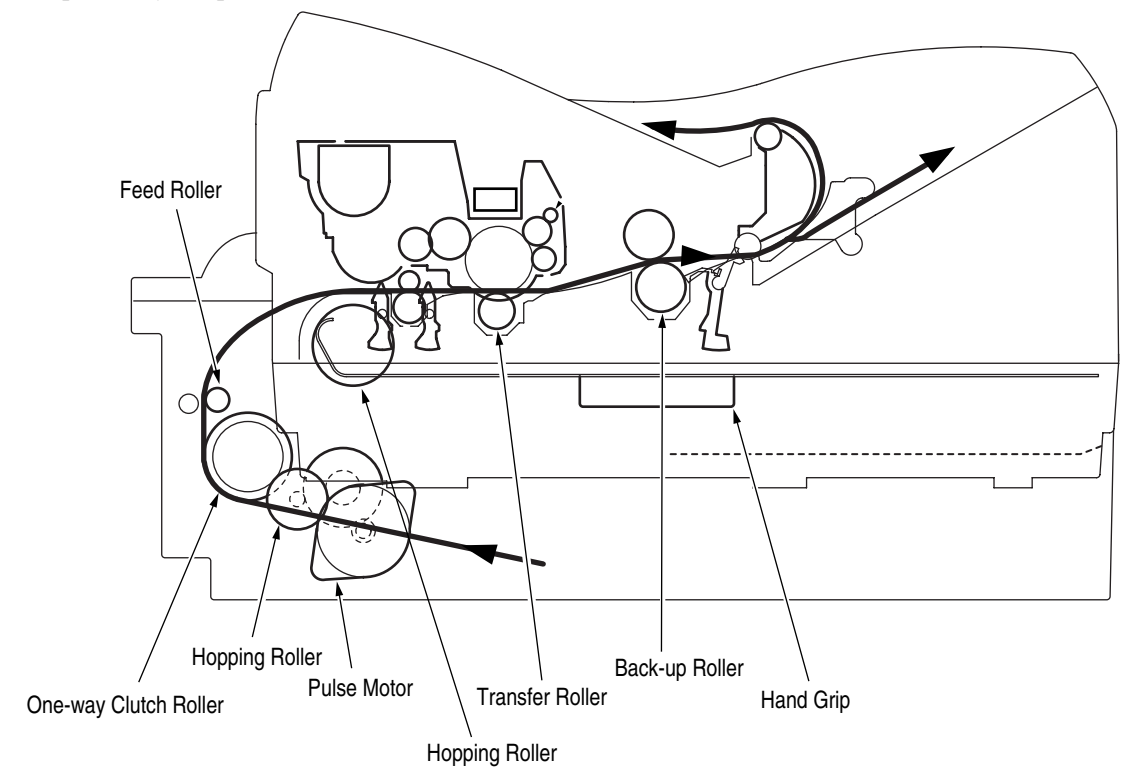

## 3. Parts Replacement

This section covers the procedures for the disassembly, reassembly and installations in the field. For reassembly procedures, follow the disassembly procedures in the reverse order.

## **A. Precautions Concerning Parts Replacement**

- 1. Parts replacements must be carried out by first turning the printer power switch off "O" and removing the printer from the High Capacity Second Paper Feeder.
- 2. Do not disassemble the High Capacity Paper Feeder if it is operating normally.
- 3. Establish the extent of disassembly suitable for the purpose of the procedure and do not disassemble any more than necessary.
- 4. Only specified service tools may be used.
- 5. Disassembly must be carried out according to the prescribed procedures. Parts may be damaged if such procedures are not followed.
- 6. Small parts such as screws and collars can easily be lost, therefore these parts should be temporarily fixed in the original location.
- 7. When handling printed circuit boards, do not use any glove which may generate static electricity.
- 8. Do not place the printed circuit boards directly on the equipment or floor.

### **Service Tools**

The table below shows the tools required for the replacement of printed circuit boards, assemblies and units in the field.

| No. | Service Tools |                                |   | Application     |
|-----|---------------|--------------------------------|---|-----------------|
| 1   |               | No. 1-100 Phillips screwdriver | 1 | 2~2.5 mm screws |
| 2   |               | No. 2-100 Phillips screwdriver | 1 | 3~5 mm screws   |

| No. | Service Tools |                       | Qty. | Application |
|-----|---------------|-----------------------|------|-------------|
| 3   |               | No. 3-100 screwdriver | 1    |             |
| 4   |               | Digital multimeter    | 1    |             |
| 5   |               | Pliers                | 1    |             |

## **B. Parts Layout**

This section describes the layout of the main components.

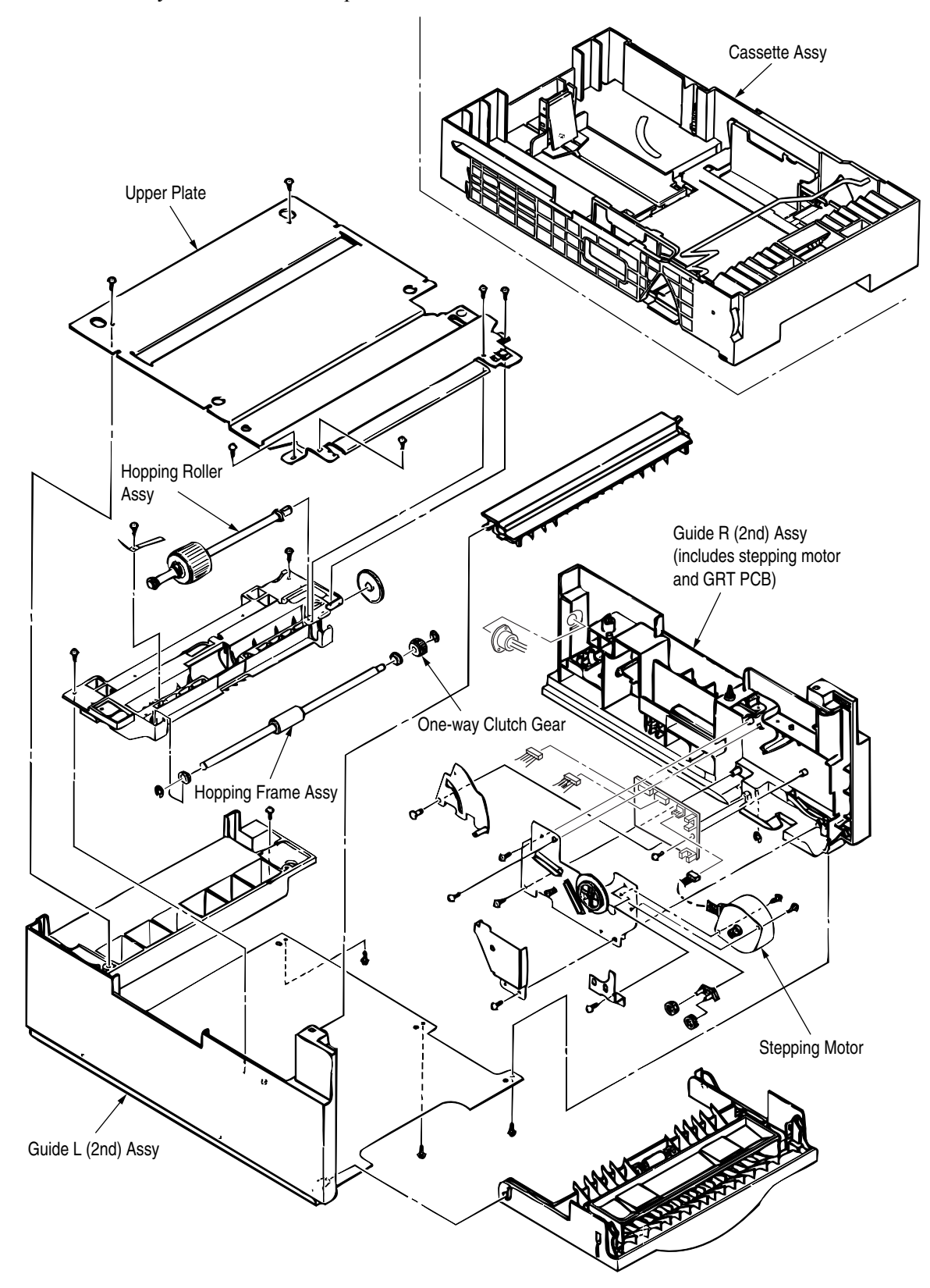

## C. Parts Replacement Methods

This section describes the parts replacement methods for the components listed in the disassembly order diagram below.

| High Capacity Paper Feeder |  | <ul> <li>Stepping motor (hopping) ("Stepping Motor<br/>(Hopping)" on page 125)</li> </ul>                                |  |  |
|----------------------------|--|----------------------------------------------------------------------------------------------------|--|--|
|                            |  | - GRT PCB ("GRT-PCB" on page 127)                                                                                        |  |  |
|                            |  | - Hopping roller shaft assy and One-way clutch gear ("Hopping Roller<br>Shaft Assy and One-way Clutch Gear" on page 127) |  |  |

### **Stepping Motor (Hopping)**

- 1. Turn the printer power switch off, pull out the AC cord from the outlet. Remove the printer off High Capacity Second Paper Feeder.
- 2. Take the paper cassette assy (1) out of High Capacity Second Paper Feeder.
- 3. Remove six screws (2) and remove the upper plate (3). Remove two screws (5) and remove the hopping frame assy (6).
- 4. Remove the front cover assy 4 off the guide boss on the guide L (2nd) assy (7) by bending the guide L (2nd) assy (7) in the direction of arrow shown in the magnified view below.
- 5. Pull the sheet guide assy (8) in the direction of arrow (a) and also push in the direction of arrow (b) to unlock the notch, and bring the sheet guide assy (8) in the direction of arrow (c) to remove the sheet guide assy (8).

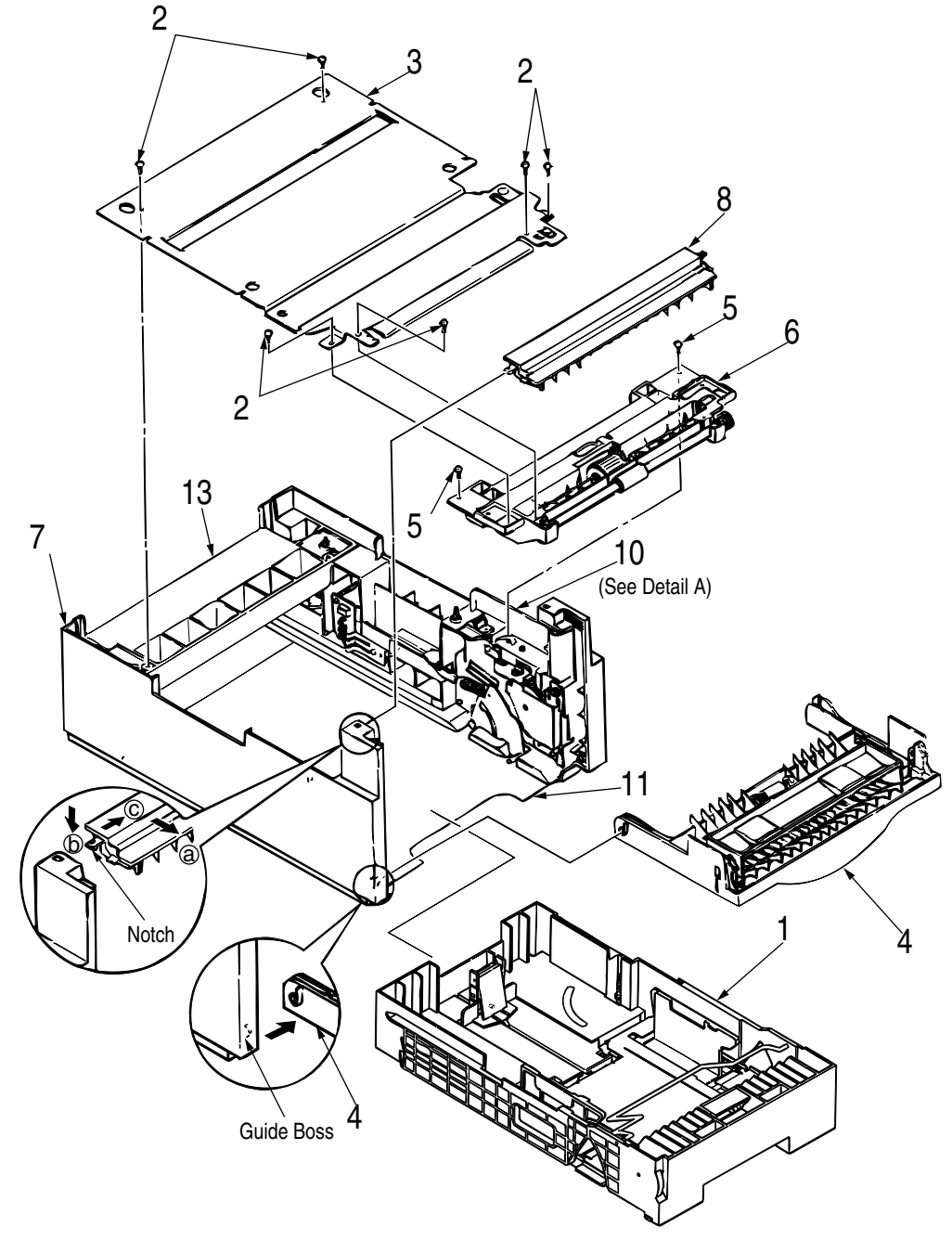

- 6. Remove three screws (9) which are holding the guide R (2nd) assy (10) to the bottom plate (11). Remove the screw (12) which is keeping the rear cover (13) and guide R (2nd) assy (10). Remove the guide R (2nd) assy (10).
- 7. Remove the protect (M) (14), guide bracket (15), planet gears (16) and planet gear bracket (17).
- 8. Remove the E-ring (18) which is keeping the sheet link (19) on the guide R (2nd) assy (10), and pull out the hinge stand (20).

- 9. Remove three remaining screws (21) which are keeping the motor on the motor bracket (22), and remove the connector off the Stepping Motor (23).
- 10. Remove two screws (24) on the Stepping Motor (23).

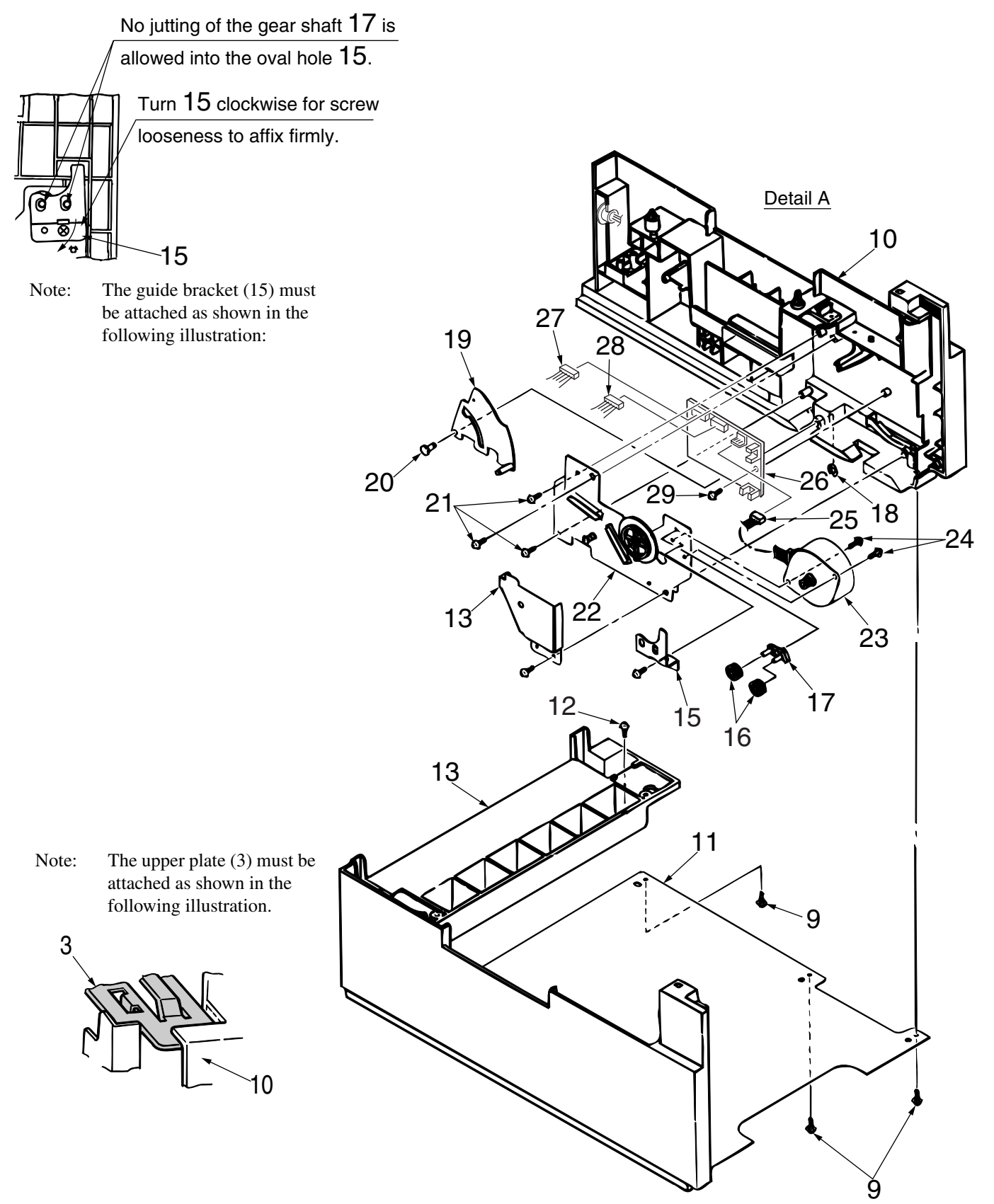

### **GRT-PCB**

Note : Refer to Detail A on the previous page.

- 1. Remove the pulse motor (see "Stepping Motor (Hopping)" on page 125).
- 2. Remove the connectors (27, 28) from the GRT PCB (26).
- 3. Remove the screw (29) and remove the GRT PCB (26).

### Hopping Roller Shaft Assy and One-way Clutch Gear

- 1. Follow up to step (3) of (see "Stepping Motor (Hopping)" on page 125) and remove the hopping frame assy.
- 2. Remove the screw (1) and remove the earth plate (2). Remove the sensor lever (T) (7) and remove the tension spring (14) and remove the ground plate (6). Remove the gear (3) and remove the metal bush (5) and hopping roller shaft assy (4).
- 3. Remove the E-ring (11) and remove the one-way clutch gear (12) on the right side of the feed roller (10).

Note : The metal bush (13) also comes off. Be careful not to lose it.

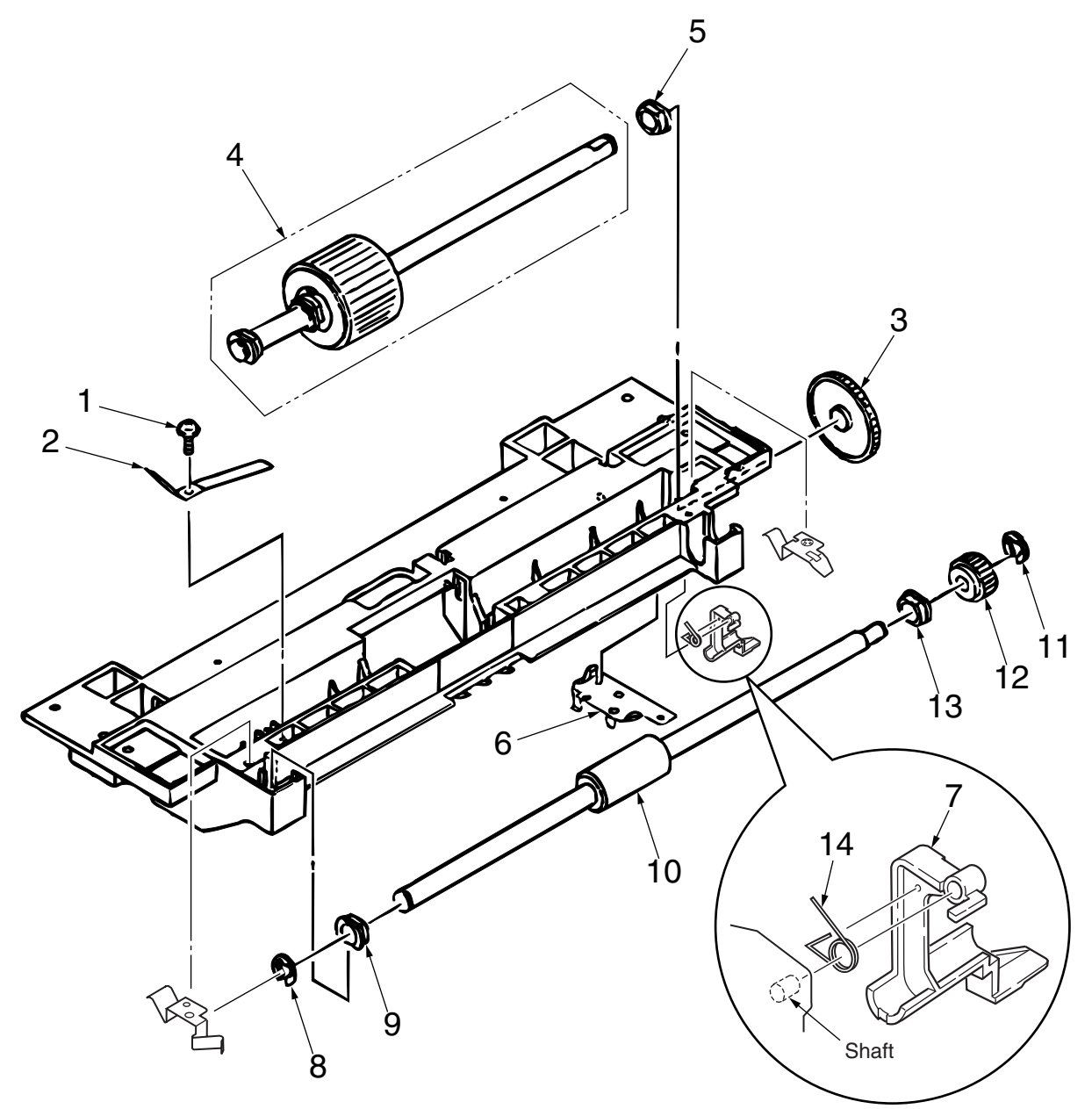

Note: The tension lever and the sensor lever require concurrent replacing.

## 4. Troubleshooting

## A. Troubleshooting Tips

- 1. Check the troubleshooting section in the User's Guide.
- 2. Gather as much information about the situation as possible.
- 3. Inspect the equipment under the conditions close to those in which the problem had occurred.

## **B.** Preparation for Troubleshooting

### **A. Operator Panel Display**

The failure status of the printer is displayed by the liquid crystal display (LCD) of the operator panel. Take proper corrective action as directed by messages which are being displayed on the LCD.

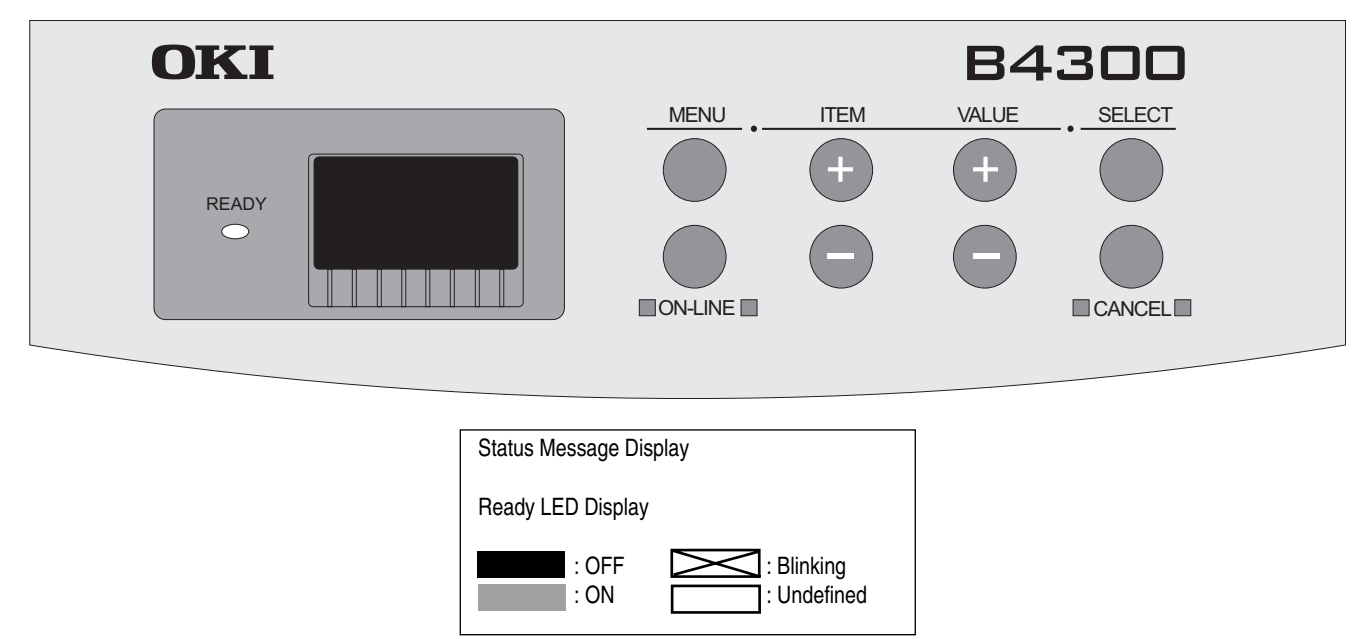

## **B. Troubleshooting Method**

When a problem occurs, go through the troubleshooting according to the following procedure.

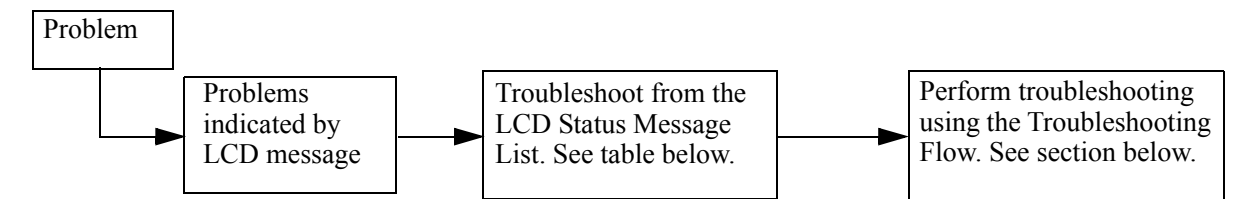

### **LCD Status Message List**

The listing of the statuses and problems displayed in the form of messages on the LCD is provided in the Table below.

| Classification         | LCD Status Message                                           | Description                                                                                                    | Recovery method                                                                                                    |
|------------------------|--------------------------------------------------------------|----------------------------------------------------------------------------------------------------|----------------------------------------------------------------------------------------------------|
| Jam error<br>(feeding) | OPEN UPPER<br>COVER<br>PAPER JAM<br>CHECK TRAY2<br>PAPER JAM | Notifies of occurrence of<br>jam while the paper is<br>being fed from High<br>Capacity Second Paper<br>Feeder.<br>Scroll display. | <ul> <li>Check the paper in the High Capacity Second Paper Feeder.</li> <li>Carry out the recovery printing by opening and closing the cover, and turn the error display off.</li> <li>When the problem occurs frequently, go through the Troubleshooting.</li> </ul> |

| Classification          | LCD Status Message                                                                                                    | Description                                                                                                  | Recovery method                                                                                                    |
|-------------------------|----------------------------------------------------------------------------------------------------|----------------------------------------------------------------------------------------------------|----------------------------------------------------------------------------------------------------|
| Jam error<br>(ejection) | OPEN UPPER<br>COVER<br>EXIT JAM                                                                                                    | Notifies of occurrence of<br>jam while the paper is<br>being ejected from the<br>printer.<br>Scroll display. | • Check the paper in the printer. Carry out the recovery printing by opening and closing the cover, and turn the error display off.                                                                                                    |
| Paper size error        | OPEN UPPER<br>COVER<br>PAPER SIZE<br>ERROR                                                                                                    | Notifies of incorrect size<br>paper feeding from High<br>Capacity Second Paper<br>Feeder.<br>Scroll display. | <ul> <li>Check the paper in the High Capacity Second Paper Feeder.</li> <li>Also check to see if there was a feeding of multiple sheets.</li> <li>Carry out the recovery printing by opening and closing the cover, and turn the error display off.</li> </ul> |
| Tray paper out          | LOAD mmmm<br>TRAY2 EMPTY<br>mmmm: Paper Size<br>(Letter, A4, etc.)                                                                                   | Notifies of no paper state of<br>the High Capacity Second<br>Paper feeder.<br>Scroll display.                | • Load the paper in High Capacity Second Paper Feeder.                                                                                                    |
| Paper size<br>request   | CHANGE PAPER<br>TO mmmm/pppp<br>TRAY2 SIZE<br>MISTMATCH<br>mmmm: Paper Size<br>(Letter, A4, etc.)<br>pppp: Media Type<br>(Plain, Transparency, etc.) | Notifies correct paper size<br>for the High capacity<br>Second Paper Feeder.<br>Scroll display.              | • Load the requested size paper in the High Capacity Second Paper Feeder.                                                                                                    |

## JAM Error Troubleshooting Flowchart

## Paper Inlet Jam.

| • Doe | <ul> <li>Does paper jam at the inlet when the power is turned on?</li> </ul> |                                                                                                    |  |  |
|-------|------------------------------------------------------------------------------|----------------------------------------------------------------------------------------------------|--|--|
|       | • Yes                                                                        | Is the paper located above the sensor plate (inlet)?                                                              |  |  |
| _     | • Yes                                                                        | Remove the paper.                                                                                                 |  |  |
|       | • No                                                                         | Is the sensor plate (inlet) operating normally?                                                                   |  |  |
| -     | • No                                                                         | Replace the sensor plate (inlet).                                                                                 |  |  |
| ] `   | • Yes                                                                        | Replace the power supply/sensor board or inlet sensor.                                                            |  |  |
| No    | Whe                                                                          | n the paper is fed in, does the paper inlet jam occur?                                                            |  |  |
|       | • Yes                                                                        | Is the paper being fed to above sensor plate (inlet)?                                                             |  |  |
|       | • Yes                                                                        | Is the sensor plate (inlet) operating normally?                                                                   |  |  |
|       |                                                                              | • No Replace the sensor plate. (inlet)                                                                            |  |  |
|       | • Yes                                                                        | Clean the inlet sensor on the power supply/sensor board or replace the power supply/sensor board or inlet sensor. |  |  |
|       | • No                                                                         | Replace the hopping roller shaft assy or paper cassette.                                                          |  |  |
| No    | Are t                                                                        | he hopping roller and feed roller rotating?                                                                       |  |  |
|       | • Yes                                                                        | Set the paper properly.                                                                                           |  |  |
| No    | Is the                                                                       | e pulse motor turning?                                                                                            |  |  |
|       | • Yes                                                                        | Replace the hopping roller shaft assy or one-way clutch gear on the feed roller assy.                             |  |  |
| No    | Is the                                                                       | e connector being connected properly?                                                                             |  |  |
|       | • No                                                                         | Connect the connector properly.                                                                                   |  |  |
| •Yes  | Cheo                                                                         | k the coil resistance (approx. 4.3 $\Omega$ ) of the pulse motor. Is it normal?                                   |  |  |
|       | • No                                                                         | Replace the stepping motor.                                                                                       |  |  |
| • Yes | Repl                                                                         | ace the GRT PCB.                                                                                                  |  |  |

## 5. Connection Diagram

## A. Interconnection Diagram

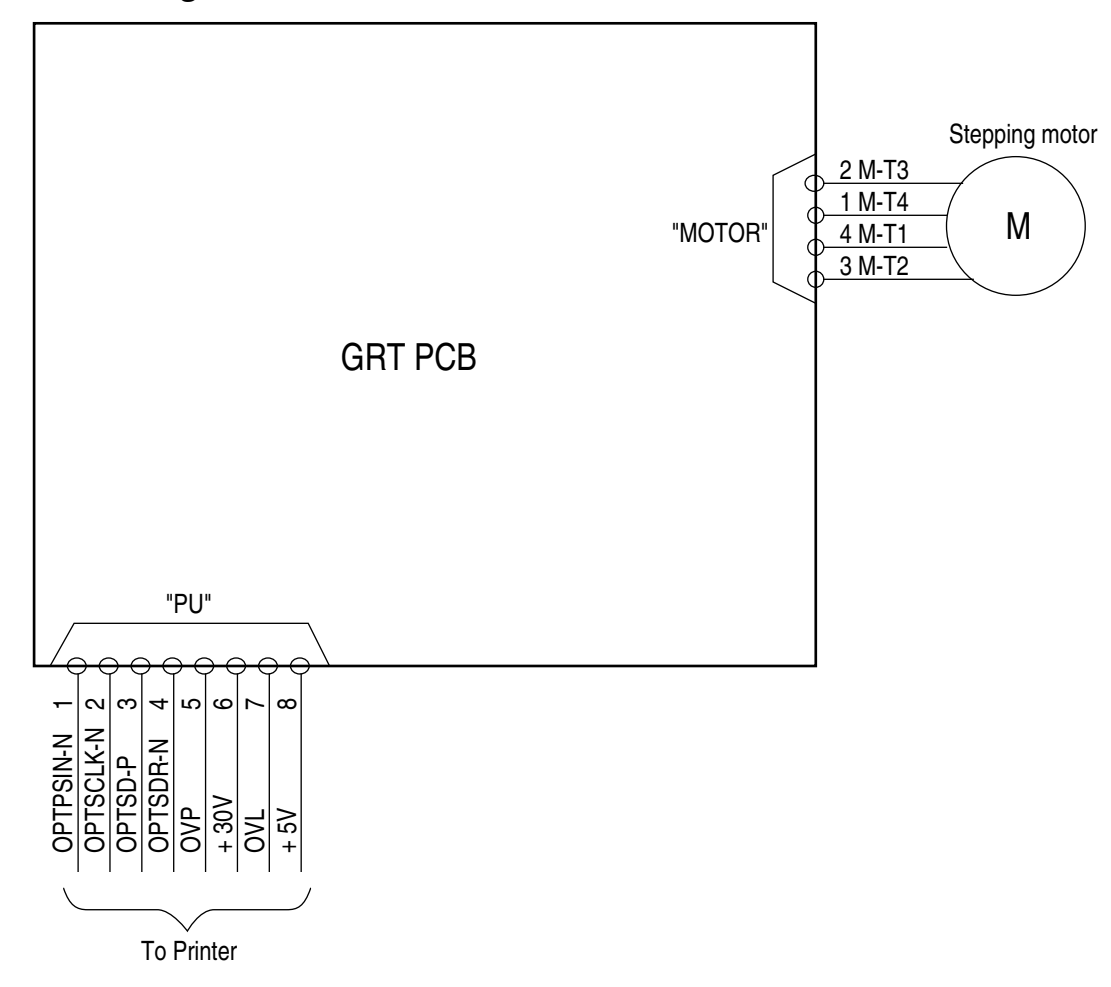

## **B. PCB Layout**

GRT-PCB

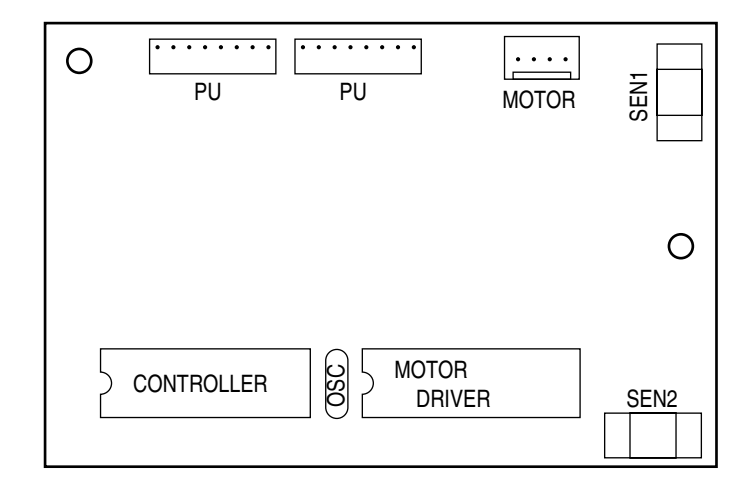

## 6. Parts List

High Capacity Second Paper Feeder

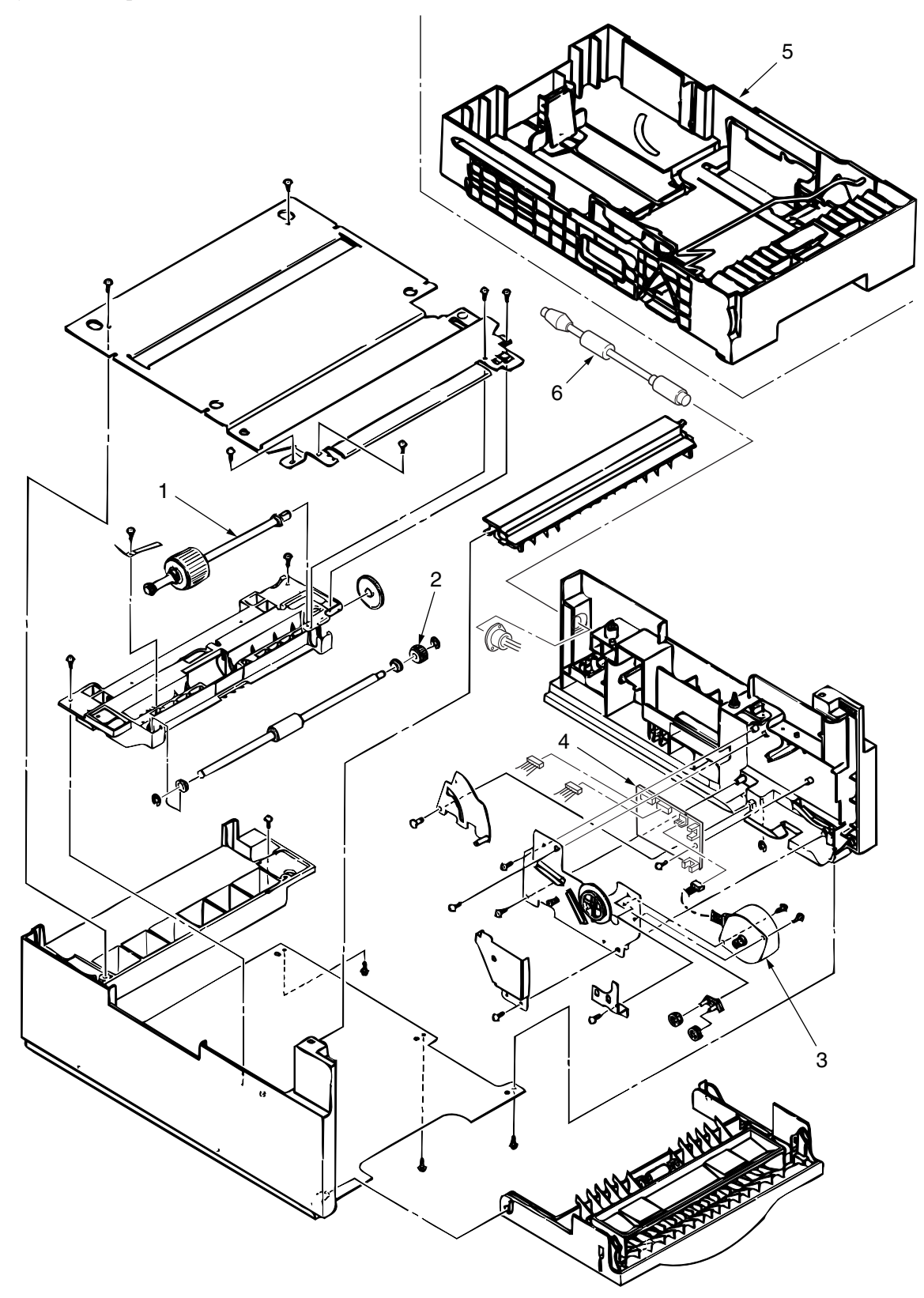

## A. High Capacity Paper Feeder List

| No. | Description                | Part Number | Q'ty. | Remark |
|-----|----------------------------|-------------|-------|--------|
| 1   | Hopping roller shaft assy  |             | 1     |        |
| 2   | One-way clutch gear        |             | 1     |        |
| 3   | Stepping motor             |             | 1     |        |
| 4   | GRT PCB                    |             | 1     |        |
| 5   | Cassette assy (2nd tray)   |             | 1     |        |
| 6   | DIN8P-DIN8P Connector Cord |             | 1     |        |

2nd Tray ASSEMBLY

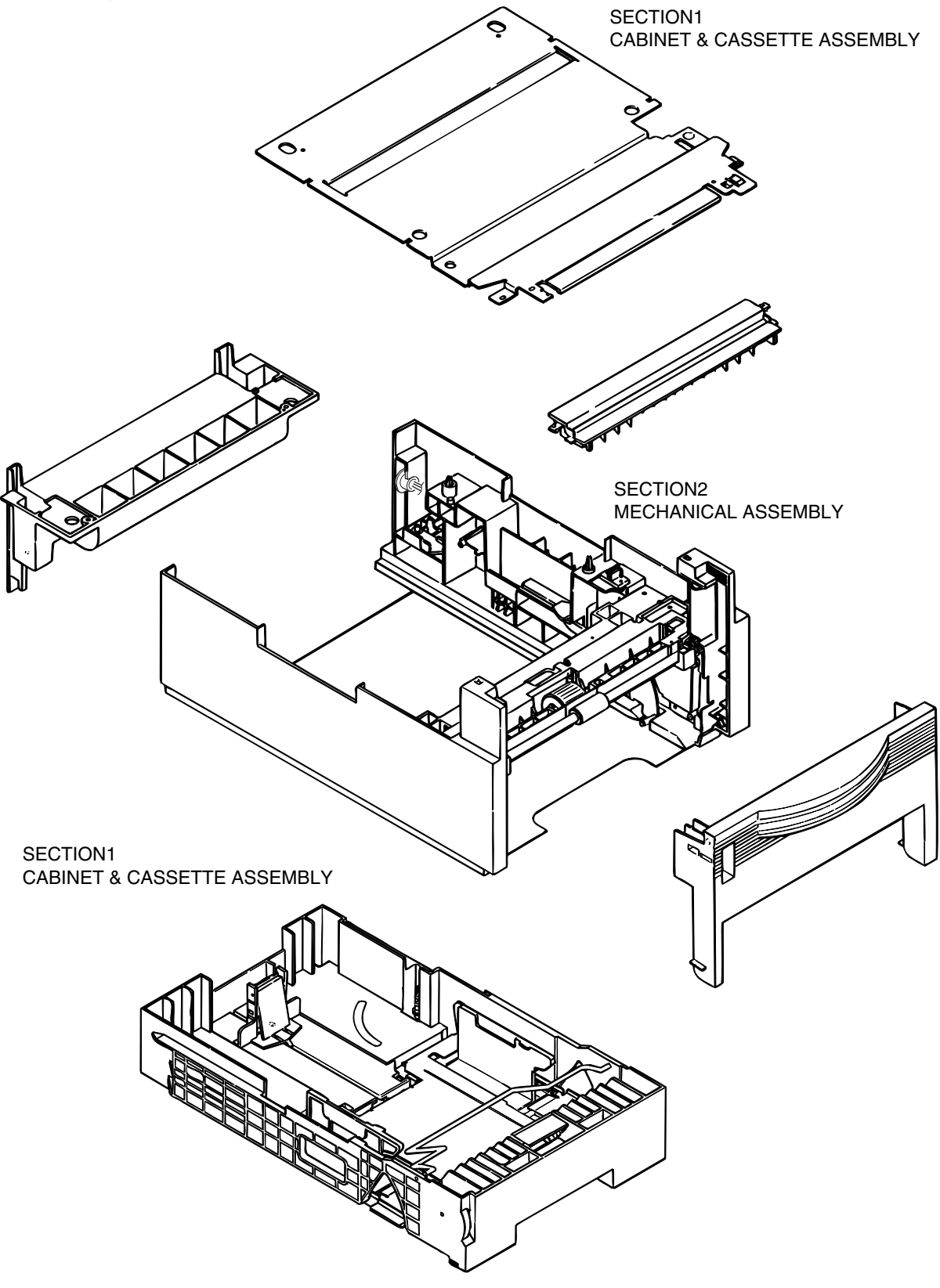

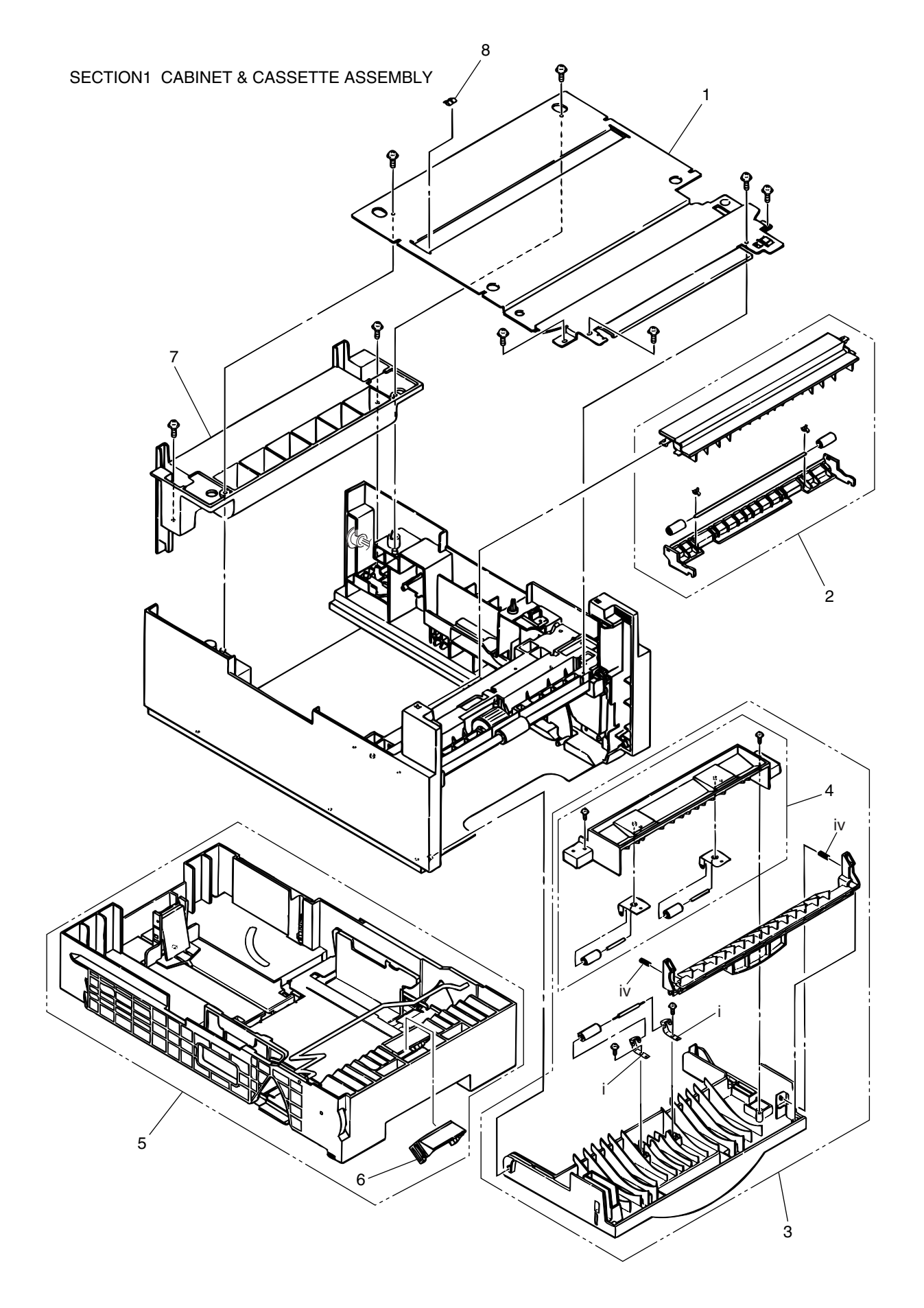

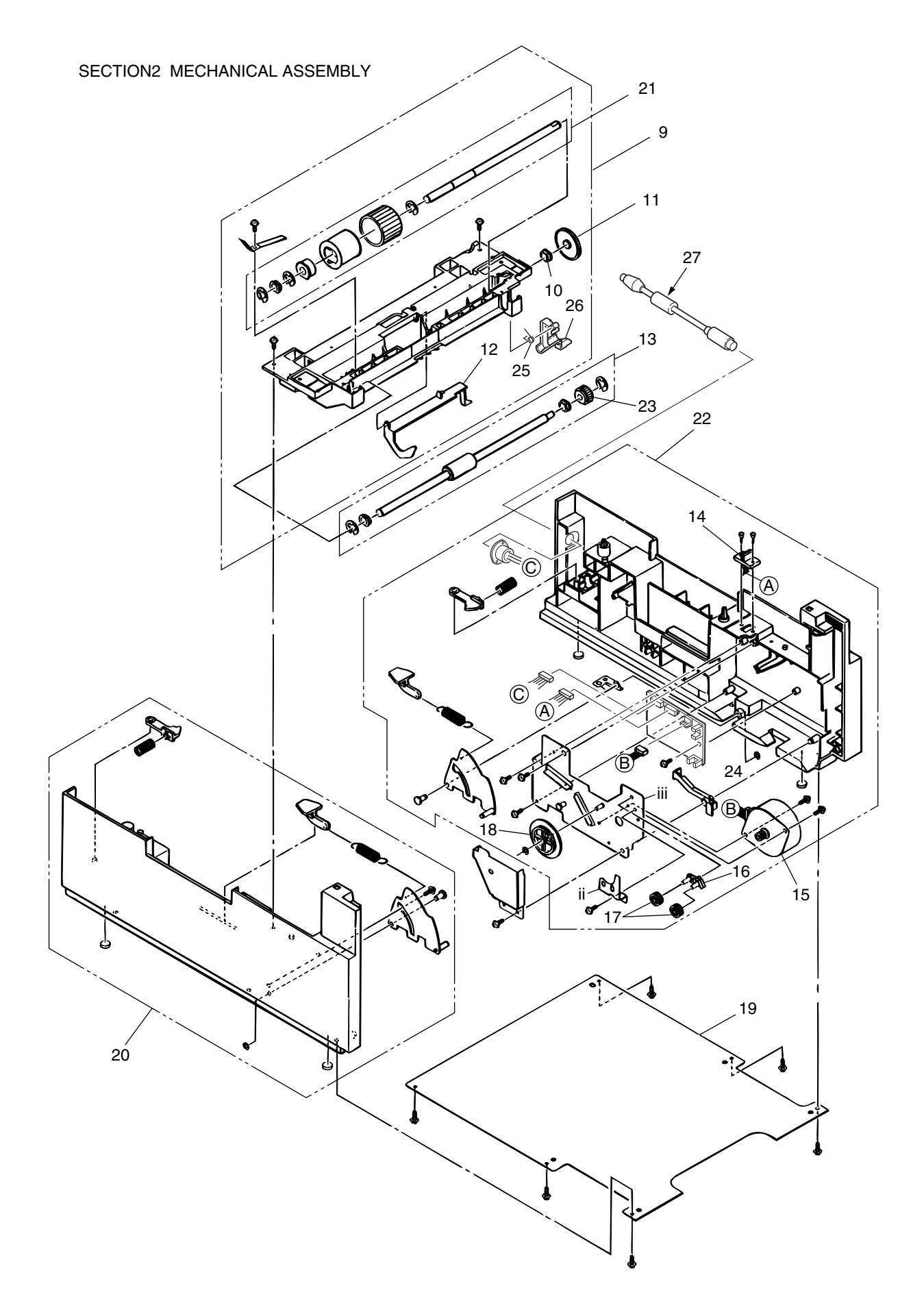

## B. 2nd Tray Parts List

| No. | Description                  | Part Number | Q'ty. | Remark |
|-----|------------------------------|-------------|-------|--------|
| 1   | Plate, upper                 |             | 1     |        |
| 2   | Sheet guide assembly         |             | 1     |        |
| 3   | Front cover assembly         |             | 1     |        |
| 4   | Inner guide assembly         |             | 1     |        |
| 5   | Cassette assembly (2nd tray) |             | 1     |        |
| 6   | Separation frame assembly    |             | 1     |        |
| 7   | Cover, rear                  |             | 1     |        |
| 8   | Stick finger                 |             | 1     |        |
| 9   | Hopping flame assembly       |             | 1     |        |
| 10  | Bush, metal (ADF)            |             | 1     |        |
| 11  | Gear (z70)                   |             | 1     |        |
| 12  | Lever, sensor (p)            |             | 1     |        |
| 13  | Feed roller assembly         |             | 1     |        |
| 14  | Cable & connector            |             | 1     |        |
| 15  | Stepping motor               |             | 1     |        |
| 16  | Bracket                      |             | 1     |        |
| 17  | Gear (z24)                   |             | 2     |        |
| 18  | Gear (z87/z60)               |             | 1     |        |
| 19  | Plate, bottom                |             | 1     |        |
| 20  | 2nd cassette guide (L) assy  |             | 1     |        |
| 21  | Hopping roller assembly      |             | 1     |        |
| 22  | 2nd cassette guide (R) assy  |             | 1     |        |
| 23  | One-way clutch gear          |             | 1     |        |
| 24  | Board GRT                    |             | 1     |        |
| 25  | Spring, Tension              |             | 1     |        |
| 26  | Lever, sensor (T)            |             | 1     |        |
| 27  | DIN8P-DIN8P Connector Cord   |             | 1     |        |

# Appendix F Network Interface

- 1. Connector
  - 8-pin modular jack
- 2. Cable
  - 10BASE/T
- 3. Signal

| Contact No. | Plug          | Jack          | Polarity |
|-------------|---------------|---------------|----------|
| 1           | Power feeder3 | -             | +        |
| 2           | Power feeder3 | -             | -        |
| 3           | Send          | Receive       | +        |
| 4           | Receive       | Send          | +        |
| 5           | Receive       | Send          | -        |
| 6           | Send          | Receive       | -        |
| 7           | Power feeder2 | Power feeder2 | -        |
| 8           | Power feeder2 | Power feeder2 | +        |

4. Appearance

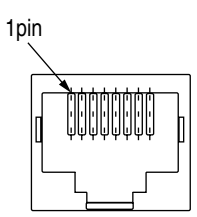

#### 5. Physical dimensions

- a. Transmission method by CSMA/CD
- b. Transmission protocol

| Packet Type              | Support | Remarks |
|--------------------------|---------|---------|
| Ethernet II              | 0       |         |
| IEEE802.3                | 0       |         |
| IEEE802.3+IEEE802.2      | 0       |         |
| IEEE802.3+IEEE802.2+SNAP | 0       |         |

#### 6. List of protocols

| Protocol  | Print             | Configuration | Etc.                                 |
|-----------|-------------------|---------------|--------------------------------------|
| TCP/IP    | LPR               | HTTP          | TCP, IP, ICMP, ARP UDP               |
|           | IPP               | Telnet        |                                      |
|           | FTP               | FTP           |                                      |
|           | SMTP/POP3         | NetBEUI       |                                      |
|           | HTTP (Except IPP) | SNMP          |                                      |
|           |                   | DHCP/BOOTP    |                                      |
|           |                   | RARP          |                                      |
|           |                   | AutoIP        |                                      |
|           |                   | DNS           |                                      |
|           |                   | UPnP          |                                      |
|           |                   | SLP           |                                      |
| NetBEUI   | SMB, CIFS         | WINS          | NetBIOS                              |
| NetWare   | Q-Server over IPX | NCP           | SPX, IPX, SAP, RIP                   |
|           | Q-Server over IP  | SNMP          |                                      |
|           | R-Printer         |               |                                      |
|           | N-Printer         |               |                                      |
| EtherTalk | PAP               | NBP           | ELAP, AARP, DDP, AEP, ZIP, RTMP, ATP |

#### 7. TCP/IP

a. Support OS SunOS 4.1.1, SunOS 4.1.2, SunOS 4.1.3 Solaris 2.1, Solaris 2.2, Solaris2.4, Solaris2.5 HP-UX 9.X Windows3.0+TCP/IP Windows3.1+TCP/IP Windows95/98 WindowsNT 3.5+TCP/IP WindowsNT 3.5.1 WindowsNT 4.0 Windows2000 WindowsXP

b. LPR

The LPR is an application to process the print data. The LPR of this system supports multiple clients. Furthermore, it provides multiple connections for one client.

| Item                        | Factory Default | Setup Range    | Description                                                                                                    |
|-----------------------------|-----------------|----------------|----------------------------------------------------------------------------------------------------|
| Number of clients connected | 1 to 8 clients  | 1 to 8 clients | Indicates the number of clients that can be connected simultaneously.<br>Allows simultaneous connection of a maximum of four clients. |

| First command character | LPR option            | Objective                                                                                     | Support |
|-------------------------|-----------------------|-----------------------------------------------------------------------------------------------|---------|
| Н                       | Specify by default.   | Host name of the machine to which the LPR is called.<br>Host name printed on the banner sheet | 0       |
| Р                       | Specify by default.   | Log-in name of the user having called the LPR. User name printed on the banner sheet          | 0       |
| J                       | Specify by -J option. | Job name printed on the banner sheet<br>Default: File name                                    | 0       |

| First command character | LPR option                                                       | Objective                                                                                                    | Support |
|-------------------------|------------------------------------------------------------------|----------------------------------------------------------------------------------------------------|---------|
| С                       | Specify by -C option.                                            | Job type printed on the banner sheet<br>Default: System name                                                                                          | 0       |
| L                       | Specify by default.<br>Cancel the specification by<br>-h option. | Specify literal banner sheet printing.                                                                                                    | 0       |
| f                       | Specify the number of volumes by -# option.                      | Name of the data file to be printed.<br>The number of character strings of this command varies according to the<br>number of volumes. (Not supported) | 0       |
| U                       | Specify by default.                                              | Name of the file to be deleted at completion of printing                                                                                              | —       |
| Ι                       | Specify by -i option.                                            | Number of indent characters in the output line                                                                                                    | —       |
| W                       | Specify by -w option.                                            | Specify page width.                                                                                                    | —       |
| М                       | Specify by -m option.                                            | Specify sending of a mail at completion of printing                                                                                                   | —       |
| S                       | Specify by -s option.                                            | Specify the symbolic link to the data file.                                                                                                    | 0       |
| 1/2/3/4                 | Specify by -1/-2/-3/-4 options.                                  | Specify the font.                                                                                                    | _       |

#### c. FTP

FTP is an application to process the print data. The FTP of this system supports multiple clients. Furthermore, it provides multiple connections for one client.

| Item                        | Factory Default | Setup Range    | Description                                                                                                    |
|-----------------------------|-----------------|----------------|----------------------------------------------------------------------------------------------------|
| Number of clients connected |                 | 1 to 8 clients | Indicates the number of clients which can be connected simultaneously.<br>Allows simultaneous connection of a maximum of four clients. |

#### d. Telnet

Telnet is an application to reference and change the menu of the Network/Printer. The TELNET of this system supports simultaneous connection of multiple clients for the personal user. Furthermore, it provides multiple connections for one client. But it cannot provide two or more simultaneous connections for super users.

| Item                        | Factory Default | Setup Range     | Description                                                                                                    |
|-----------------------------|-----------------|-----------------|----------------------------------------------------------------------------------------------------|
| Number of clients connected |                 | 1 client        | Indicates the number of clients which can be connected simultaneously.<br>Allows simultaneous connection of a maximum of four clients. |
| Terminal mode               | VT-100          | VT-100          | Indicates the control mode of the terminal of the connected client. Only the VT-100 alone is the support terminal mode.                |
| Number of columns           | 80 columns      | 80 columns      | Indicates the number of the digits of the terminal of the connected client. The number of the support digits is fixed at 80.           |
| Number of rows              | 25 rows         | 25 rows         | Indicates the number of the digits of the terminal of the connected client. The number of the support digits is fixed at 25.           |
| Expiration of idle time     | 300 sec.        | 60 to 7200 sec. | Indicates the time when the idle time of the connected clients expires.                                                                |

#### e. HTTP

The HTTP is an application to reference and change the menu of the Network/Printer. The HTTP of this system supports simultaneous connection of multiple clients for the personal user. Furthermore, it provides multiple connections for one client.

| ltem         | Factory Default | Setup Range | Description                                          |
|--------------|-----------------|-------------|------------------------------------------------------|
| HTTP Version | 1.0             | 1.0         | Indicates the version of the HTTP being implemented. |

#### f. SNMP

SNMP is an application to reference and change the menu of the Network/Printer. The SNMP of this system supports simultaneous connection of multiple clients for the personal user. Furthermore, it provides multiple connections for one client.

#### 8. Netware

a. Support OS

Netware File Server 2.2C, 3.X,4.X,5 (Bindery Model/ NDS support)

b. R-printer

The R-printer is an application to process the print data. The R-printer of this system supports multiple print serves. Furthermore, it provides one connection for one printer server; it does not allow multiple connections for one printer server.

| ltem                                    | Shipment from factory    | Setup Range                                          | Description                                                                                                    |
|-----------------------------------------|--------------------------|------------------------------------------------------|----------------------------------------------------------------------------------------------------|
| Number of<br>connected print<br>servers |                          | 1 to 8 servers                                       | Indicates the number of print servers which can be connected simultaneously.<br>Each print server need not be started in advance. Even when the printer is<br>ready for operation, connection is achieved only by starting the print server.                                                                                                    |
| Print Server<br>Name                    | OIxxxxx<br>Etherxxxxx    | Maximum four<br>servers<br>*Maximum 31<br>characters | Indicates the name of the connected print server. Each print server name<br>can be registered up to a maximum of 31 characters.<br>The default xxxxx of the print server name is set to the lower three bytes<br>of the MAC address of the print server.<br>Overseas: Olxxxxxx<br>OEM: Etherxxxxxx<br>The print server name must be preset on a NetWare server using a Novell tool. |
| Printer Name                            | (Print Server Name)-prn1 |                                                      | Takes the form of the above server name followed by -prn1, by default.                                                                                                    |
| Job Time out                            | 10                       | 4-255 seconds                                        | A timeout value that functions only when a specific size job is received.                                                                                                    |

### c. Q-Server

The Q-Server is an application to process the print data. The Q-Server of this system supports multiple file serves. Furthermore, it allows connection of multiple print servers for one file server.

| Item                                    | Shipment from factory    | Setup Range                                          | Description                                                                                                    |
|-----------------------------------------|--------------------------|------------------------------------------------------|----------------------------------------------------------------------------------------------------|
| Number of<br>connected print<br>servers |                          | 1 to 8 servers                                       | Indicates the number of print servers which can be connected simultaneously.<br>Each print server need not be started in advance. Even when the printer is<br>ready for operation, connection is achieved only by starting the print server.                                                                                                    |
| Print Server<br>Name                    | OIxxxxx<br>Etherxxxxx    | Maximum four<br>servers<br>*Maximum 31<br>characters | Indicates the name of the connected print server. Each print server name<br>can be registered up to a maximum of 31 characters.<br>The default xxxxx of the print server name is set to the lower three bytes<br>of the MAC address of the print server.<br>Overseas: Olxxxxx<br>OEM: Etherxxxxx<br>The print server name must be preset on a NetWare server using a Novell tool. |
| Printer Name                            | (Print Server Name)-prn1 |                                                      | Takes the form of the above server name followed by -prn1, by default.                                                                                                    |
| File Server Name                        | NULL                     | Maximum four<br>servers<br>*Maximum 47<br>characters | Entered with the name of a connecting file server. The file server is that whose settings have been set using a Novell tool. The entry of this file server name is optional. When the field is left blank, SoftNIC can automatically discover and connect a file server to connect to.                                                                                            |
| Password for File<br>servers            | NULL                     | Maximum 31<br>characters                             | Entered with a password for the connection to a file server. The password<br>must be preset on a NetWare server using a Novell tool.<br>When this field, which is optional, is left blank, no password is used for<br>connection to a file server. In such cases, the password for the file server must<br>not be set on the file server.                                         |
| Job Polling Rate                        | 4                        | 2-255 seconds                                        | Specified with a time interval for checking whether a job occurs. When this field, which is optional, is left blank, the default four seconds takes effect.                                                                                                    |

#### 9. EtherTalk

a. Support OS System7.0, 7.1, 7.1.X System7.5, 7.5.1, 7.5.2, 7.5.3, 7.5.5 MAC OS7.6, 8.X, 9

b. PAP

The PAP is an application to process the print data.

| Item                        | Shipment from factory | Setup Range                       | Description                                                                                                    |
|-----------------------------|-----------------------|-----------------------------------|----------------------------------------------------------------------------------------------------|
| Number of connected clients | 1 client              | 1 client                          | Indicates the number of clients which can be connected simultaneously.<br>Simultaneous connection is possible up to one client. |
| Printer name                | B4300                 | One item by max.<br>32 characters | Indicates the printer name which can be set on the printer.                                                                     |
| Zone Name                   |                       | One item by max.<br>32 characters | Indicates the zone to which the printer belongs.                                                                                |

### 10. NetBEUI

a. Support OS Windows 95/98 Windows NT4.0 Windows 2000

b. NetBIOS

| Item               | Shipment from factory | Setup Range        | Description                                       |
|--------------------|-----------------------|--------------------|---------------------------------------------------|
| Host name          | OLxxxxx               | 1 to 15 characters | Indicates the NetBIOS Host name.                  |
|                    | MLxxxxx               |                    | OL: Overseas machines                             |
|                    |                       |                    | ML: Japan Domestic machines                       |
|                    |                       |                    | xxxxxx is the last six digits of the MAC address. |
| Work Group<br>name | Print Server          | 1 to 15 characters | Indicates the NetBIOS Work Group name.            |

### 11. OKI Original Port

The OKI Original Port provides special processing which is beyond the scope of normal menu operation.

| ltem                   | Description                                                                                                    |
|------------------------|----------------------------------------------------------------------------------------------------|
| Initial<br>recognition | Executes the processing of finding out the printer by the setup utility when the printer is connected to the network. |
| Flash Down Load        | Provides download processing of the program for the flash ROM.                                                        |
| PJL command / response | Serves as a PJL port to send and receive the PJL command.                                                             |

### 12. Others

a. Hot Protocol

The Hot Protocol provides a function of simultaneous meeting of requests for connection from multiple clients using different transport layer protocols.

b. Multi-user

The Multi-user provides a function of simultaneous meeting of requests for connection from multiple clients using the same transport layer protocol.

#### c. Permissible connection

|                                                                                                    | Number of connections |
|----------------------------------------------------------------------------------------------------|-----------------------|
| Total number of connections                                                                           | 10                    |
| Number of connections for simultaneous use of management APs<br>(Telnet, SMP, Web, OKI Original Port) | 2                     |
| Number of connections for simultaneous use of printing APs                                            | 8                     |

### 13. Setup

Each setup item can be set by the menu and network management tool.

| Classification | Setup Item                                              | Menu Change | Management<br>Tool Change | Description                                   |
|----------------|---------------------------------------------------------|-------------|---------------------------|-----------------------------------------------|
| Common         | Network valid/invalid                                   | 0           | 0                         | Valid/invalid for entire network              |
|                | Frame type                                              | Х           | 0                         | Frame type for transmission and reception     |
| TCP/IP         | TCP/IP valid/invalid                                    | 0           | 0                         | TCP/IP valid/invalid                          |
|                | IP address                                              | 0           | 0                         |                                               |
|                | IP subnet mask                                          | 0           | 0                         |                                               |
|                | Default gateway                                         | 0           | 0                         |                                               |
| Netware        | Netware valid/invalid                                   | 0           | 0                         | Netware valid/invalid                         |
|                | Netware mode                                            | Х           | 0                         | R-Printer/Q-server                            |
|                | Netware address                                         | Х           | X                         |                                               |
|                | Q-server print server name                              | Х           | 0                         |                                               |
|                | Q-server connection file server name                    | Х           | 0                         |                                               |
|                | Q-server polling rate                                   | Х           | 0                         |                                               |
|                | NDS Tree name                                           | Х           | 0                         |                                               |
|                | NDS Context name                                        | Х           | 0                         |                                               |
|                | R-Printer printer name                                  | Х           | 0                         |                                               |
|                | R-Printer connection print server name                  | X           | 0                         |                                               |
| NetBEUI        | NetBEUI valid/invalid                                   | 0           | 0                         | NetBEUI valid/invalid                         |
|                | Net BIOS Host name                                      | Х           | 0                         |                                               |
|                | NetBIOS Work Group name                                 | Х           | 0                         |                                               |
| AppleTalk      | EtherTalk valid/invalid                                 | Х           | 0                         | EtherTalk valid/invalid                       |
|                | printer name                                            | Х           | 0                         |                                               |
|                | Ether Talk zone name<br>Specify by -1/-2/-3/-4 options. | X           | 0                         | Name of the zone to which the printer belongs |
|                | Ether Talk Printer name                                 | Х           | 0                         | Name of the printer                           |